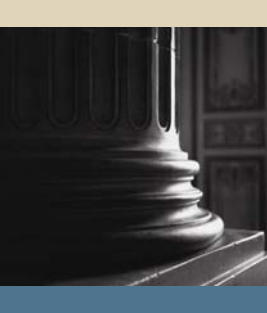

SUNGARD SCT HIGHER EDUCATION

SCT Banner Student Self Service Faculty and Adminstration Training Workbook May 2005 7.1

#### Confidential Business Information

This documentation is proprietary information of SunGard SCT and is not to be copied, reproduced, lent or disposed of, nor used for any purpose other than that for which it is specifically provided without the written permission of SunGard SCT.

Prepared By:

SunGard SCT

4 Country View Road Malvern, Pennsylvania 19355 United States of America

© SunGard 2005. All rights reserved. The unauthorized possession, use, reproduction, distribution, display or disclosure of this material or the information contained herein is prohibited.

In preparing and providing this publication, SunGard SCT is not rendering legal, accounting, or other similar professional services. SunGard SCT makes no claims that an institution's use of this publication or the software for which it is provided will insure compliance with applicable federal or state laws, rules, or regulations. Each organization should seek legal, accounting and other similar professional services from competent providers of the organization's own choosing.

SunGard, the SunGard logo, SCT, and Banner, Campus Pipeline, Luminis, PowerCAMPUS, SCT fsaATLAS, SCT Matrix, SCT Plus, SCT OnSite and SCT PocketRecruiter are trademarks or registered trademarks of SunGard Data Systems Inc. or its subsidiaries in the U.S. and other countries. All other trade names are trademarks or registered trademarks of their respective holders.

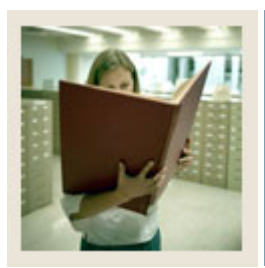

## Table of Contents

| Section A: Introduction                                               | 5  |
|-----------------------------------------------------------------------|----|
| Overview                                                              | 5  |
| Process Introduction                                                  | 6  |
| Terminology                                                           | 7  |
| Section B: Set Up                                                     | 8  |
| Overview                                                              | 8  |
| Validation, Rules, and Control Forms                                  | 10 |
| Faculty Member Attributes Code Validation                             | 11 |
| Advisor Type Validation                                               | 12 |
| Role Definition Validation                                            | 13 |
| Process Control Code Validation                                       | 14 |
| Enterprise Access Control                                             | 15 |
| Faculty Attribute/Advisor Type Control                                | 16 |
| E-mail Address Type Validation                                        | 17 |
| Compliance Print Code Validation                                      | 18 |
| Compliance Type Validation                                            | 19 |
| WebCAPP Rules                                                         | 20 |
| Compliance Default Codes Validation                                   | 21 |
| Compliance Default Parameters                                         | 22 |
| Originator Code Validation                                            | 23 |
| Registration Permit-Override Code Validation                          | 24 |
| Registration Permit-Overrides Control                                 | 25 |
| Course Registration Status Code Validation                            | 26 |
| Term Code Validation                                                  | 27 |
| Term Control                                                          |    |
| Transcript Type Validation                                            | 29 |
| Transcript Type Rules                                                 | 30 |
| Crosswalk Validation                                                  | 31 |
| Web Display List Customization                                        | 32 |
| Providing Access                                                      | 33 |
| Working with Term and CRN Selection                                   | 39 |
| Web-Enabling                                                          | 46 |
| Allowing Mid-term and Final Grade Entry                               | 51 |
| Creating and Defining a Permit/Override Code                          | 53 |
| Creating a Grade Scale                                                | 55 |
| Creating Gradable Components                                          | 58 |
| Allowing Faculty and Non-Faculty Access                               | 62 |
| Assigning Role-Based Security Based on Faculty Attributes for Faculty | 66 |
| Creating Advisor Types                                                | 68 |
| Assigning an Advisor                                                  | 69 |
| Viewing Transcripts and Grades in the Electronic Gradebook            | 70 |

# Table of Contents (C0ntinued)

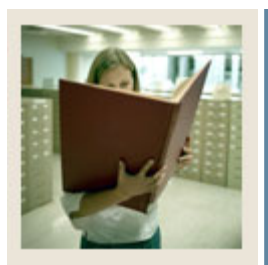

| 74  |
|-----|
|     |
|     |
|     |
|     |
|     |
| 95  |
| 97  |
|     |
|     |
|     |
| 117 |
|     |
|     |
|     |
|     |
| 134 |
| 135 |
|     |
|     |
|     |
|     |
|     |
|     |

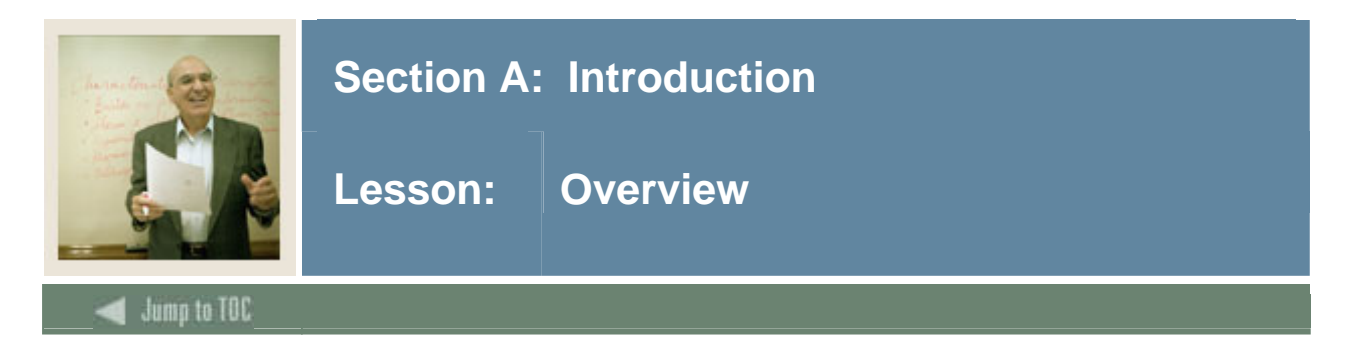

## Workbook goal

This course is intended to teach you to identify key forms, tables, and reports in the SCT Banner System. In addition, you will learn to follow key processes and query tables. The workbook is divided into four sections:

- Introduction
- Set-up
- Day-to-day operations
- Reference

## Intended audience

Registrar and Academic Department offices staff, as well as staff members who interface with these offices for the purpose of accomplishing academic procedures, including members of the IT department.

## Objectives

At the end of this section, you will be able to

- create the rules and set parameters used to process the data
- log in to Faculty Self-Service either as a faculty member or as an advisor
- view class lists, wait lists, and faculty schedules
- enter mid-term and final grades
- enter Electronic Gradebook component scores
- change class options
- use the Faculty Self-Service WebCAPP feature
- view a student's personal information, including street and e-mail addresses.

#### Section contents

| Overview             | 5 |
|----------------------|---|
| Process Introduction | 6 |
| Terminology          | 7 |

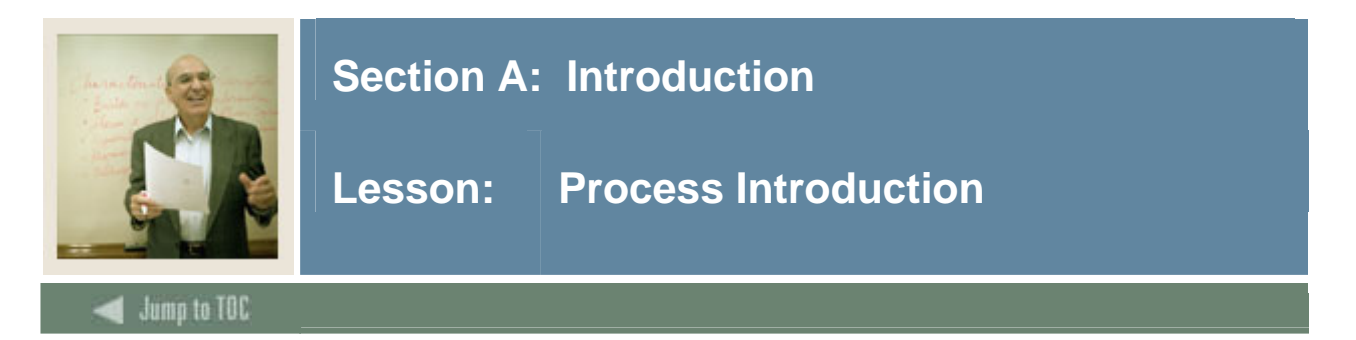

## Introduction

The SCTBanner Faculty & Advisor Self-Service utility allows Faculty and Academic Advisors to review their class load schedule, review the class roster for classes they are teaching, perform registration overrides for their classes, register their advisees, review student transcripts for academic advising purposes, generate degree evaluations for academic advising purposes, and enter grades from the Web.

#### **Flow diagram**

This diagram highlights the overall Student process. Processes associated with Faculty & Advisors Self-Service can occur throughout the Student process.

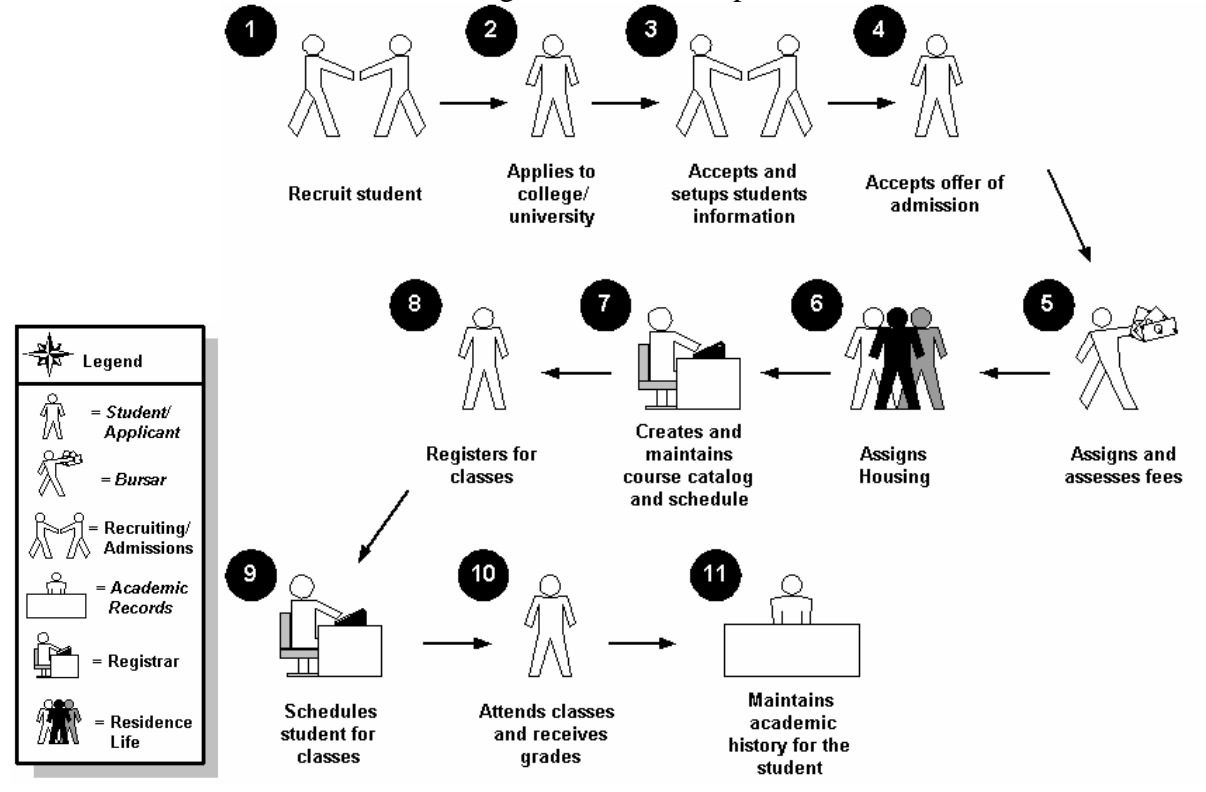

## About the process

Rule and validation forms are set up on the SCT Banner system. Unless a new code is required, this step is only performed once.

The person/employee will view, save, and print online output. Parameters validation criteria will be defined.

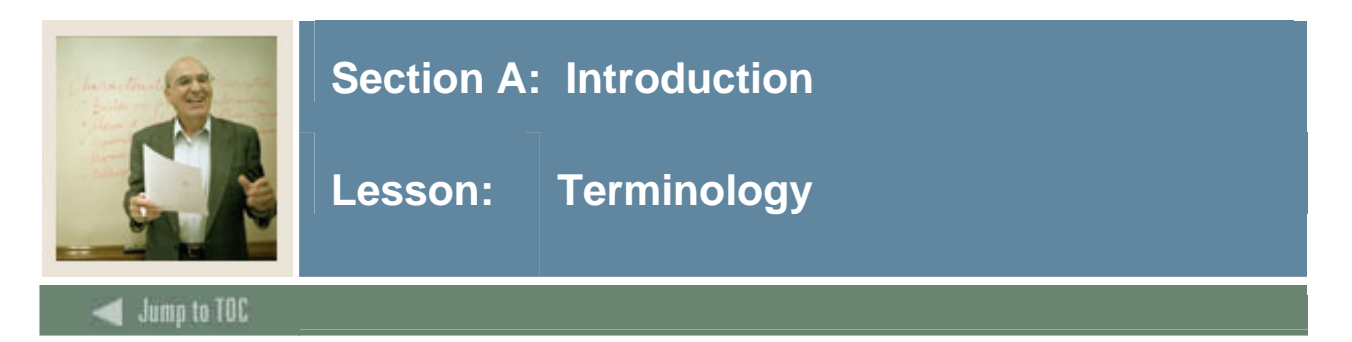

## Connected

Refers to courses that are associated with each other via co-requisites, prerequisites, cross lists, or links.

## Connection

Refers to a set of connected courses.

<u>Example</u>: The connected courses of Biology 101 lecture and Biology 102 lab (co-requisites) would be considered a connection.

## **Co-requisite**

Two or more different subject/course numbers that must be taken in the same term.

#### Link

Same subject and course number, with different schedule type(s) that must be taken in the same term.

## **Pre-requisite**

A requirement that must be satisfied in a prior term, consisting of

- course(s)
- test score(s).

#### **Cross List**

Two courses taught by the same instructor in the same room at the same time.

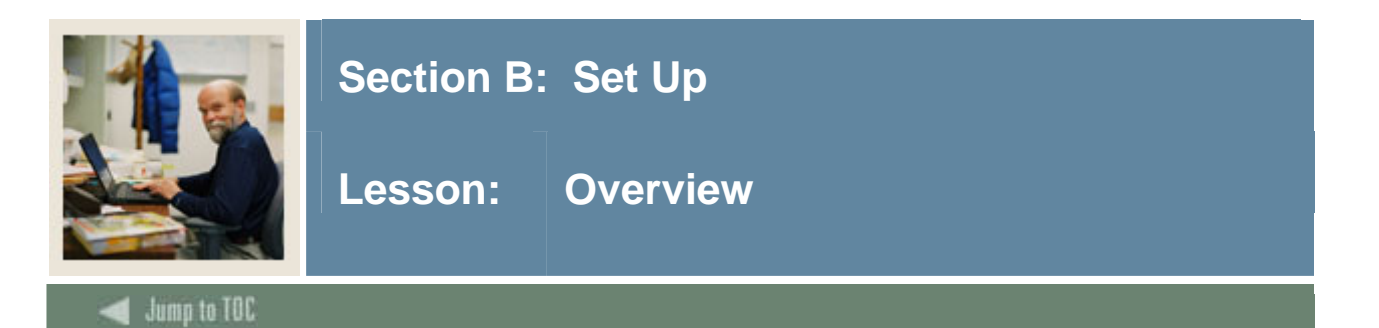

## Introduction

The purpose of this section is to outline the set-up process and detail the procedures to set-up Banner Faculty & Advisor Self-Service.

<u>Note</u>: Throughout the remainder of this workbook, we will refer to SCT Banner Faculty & Advisor Self-Service as simply "Faculty Self-Service."

#### Intended audience

Staff who are responsible for setting up Faculty Self Service and members of the IT department.

#### Objectives

At the end of this section, you will be able to create the rules and set parameters used to process the data.

#### Prerequisites

To complete this workbook, you should have

- completed the SCT Education Practices computer-based training (CBT) tutorial "SCT Banner 7.x Fundamentals," or have equivalent experience navigating in the SCT Banner system
- created an SCT Banner ID for a faculty member or advisor on the Identification Form (SPAIDEN)
- created an active faculty record on the Faculty Information Form (SIAINST)
- described how SCT Banner Student is used to assign faculty members to a section of a course for a specific term
- explained the SCT Banner Student registration feature functionality
- describe how SCT Banner Student handles grade scales and grade modes.

You will need administrative rights to create the rules and set the validation codes in SCT Banner.

#### **Section contents**

| Overview                                  | 8  |
|-------------------------------------------|----|
| Validation, Rules, and Control Forms      | 10 |
| Faculty Member Attributes Code Validation | 11 |
| Advisor Type Validation                   | 12 |
| Role Definition Validation                | 13 |
|                                           |    |

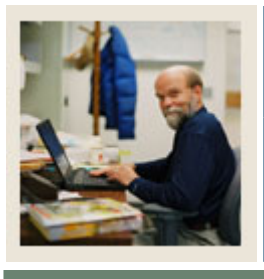

## Section B: Set Up

## Lesson: Overview (Continued)

## 🚽 Jump to TOC

## Section contents, continued

| Process Control Code Validation                                       | 14 |
|-----------------------------------------------------------------------|----|
| Enterprise Access Control                                             | 15 |
| Faculty Attribute/Advisor Type Control                                | 16 |
| E-mail Address Type Validation                                        | 17 |
| Compliance Print Code Validation                                      | 18 |
| Compliance Type Validation                                            | 19 |
| WebCAPP Rules                                                         | 20 |
| Compliance Default Codes Validation                                   | 21 |
| Compliance Default Parameters                                         | 22 |
| Originator Code Validation                                            | 23 |
| Registration Permit-Override Code Validation                          | 24 |
| Registration Permit-Overrides Control                                 | 25 |
| Course Registration Status Code Validation                            |    |
| Term Code Validation                                                  | 27 |
| Term Control                                                          |    |
| Transcript Type Validation                                            | 29 |
| Transcript Type Rules                                                 |    |
| Crosswalk Validation                                                  | 31 |
| Web Display List Customization                                        | 32 |
| Providing Access                                                      |    |
| Working with Term and CRN Selection                                   |    |
| Web-Enabling                                                          | 46 |
| Allowing Mid-term and Final Grade Entry                               | 51 |
| Creating and Defining a Permit/Override Code                          | 53 |
| Creating a Grade Scale                                                | 55 |
| Creating Gradable Components                                          | 58 |
| Allowing Faculty and Non-Faculty Access                               | 62 |
| Assigning Role-Based Security Based on Faculty Attributes for Faculty | 66 |
| Creating Advisor Types                                                | 68 |
| Assigning an Advisor                                                  | 69 |
| Viewing Transcripts and Grades in the Electronic Gradebook            | 70 |
| Setting Up Degree Compliance Processing for Faculty and Advisors      | 74 |
| Using the Section Syllabus Form                                       |    |
| Self Check                                                            | 91 |
| Answer Key for Self Check                                             | 92 |

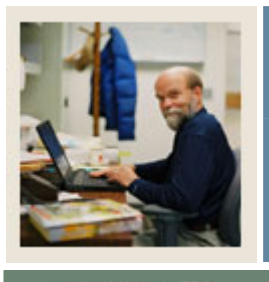

## Section B: Set Up

Lesson: Validation, Rules, and Control Forms

## 🜒 Jump to TOC

#### Types of validation forms needed

Before using Faculty Self-Service, there are several validation forms that need to be set or created in the SCT Banner Student System.

The following validation forms are used frequently in Faculty Self-Service. Review the forms listed here. Some of these forms may be previously established through other modules. Review these forms to see how they relate to Faculty Self-Service.

| Form Description                             | SCT Banner Name |
|----------------------------------------------|-----------------|
| Faculty Member Attributes Code Validation    | STVFATT         |
| Advisor Type Validation                      | STVADVR         |
| Role Definition Validation                   | STVROLE         |
| Process Control Code Validation              | STVPROC         |
| Enterprise Access Control                    | GOAEACC         |
| Faculty Attribute/Advisor Type Control       | SOAFAPC         |
| E-mail Address Type Validation               | GTVEMAL         |
| <b>Compliance Print Code Validation</b>      | STVPRNT         |
| Compliance Type Validation                   | STVCPRT         |
| WebCAPP Rules                                | SMAWCRL         |
| Compliance Default Codes Validation          | STVDFLT         |
| Compliance Default Parameters                | SMADFLT         |
| Originator Code Validation                   | STVORIG         |
| <b>Registration Permit-Override Code</b>     | STVROVR         |
| Validation                                   |                 |
| <b>Registration Permit-Overrides Control</b> | SFAROVR         |
| Course Registration Status Code Validation   | STVRSTS         |
| Term Code Validation                         | STVTERM         |
| Term Control                                 | SOATERM         |
| Transcript Type Validation                   | STVTPRT         |
| Transcript Type Rules                        | SHATPRT         |
| Crosswalk Validation                         | GTVSDAX         |
| Web Display List Customization               | SOAWDSP         |

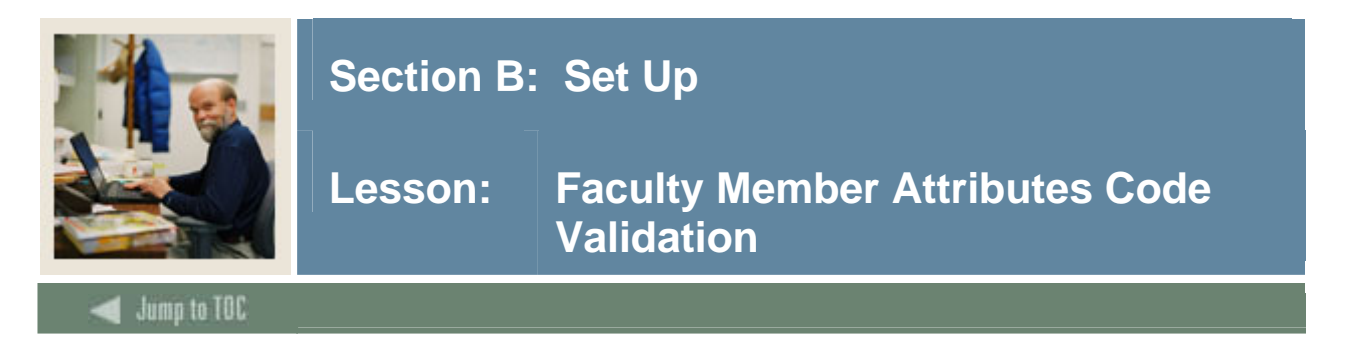

## **Completing validation forms**

Enter the information for the remaining Validation forms in the same manner as previously shown.

#### Introduction

The Faculty Member Attributes Code Validation Form (STVFATT) is used to create, update, insert, and delete faculty member attribute codes such as adjunct faculty, part-time faculty, Department Chairperson, or Full-time Coach.

| y Member Attributes Code \ | /alidat | ion STVFATT 7.0 (C700) 500000 |               |
|----------------------------|---------|-------------------------------|---------------|
| c                          | Code    | Description                   | Activity Date |
| (c)                        | ERT     | Teaching Certification        | 28-AUG-1991   |
| CI                         | LIN     | Clinical                      | 12-AUG-1991   |
| Cr                         | MTR     | Computer Skills               | 12-AUG-1991   |
| C                          | OAH     | Coaching Certification        | 12-AUG-1991   |
| CI                         | PR      | CPR Certification             | 22-JUL-1994   |
| CI                         | PRI     | CPR Instructor Certification  | 22-JUL-1994   |
| EC                         | CMP     | English Composition           | 12-AUG-1991   |
| EM                         | IGL     | English Certification         | 12-JUL-1991   |
| ES                         | SL      | ESL Certification             | 12-AUG-1991   |
| EV                         | /EN     | Evening Courses               | 22-JUL-1994   |
| FR                         | IST     | First-Year Courses Only       | 12-AUG-1991   |
| M                          | AST     | Approved for Masters Courses  | 12-JUL-1991   |
| RE                         | EAD     | Reading Certification         | 12-JUL-1991   |
| RS                         | зсн     | Research                      | 12-AUG-1991   |
| าม                         | NDG     | Undergraduate Courses Only    | 12-AUG-1991   |
|                            |         |                               |               |
|                            |         |                               |               |
|                            |         |                               |               |
|                            |         |                               |               |
|                            |         |                               |               |
|                            |         | L                             |               |

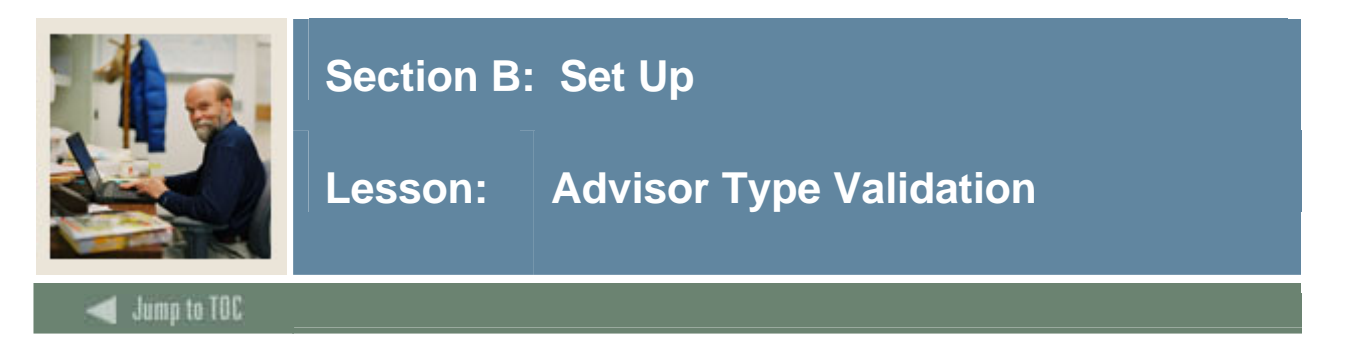

The Advisor Type Validation Form (STVADVR) is used to create, update, insert, and delete advisor type codes such as major, minor, honors, and concentration.

| 🙀 Advisor Type Validation STVADVR 7.0 ( | C700) 200000000000000000000 |               | >>>>>>>>>>>>>>>>>>>>>>>>>>>>>>>>>>>>> |
|-----------------------------------------|-----------------------------|---------------|---------------------------------------|
| Code                                    | Description                 | Activity Date |                                       |
| CONC                                    | Concentration               | 03-JAN-1995   |                                       |
| MAJR                                    | Major                       | 03-JAN-1995   |                                       |
| MINB                                    | Minor                       | 03-JAN-1995   |                                       |
| PEER                                    | Peer                        | 03-JAN-1995   |                                       |
| THES                                    | Thesis                      | 03-JAN-1995   |                                       |
|                                         |                             |               |                                       |
|                                         |                             |               |                                       |
|                                         |                             |               |                                       |
|                                         |                             |               |                                       |
|                                         |                             |               |                                       |
|                                         |                             |               |                                       |
|                                         |                             |               |                                       |
|                                         |                             |               |                                       |
|                                         |                             |               |                                       |
|                                         |                             |               |                                       |
|                                         |                             |               |                                       |
|                                         |                             |               |                                       |
|                                         |                             |               |                                       |
|                                         |                             |               |                                       |
|                                         |                             |               |                                       |
|                                         |                             |               |                                       |
|                                         |                             |               |                                       |
|                                         | L                           |               |                                       |

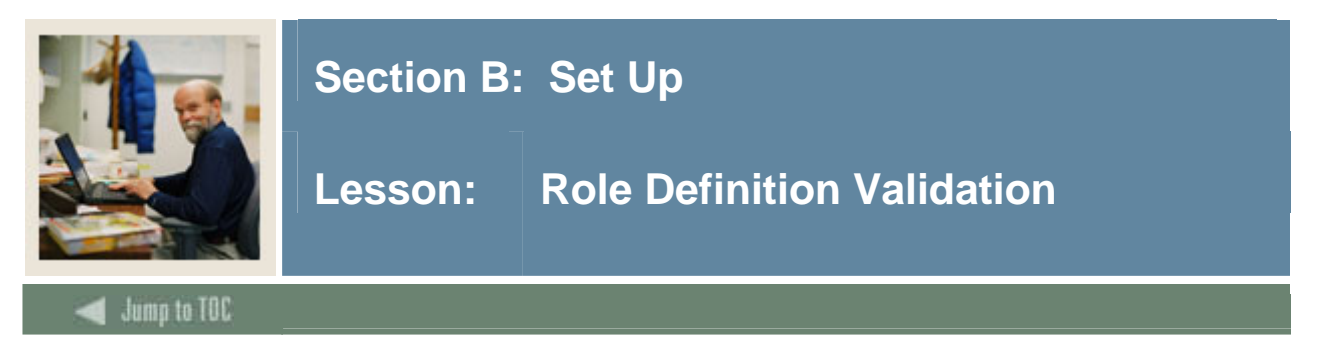

The Role Definition Validation Form (STVROLE) is used to create the roles to which transcript, grade, and compliance security processing may be assigned.

These values are required in SCT Banner Student for use in Security Processing in Faculty Selfservice on the Faculty Attribute/Advisor Type Control Form (SOAFAPC):

A - Advisor F - Faculty

## **Banner form**

| e  | Description | Activity Date |  |
|----|-------------|---------------|--|
| Ac | lvisor      | 13-JAN-2005   |  |
| Fa | culty       | 13-JAN-2005   |  |
|    |             |               |  |
|    |             |               |  |
|    |             |               |  |
| \  |             |               |  |
| -  |             |               |  |
| -  |             |               |  |
|    |             |               |  |
|    |             |               |  |
|    |             |               |  |

## Procedure

Follow these steps to create a role.

| Step | Action                                                |
|------|-------------------------------------------------------|
| 1    | Access the Role Definition Validation Form (STVROLE). |
| 2    | Enter A in the <b>Code</b> field.                     |
| 3    | Enter Advisor in the <b>Description</b> field.        |
| 4    | Click the Save icon.                                  |
| 5    | Click the <b>Exit</b> icon.                           |

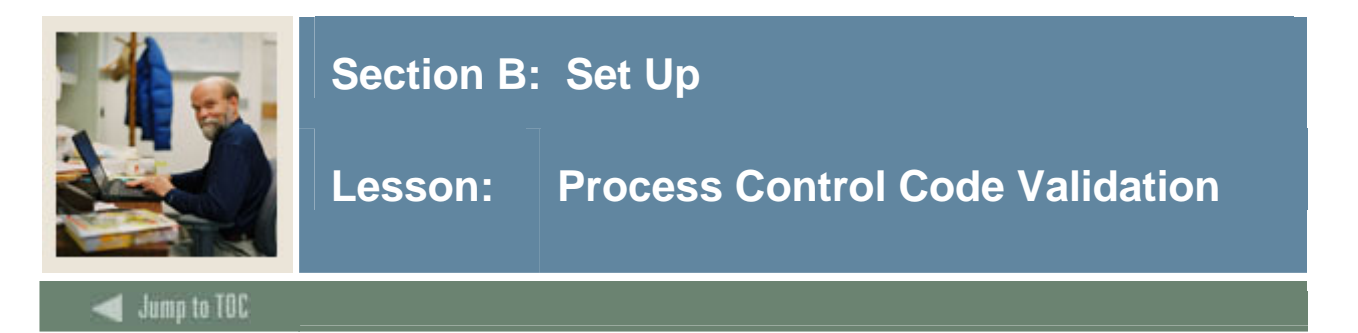

Use the Process Control Code Validation Form (STVPROC) to create, update, insert, and delete the process codes that are allocated to either a faculty attribute or advisor type and control access to the Electronic Grade Book and Academic Transcript in Faculty Self-service.

These values are required in SCT Banner Student for use in Security Processing in Faculty Selfservice and will be used on the Faculty Attribute/Advisor Type Control Form (SOAFAPC):

- COMPLIANCE
- DISPLAYGRADES
- ENTERGRADES
- TRANSCRIPT

#### **Banner form**

|               |                       |               | System   |
|---------------|-----------------------|---------------|----------|
| Code          | Description           | Activity Date | Required |
| COMPLIANCE    | Generate Compliance   | 13-JAN-2005   |          |
| DISPLAYGRADES | Display Roster Grades | 21-MAY-1999   |          |
| DISPLAYHOLDS  | Display Student Holds | 25-DEC-2003   |          |
| DISPLAYTESTS  | Display Test Scores   | 25-DEC-2003   |          |
| ENTERGRADES   | Enter Roster Grades   | 21-MAY-1999   |          |
| TRANSCRIPT    | Transcript Request    | 23-MAY-1999   |          |
|               |                       |               |          |
|               |                       |               |          |
|               |                       |               |          |
|               |                       |               |          |
|               |                       |               |          |
|               |                       |               |          |
|               |                       |               |          |
|               |                       |               |          |
|               |                       |               |          |
|               |                       |               |          |
|               |                       |               |          |
|               |                       |               |          |
|               |                       |               |          |
|               |                       |               |          |
|               | í i                   |               | 1        |

#### Procedure

Follow these steps to create a process.

| Step | Action                                                           |
|------|------------------------------------------------------------------|
| 1    | Access the Process Control Code Validation Form (STVPROC).       |
| 2    | Enter COMPLIANCE in the Code field.                              |
| 3    | Enter <i>Compliance Request</i> in the <b>Description</b> field. |
| 4    | Click the Save icon.                                             |

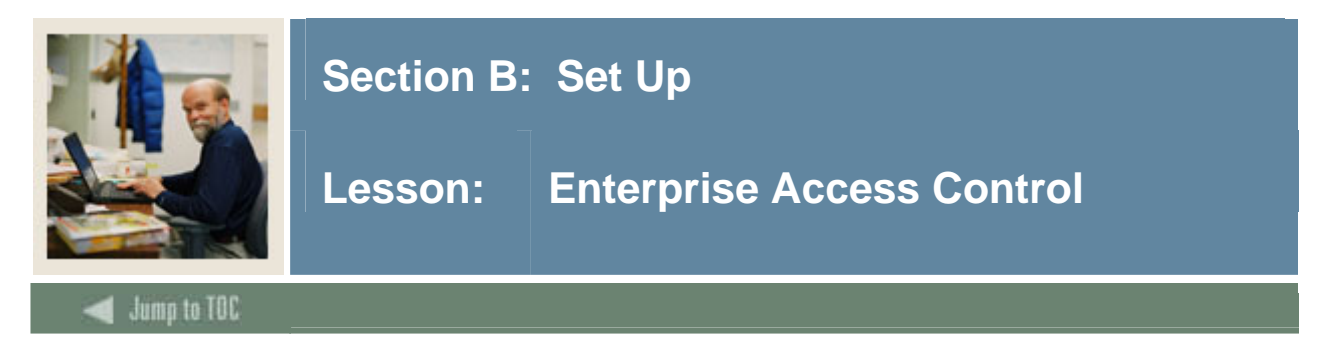

Use the Enterprise Access Control Form (GOAEACC) to link a person's SCT Banner ID to their SCT Banner username, if they are not an advisor or faculty member but they need access to Faculty Self Service.

| Renterprise Access Controls GOAEACC 7.0 | (C700) 200000000000 |                            |
|-----------------------------------------|---------------------|----------------------------|
| Username                                | ID                  | Name                       |
| ADISUSR                                 | 51000001            | Matthew Albert Allen       |
| FAISMGR                                 | 610009101           | Anthony Thomas Adams       |
| FIMSUSR                                 | @00010254           | Gary HOuck                 |
| HRISUSR                                 | 710000011           | Eugene V. Adams            |
| SAISUSR                                 | 610009711           | Mr. James Emory Abbot, III |
| TRAIN01                                 | FLYNN               | Kelli Kay Flynn            |
| TRAIN06                                 | @00010242           | Judi Valori                |
| TRAIN07                                 | @0000006            | Cynthia A. Pavlicek        |
| TRAIN08                                 | 710000031           | Candace Beaver             |
| TRAIN10                                 | 711000033           | Timothy Riley              |
|                                         |                     |                            |
|                                         |                     |                            |
|                                         |                     |                            |
|                                         |                     |                            |
|                                         |                     |                            |
|                                         |                     |                            |
|                                         |                     |                            |
|                                         |                     |                            |
|                                         |                     |                            |
|                                         |                     |                            |
|                                         |                     |                            |
|                                         |                     |                            |
|                                         |                     |                            |

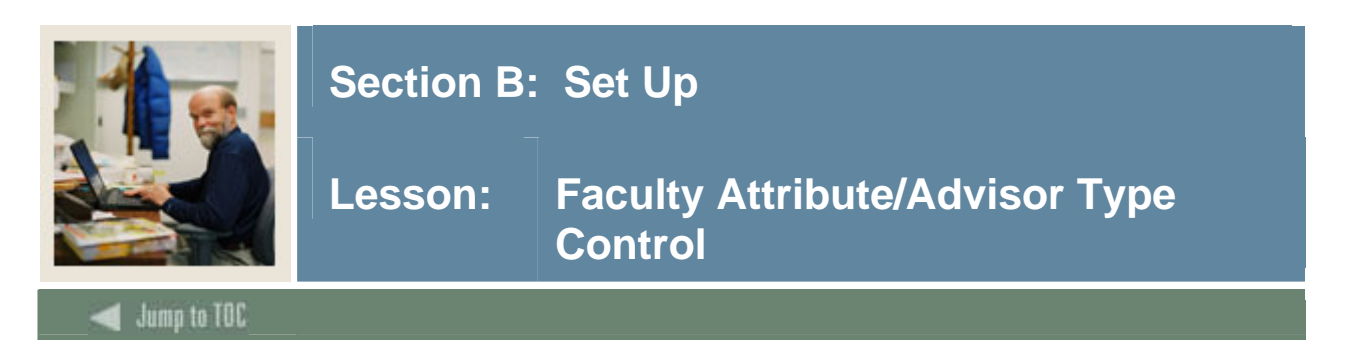

The Faculty Attribute/Advisor Type Control Form (SOAFAPC) is used to assign roles, faculty attributes, and advisor types to processes used to control access to generating and viewing degree evaluations, viewing academic transcripts, entering grades in the electronic gradebook, and viewing grades in the electronic gradebook.

| aculty Attribute/Advisor Typ<br>Process: | e Control SOAFAPC 7.0 (C70 | 0) 00000000000000000000000000000000000 |             | *********** |         |           | 00C |
|------------------------------------------|----------------------------|----------------------------------------|-------------|-------------|---------|-----------|-----|
| Access Bole Processin                    | a                          |                                        |             |             |         |           |     |
| rom Term:                                | 9<br>Maintenance 🖗         | To Term:                               |             |             |         |           |     |
| Role                                     | Description                | Attribute/Type                         | Description | Active      | Include | e Exclude | ,   |
|                                          |                            |                                        |             |             | 0       | 0         |     |
|                                          |                            |                                        |             |             | 0       | 0         |     |
|                                          |                            |                                        |             |             | 0       | 0         |     |
|                                          |                            |                                        |             |             | 0       | 0         |     |
|                                          |                            |                                        |             |             | 0       | •         |     |
|                                          |                            |                                        |             |             | 0       | 0         |     |
|                                          |                            |                                        |             |             | 0       | 0         |     |
|                                          |                            |                                        |             |             | 0       | 0         |     |
|                                          |                            |                                        |             |             | 0       | 0         |     |
|                                          |                            |                                        |             |             | 0       | •         |     |
|                                          |                            |                                        |             |             | 0       | 0         |     |
|                                          |                            |                                        |             |             | 0       | 0         |     |
|                                          |                            |                                        |             |             | 0       | 0         |     |
|                                          |                            |                                        |             |             | 0       | •         |     |
|                                          |                            |                                        |             |             | 0       | 0         |     |
|                                          |                            |                                        |             |             | 0       | 0         |     |

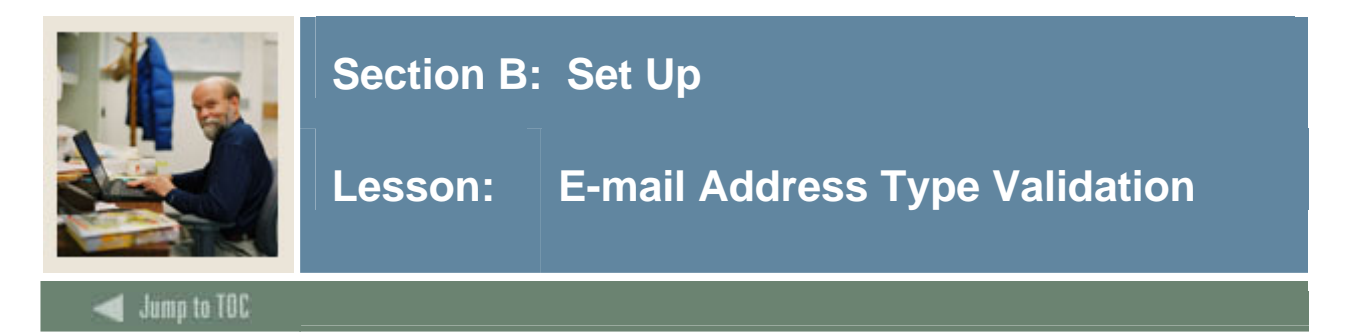

The E-mail Address Type Validation Form (GTVEMAL) is used to define and Web-enable email address type codes. These codes can be used by WebCAPP and can be enabled for faculty and advisors to update their own e-mail addresses.

| Code | Description       | Web                                                                                                    | URL | Activity Date |
|------|-------------------|----------------------------------------------------------------------------------------------------|-----|---------------|
| BUSI | Business E-Mail   | ×                                                                                                    |     | 02-NOV-2004   |
| CAMP | Campus E-mail     | Image: A start of the start of the start |     | 13-JAN-2005   |
| HOME | Home e-mail       | Image: A start of the start of the start |     | 02-NOV-2004   |
| OTHR | Other E-mail      |                                                                                                    |     | 02-NOV-2004   |
| WEBB | Business Web Site |                                                                                                    |     | 02-NOV-2004   |
| WEBP | Persoanl Web Page | Image: A start of the start of the start |     | 02-NOV-2004   |
|      |                   |                                                                                                    |     |               |
|      |                   |                                                                                                    |     |               |
|      |                   |                                                                                                    |     |               |
|      |                   |                                                                                                    |     |               |
|      |                   |                                                                                                    |     |               |
|      |                   |                                                                                                    |     |               |
|      |                   |                                                                                                    |     |               |
|      |                   |                                                                                                    |     |               |
|      |                   |                                                                                                    |     |               |
|      |                   |                                                                                                    |     |               |
|      |                   |                                                                                                    |     |               |
|      |                   |                                                                                                    |     |               |
|      |                   |                                                                                                    |     |               |
|      |                   |                                                                                                    |     |               |
|      |                   |                                                                                                    |     |               |

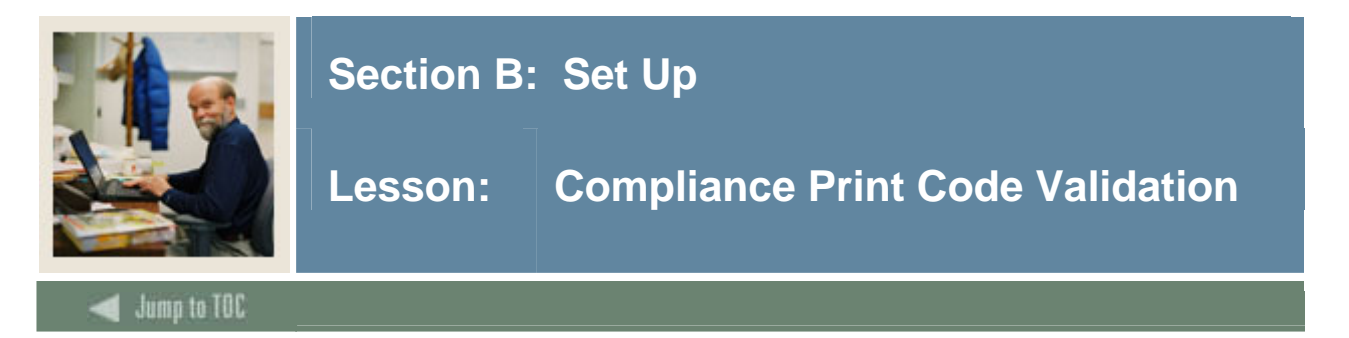

The Compliance Print Code Validation Form (STVPRNT) is used to create print codes, such as *Met, Unmet, Total Text*, and so on. Print codes can be assigned to user-created text throughout various places in CAPP.

| Compliance Print Code Validation | STVPRNT 7.0 ( | (C700) 0000000000000000000000000000000000 | *************************************** | 993 <u>-</u> |
|----------------------------------|---------------|-------------------------------------------|-----------------------------------------|--------------|
|                                  | Print Code    | Description                               | Activity Date                           |              |
|                                  | LONG          | Long                                      | 04-SEP-1996                             | 4            |
|                                  | SHORT         | Short                                     | 04-SEP-1996                             |              |
|                                  | TTEXT         | Total Text                                | 04-SEP-1996                             |              |
|                                  | WEB           | Web print                                 | 14-MAR-2005                             |              |
|                                  |               |                                           |                                         |              |
|                                  |               |                                           |                                         |              |
|                                  |               |                                           |                                         |              |
|                                  |               |                                           |                                         |              |
|                                  |               |                                           |                                         |              |
|                                  |               |                                           |                                         |              |
|                                  |               |                                           |                                         |              |
|                                  |               |                                           |                                         |              |
|                                  |               |                                           |                                         |              |
|                                  |               |                                           |                                         |              |
|                                  |               |                                           |                                         |              |
|                                  |               |                                           |                                         |              |
|                                  |               |                                           |                                         |              |
|                                  |               |                                           |                                         |              |
|                                  |               |                                           |                                         |              |
|                                  |               |                                           |                                         |              |
|                                  |               |                                           |                                         |              |
|                                  |               |                                           |                                         |              |
|                                  |               |                                           |                                         |              |

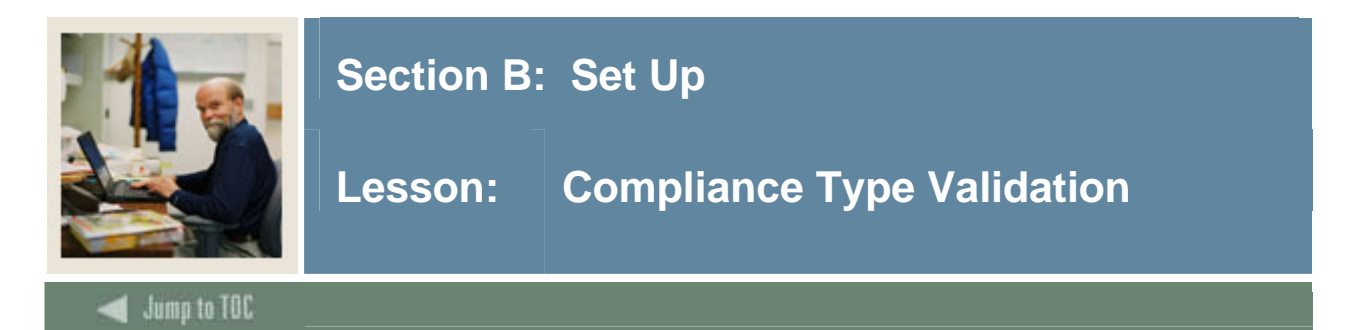

The Compliance Type Validation Form (STVCPRT) is used to create compliance type codes, such as *Advisor Report, Official Detail Report*, and so on. Compliance types can be selected upon creating the request for generating a request.

| Туре | Description            | Report Title             |            | Activity Date |
|------|------------------------|--------------------------|------------|---------------|
|      | Advising               | Degree Compliance Report | Official   | 29-DEC-2004   |
| FI   | Official Detail Report | Degree Compliance Report | 🗹 Official | 14-MAR-2005   |
|      |                        |                          | 🗌 Official |               |
|      |                        |                          | 🗆 Official |               |
|      |                        |                          | 🗆 Official |               |
|      |                        |                          | 🗆 Official |               |
|      |                        |                          | 🗆 Official |               |
|      |                        |                          | 🗆 Official |               |
|      |                        |                          | 🗆 Official |               |
|      |                        |                          | 🗆 Official |               |
|      |                        |                          | 🗆 Official |               |
|      |                        |                          | 🗆 Official |               |
|      |                        |                          | 🗌 Official |               |
|      |                        |                          | 🗌 Official |               |
|      |                        |                          | 🗆 Official |               |
|      |                        |                          | 🗌 Official |               |
|      |                        |                          | 🗌 Official |               |
|      |                        |                          | 🗆 Official |               |
|      |                        |                          |            |               |

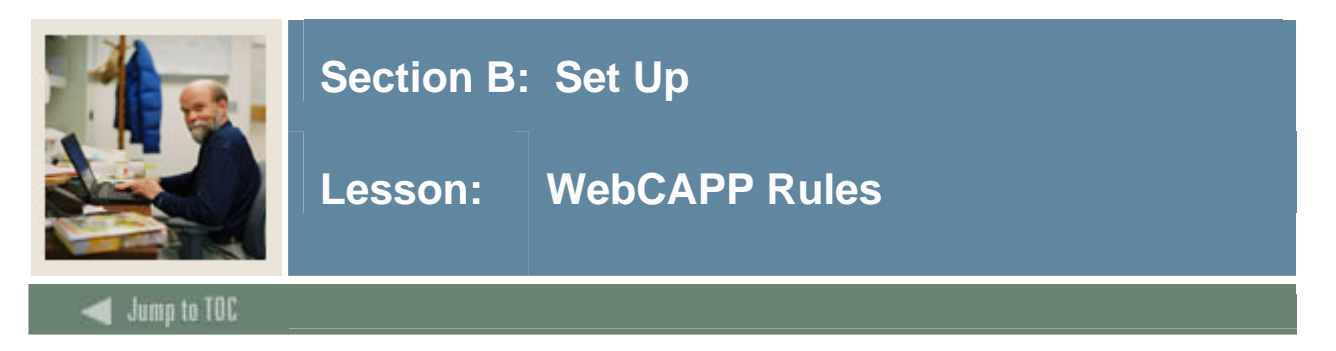

The WebCAPP Rules Form (SMAWCRL) is used to set up the controls for generating the degree evaluation when using Faculty Self Service.

The WebCAPP functionality controlled by this form includes the:

- What-If Analysis Display
- Evaluation Display
- Expanded Requirements
- Faculty Control
- Purge Controls

| 🙀 WebCAPP Rules SMAWCRL 7.0 (C700)                                    | ***************************************                   | الح ودودونونونونونونونونونونونونونونو              |
|-----------------------------------------------------------------------|-----------------------------------------------------------|----------------------------------------------------|
| Term Code: 📃 🛡                                                        |                                                           |                                                    |
|                                                                       |                                                           |                                                    |
| What-If Analysis Display                                              | Evaluation Display                                        | Faculty Controls                                   |
| Major 1 Display                                                       | □ Secondary Curriculum<br>Print Type:     ▼               | ☐ In-Progress Override                             |
| Concentration 2<br>Concentration 3<br>Department 1<br>Maior 2 Display | Compliance Type:<br>Student Email:<br>Faculty Email:<br>V | Purge Controls<br>Student Delete<br>Faculty Delete |
| Concentration 1<br>Concentration 2<br>Concentration 3                 |                                                           |                                                    |
| Department 2<br>Minor 1<br>Minor 2                                    | Expanded Requirements Print Type:                         |                                                    |
|                                                                       | User:<br>Activity Date:                                   |                                                    |
|                                                                       |                                                           |                                                    |

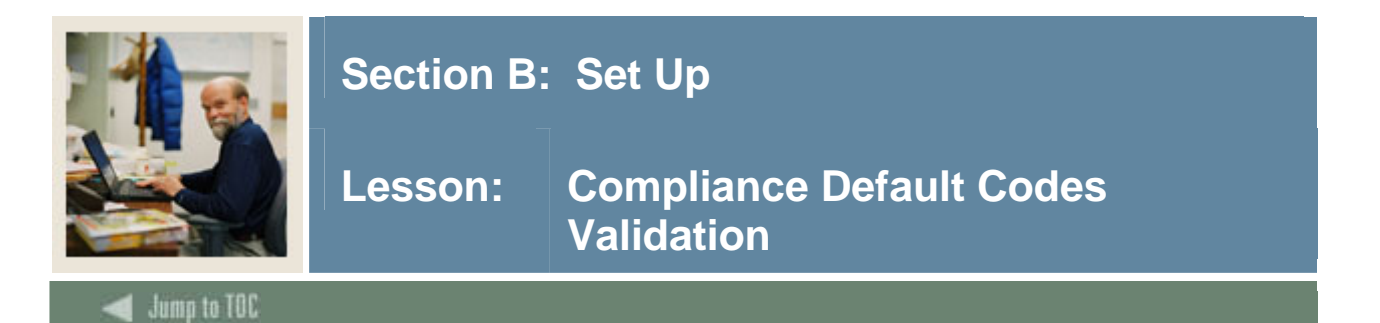

The Compliance Default Parameter Validation Form (STVDFLT) is used to define compliance parameter types use as optional default values when generating compliances through the batch process, Faculty & Advisor Self Service, Student Self-Service, and on-line.

These values are required in SCT Banner Student for generating requests:

- BATCH
- ONLINE
- WEB

#### **Banner form**

| 🙀 Compliance Default Parameter Validation STVDFLT 7 | .0 (C700) 3000000000000000 |            |                  |
|-----------------------------------------------------|----------------------------|------------|------------------|
| Default Code                                        | Description                | Sys<br>Ind | Activity<br>Date |
| ВАТСН                                               | BATCH processing default   | ~          | 10-JUL-2000      |
| ONLINE                                              | ONLINE processing default  |            | 10-JUL-2000      |
| WEB                                                 | WEB processing default     |            | 10-JUL-2000      |
|                                                     |                            |            |                  |
|                                                     |                            |            |                  |
|                                                     |                            |            |                  |
|                                                     |                            |            |                  |
|                                                     |                            |            |                  |

#### Procedure

Follow these steps to create a process.

| Step | Action                                                             |
|------|--------------------------------------------------------------------|
| 1    | Access the Compliance Default Parameter Validation Form (STVDFLT). |
| 2    | Enter WEB in the Code field.                                       |
| 3    | Enter WEB processing default in the <b>Description</b> field.      |
| 4    | Click the Save icon.                                               |
| 5    | Click the <b>Exit</b> icon.                                        |

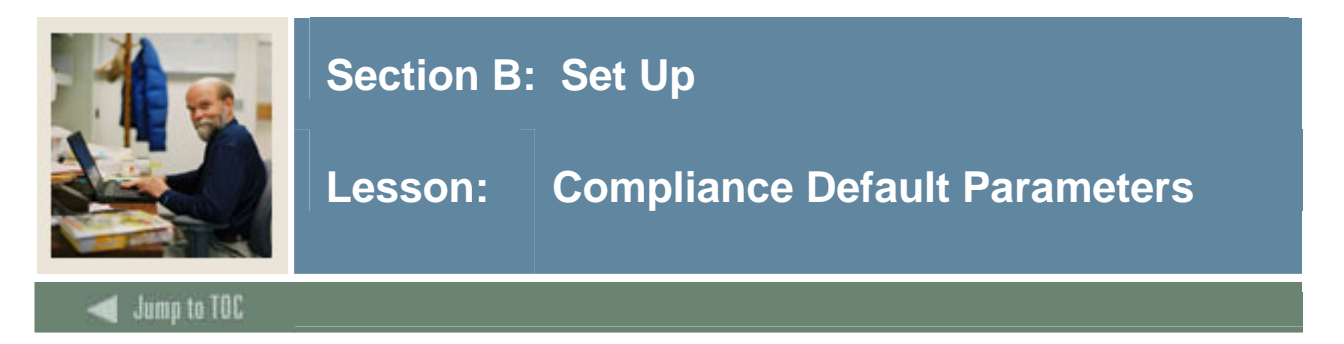

The Compliance Default Parameters Form (SMADFLT) is used to define the default values for use in running compliance in the batch, Faculty & Advisor Self Service, Student Self-Service, and on-line.

| Compliance Default Parameters SMADFLT 7.0     Default Code: | (C700) 332333333333333333333333333333333333 | 2 |
|-------------------------------------------------------------|---------------------------------------------|---|
| Compliance Request Default Param                            | eters                                       |   |
| Course Usage Order :                                        |                                             |   |
| Apply Degree Course Only                                    | Advisor/Class Term:                         |   |
| Update Applied Courses                                      | Minimum In-Progress Term:                   |   |
| ☑ Use In-Progress Courses                                   | Maximum In-Progress Term:                   |   |
|                                                             | Minimum Cut-Off Term:                       |   |
| Additional Compliance Data:                                 | Maximum Cut-Off Term:                       |   |
| 🗹 Create Unused Area Records                                |                                             |   |
| ✓ Create Unused Courses and Attributes                      | User:                                       |   |
| Create Rejection Records                                    | Activity Date:                              |   |
| Create Course Select Report                                 |                                             |   |
|                                                             |                                             |   |
|                                                             |                                             |   |
|                                                             |                                             |   |
|                                                             |                                             |   |
| J                                                           |                                             |   |

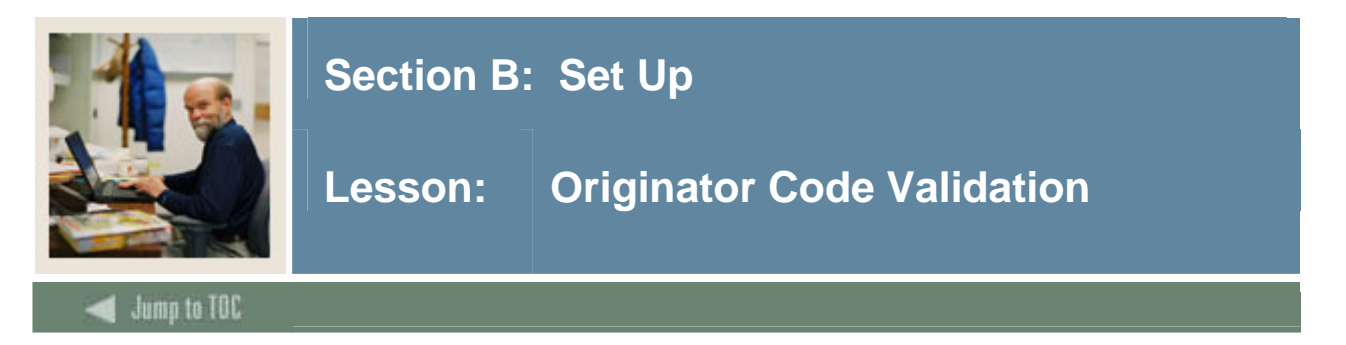

Originator Code Validation Form (STVORIG). Use this form to create, update, insert, and delete originator codes (e.g., *Student Accounts Office, Bursar's Office, Dean of Students*, etc.). The value *AUTO*, for Generated Automatically, is a system-required value on this form.

| niginator Code Validation STVO | ORIG | 7.0 (C700) 30000000000000000000 |               |
|--------------------------------|------|---------------------------------|---------------|
| Co                             | ode  | Description                     | Activity Date |
| ACC                            | СТ   | Student Accounts Office         | 26-MAR-1987   |
| ADM                            | MS   | Admissions Office               | 26-MAR-1987   |
| ALD                            | DR   | Director of Alumni Relations    | 05-JUN-1990   |
| ANF                            | FD   | Annual Fund Office              | 03-JUN-1990   |
| AUT                            | то   | Generated Automatically         | 31-MAR-1988   |
| BUS                            | so   | Bursar's Office                 | 09-OCT-1987   |
| ccc                            | ON   | Capital Consultant              | 03-JUN-1990   |
| COR                            | RG   | Corporate Giving Office         | 03-JUN-1990   |
| COL                            | UN   | Counseling Center               | 01-MAY-1987   |
| DEV                            | VD   | Director of Development         | 05-JUN-1990   |
| DOF                            | FI   | Dean of Instruction             | 01-MAY-1987   |
| DOF                            | FS   | Dean of Students                | 01-MAY-1987   |
| FAIL                           | D    | Financial Aid Office            | 01-NOV-1989   |
| FINC                           | 10   | Finance and Billing             | 03-MAR-1992   |
| LIBF                           | NR . | Library Circulation Area        | 12-MAR-1987   |
| MAJ                            | JG   | Major Gifts Office              | 03-JUN-1990   |
| MAT                            | тн   | Department of Mathematics       | 12-MAR-1987   |
| PHY:                           | Y1   | Physical Education - Football   | 12-MAR-1987   |
| PHY:                           | Y2   | Physical Education - Baseball   | 12-MAR-1987   |
| PLA                            | AN   | Planned Giving Office           | 03-JUN-1990   |
| REC                            | CR   | Recruiting Center               | 01-MAY-1987   |
| REG                            | GS   | Registration Office             | 26-MAR-1987   |
| WEE                            | в    | Web                             | 13-JAN-2005   |

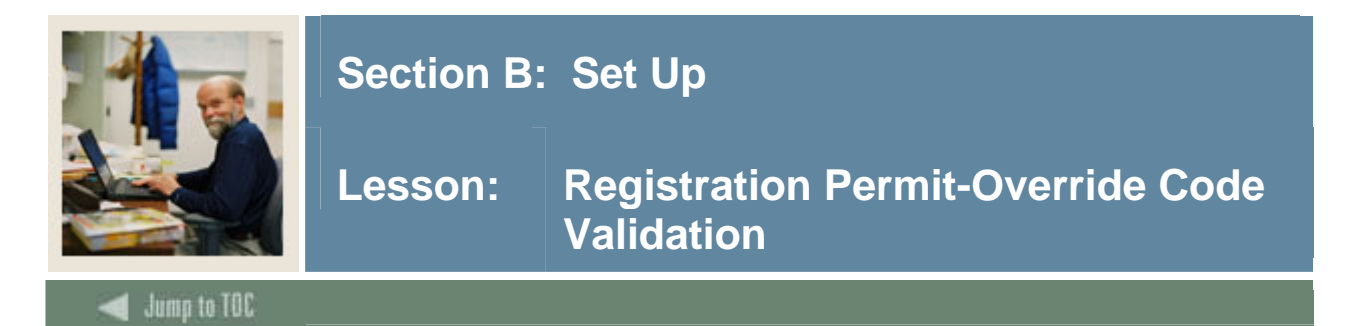

The Registration Permit-Override Code Validation Form (STVROVR) is used to define and maintain codes for assigning registration permits or overrides to individual students. Some examples are Degree, Level, Pre-requisite, or Special Approval. These will be used with the Registration Permit-Overrides Control Form (SFAROVR).

| Registration I | Permit-Override Code Validation STVR | IVR 7.0 (C700) 20000000000000000000000000000000000 | -0-0-0-0-0 <u>-</u> |
|----------------|--------------------------------------|----------------------------------------------------|---------------------|
|                |                                      |                                                    |                     |
| Code           | Description                          | Activity Date                                      |                     |
| ALL            | Override all errors                  | 14-MAR-2005                                        | ( <b>_</b>          |
| DEANSMITH      | Dean Smith's Overrides               | 14-MAR-2005                                        |                     |
| PREREQCO       | Prerequisite/Corequisite             | 14-MAR-2005                                        |                     |
| SPECPERM       | Override Special Permission          | 14-MAR-2005                                        |                     |
|                |                                      |                                                    |                     |
|                |                                      |                                                    |                     |
|                |                                      |                                                    |                     |
|                |                                      |                                                    |                     |
|                |                                      |                                                    |                     |
|                |                                      |                                                    |                     |
|                |                                      |                                                    |                     |
|                |                                      |                                                    |                     |
|                |                                      |                                                    |                     |
|                |                                      |                                                    |                     |
|                |                                      |                                                    |                     |
|                |                                      |                                                    |                     |
|                |                                      |                                                    |                     |
|                |                                      |                                                    |                     |
|                |                                      |                                                    |                     |
|                |                                      |                                                    |                     |
|                |                                      |                                                    |                     |
|                |                                      |                                                    |                     |
|                |                                      |                                                    |                     |

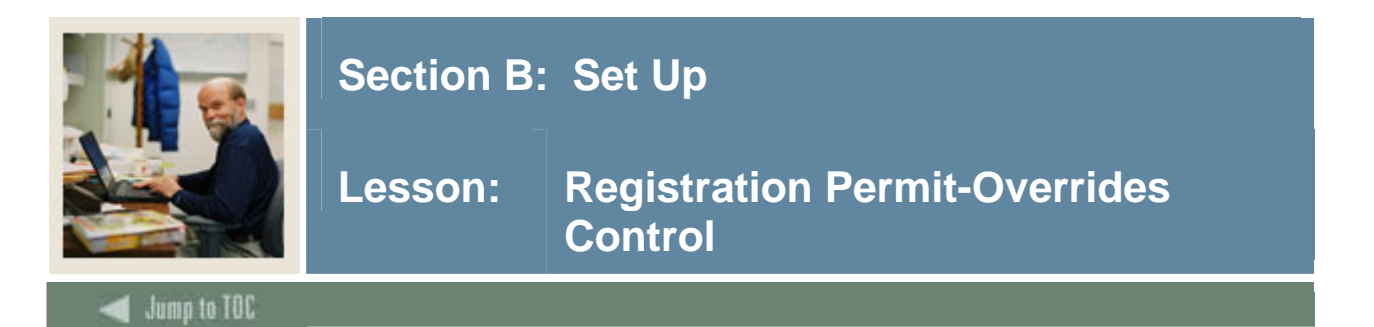

The Registration Permit-Overrides Control Form (SFAROVR) is used to define the codes for assigning registration permits or overrides to individual students. These codes are defined by effective term, which allows the end user to change the definition of a code over time and to create define new codes. Faculty will be able to assign these codes to student for their sections using Faculty Self Service.

| Registration Permit-Overrides Control SFAROVR 7.0 (C7 | 00) 20000000000000000000000000000000000 | *********      |            | 000000000000000000000000000000000000000 |
|-------------------------------------------------------|-----------------------------------------|----------------|------------|-----------------------------------------|
| Term:                                                 |                                         |                |            |                                         |
|                                                       |                                         |                |            |                                         |
| Permit Code:                                          | 🗆 Pre-requisite                         | Duplicates     | 🗆 College  | Level                                   |
|                                                       | 🗆 Co-requisite                          | 🗆 Repeat Hours | 🗌 Campus   | 🗆 Program                               |
|                                                       | Links                                   | 🗆 Repeat Limit | 🗆 Class    | 🗆 Degree                                |
|                                                       | Special Approval                        | 🗆 Time         | 🗌 Capacity | 🗆 Major                                 |
| Permit Code:                                          | 🗌 Pre-requisite                         | Duplicates     | College    | Level                                   |
|                                                       | Co-requisite                            | Repeat Hours   | Campus     | Program                                 |
|                                                       | 🗆 Links                                 | 🗌 Repeat Limit | Class      | Degree                                  |
|                                                       | Special Approval                        | 🗆 Time         | Capacity   | 🗆 Major                                 |
| Permit Code:                                          | 🗌 Pre-requisite                         | Duplicates     | College    | Level                                   |
|                                                       | Co-requisite                            | Repeat Hours   | Campus     | Program (                               |
|                                                       | Links                                   | 🗌 Repeat Limit | Class      | Degree                                  |
|                                                       | Special Approval                        | 🗆 Time         | Capacity   | 🗆 Major                                 |
| Permit Code:                                          | 🗌 Pre-requisite                         | Duplicates     | College    | Level                                   |
|                                                       | 🗆 Co-requisite                          | 🗆 Repeat Hours | Campus     | 🗆 Program                               |
|                                                       | Links                                   | 🗆 Repeat Limit | Class      | Degree                                  |
|                                                       | Special Approval                        | 🗖 Time         | Capacity   | 🗆 Major 📃                               |
|                                                       |                                         |                |            |                                         |
|                                                       |                                         |                |            |                                         |

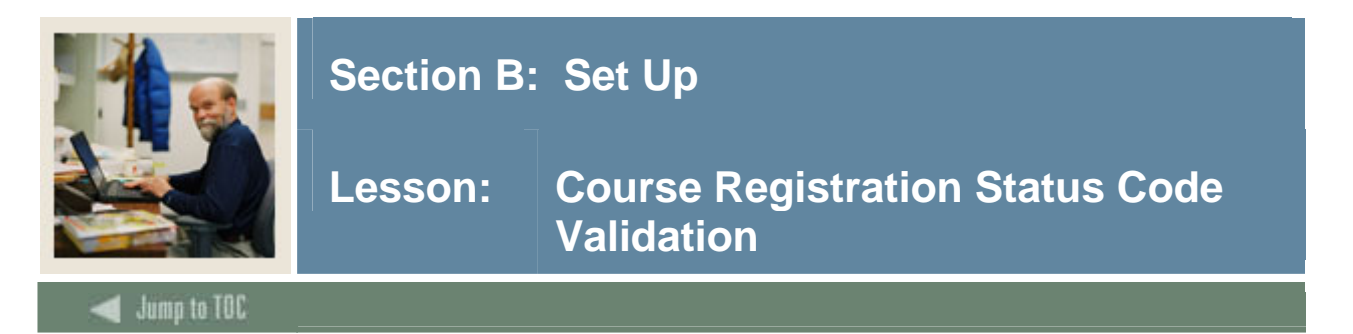

The Course Registration Status Code Validation Form (STVRSTS) is used to maintain codes, descriptions, and basic processing rules for statuses that will describe a person's registration in each section. Other forms use this form to validate course registration statuses.

The user can set the switches to determine what the various status codes allow (i.e., count in enrollment, place on waitlist, whether the course is gradable, etc.). The user may also specify an automatic grade that will be placed on the student's registration record when the status is entered. For example, a Course Registration Status of WF, withdraw failing, can automatically place a W on the student registration record.

<u>Note</u>: Use the **Web Ind** checkbox to make a code available on the web. You will need to use the scroll bar at the bottom of the page to scroll to the right to see this field.

| tatus<br>Code | Description          | Allowed to<br>Enter | o Count in<br>Enrollment | Count in<br>Assessment                                                                                                    | Withdrawal<br>Indicator | Waitlist<br>Indicator | Gradable<br>Indicator | Auto<br>Grade | Print on<br>Schedule |  |
|---------------|----------------------|---------------------|--------------------------|----------------------------------------------------------------------------------------------------|-------------------------|-----------------------|-----------------------|---------------|----------------------|--|
| AU            | Audit                | <b>v</b>            | <b>~</b>                 |                                                                                                    |                         |                       | ~                     | AU            |                      |  |
| A₩            | Admn. Withdrl.       | ) 🗖                 |                          |                                                                                                    |                         |                       |                       |               |                      |  |
| DC            | Drop Course          |                     |                          |                                                                                                    |                         |                       |                       |               |                      |  |
| DD            | Drop/Delete          |                     |                          |                                                                                                    |                         |                       |                       |               |                      |  |
| DW            | DROP                 |                     |                          |                                                                                                    |                         |                       |                       |               |                      |  |
| EΧ            | Extension            |                     |                          | <ul> <li>Image: A start of the start of the start of</li></ul> |                         |                       |                       |               |                      |  |
| NS            | No Show              |                     |                          |                                                                                                    |                         |                       |                       |               |                      |  |
| RC            | Reinstate Crse       |                     | 1                        | <ul> <li>Image: A start of the start of the start of</li></ul> |                         |                       | -                     |               |                      |  |
| RE            | **Registered**       |                     |                          | <ul> <li>Image: A start of the start of the start of</li></ul> |                         |                       |                       |               |                      |  |
| RS            | Reinstated Stu       |                     | 1                        | <ul> <li>Image: A start of the start of the start of</li></ul> |                         |                       |                       |               |                      |  |
| R₩            | **Web Registered**   |                     | 1                        | <ul> <li>Image: A start of the start of the start of</li></ul> |                         |                       | <b>v</b>              |               | <b>v</b>             |  |
| W1            | WD Student-W/WF      |                     |                          |                                                                                                    |                         |                       |                       | W             |                      |  |
| W2            | WD Course-W/WF       |                     |                          | <ul> <li>Image: A start of the start of the start of</li></ul> |                         |                       |                       | W             |                      |  |
| WC            | WD Course-W          |                     | 1                        | <b>v</b>                                                                                                    |                         |                       |                       | W             |                      |  |
| WL            | Wait Listed          |                     |                          |                                                                                                    |                         | -                     |                       |               |                      |  |
| ws            | WD Student-W         |                     | 1                        | <ul> <li>Image: A start of the start of the start of</li></ul> |                         |                       |                       | W             |                      |  |
| XW            | Extension Withdrawal |                     |                          | <b>v</b>                                                                                                    |                         |                       |                       |               |                      |  |
|               |                      |                     |                          |                                                                                                    |                         |                       |                       |               |                      |  |
|               |                      | 1                   |                          |                                                                                                    |                         |                       |                       |               |                      |  |
| _             |                      | í 🗖                 |                          |                                                                                                    |                         |                       |                       |               |                      |  |

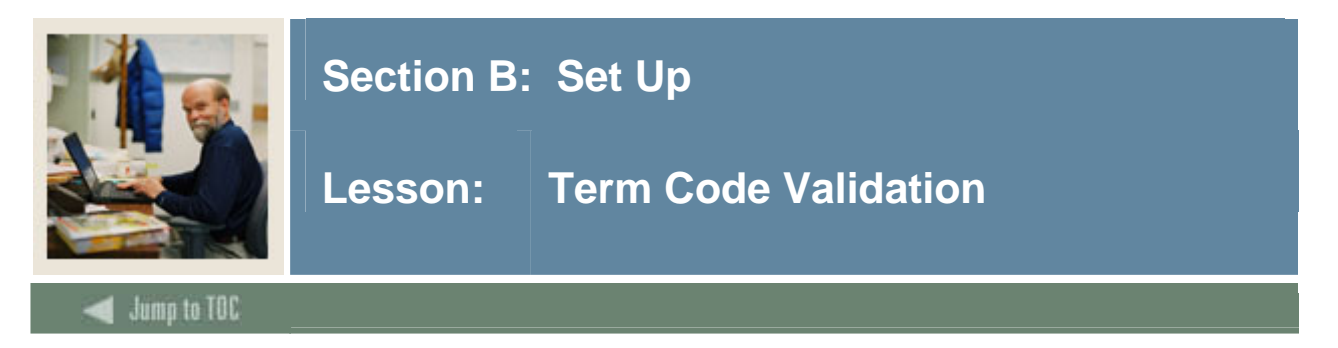

The Term Code Validation Form (STVTERM) is used to create and maintain term codes. Forms throughout the Student System use this form to validate the term codes.

| 🙀 Term Code Va                    | alidation STVTERM 7.0 (C700) XXX                             |                                                 |                                         |                          |                                                  |                                                               |                                                   | 900 <u>1</u> |
|-----------------------------------|--------------------------------------------------------------|-------------------------------------------------|-----------------------------------------|--------------------------|--------------------------------------------------|---------------------------------------------------------------|---------------------------------------------------|--------------|
| Term<br>999999 T<br>Financial Aid | Description<br>The End of Time<br>I Process Year: 9999 Term: | Term<br>Start Date<br>1-JAN-2000<br>Period:     | Term<br>End Date<br>15-MAY-2999         | Term<br>Type<br>V<br>Sys | Academic<br>Year<br>9999<br>tem Required         | Housing<br>Start Date<br>11-JAN-2000<br>Activity Date:        | Housing<br>End Date<br>15-MAY-2999<br>15-FEB-2005 |              |
| Term<br>201020 S<br>Financial Aid | Description<br>Spring 2010<br>  Process Year: 0506 Term: 2   | Term<br>Start Date<br>101-JAN-2004<br>Period: 1 | Term<br>End Date<br>31-MAY-2009<br>. 5  | Term<br>Type<br>S<br>Sys | Academic<br>Year<br>2010<br>tem Required         | Housing<br>Start Date<br>III<br>01-JAN-2004<br>Activity Date: | Housing<br>End Date<br>31-MAY-2009<br>10-FEB-2005 |              |
| Term<br>201010 F<br>Financial Aid | Description<br>Fall 2009<br>I Process Year: 1001 Term: 1     | Term<br>Start Date<br>101-SEP-2004<br>Period: 9 | Term<br>End Date<br>20-DEC-2009<br>- 12 | Term<br>Type<br>S<br>Sys | Academic<br>Year<br>2010<br>tem Required         | Housing<br>Start Date<br>101-SEP-2005<br>Activity Date:       | Housing<br>End Date<br>20-DEC-2009<br>10-FEB-2005 |              |
| Term<br>200920 S<br>Financial Aid | Description<br>Spring 2009<br>I Process Year: 0506 Term: 2   | Term<br>Start Date<br>01-JAN-2004<br>Period: 1  | Term<br>End Date<br>31-MAY-2009         | Term<br>Type<br>S<br>Sys | Academic<br>Year<br>Vear<br>2005<br>tem Required | Housing<br>Start Date<br>(01-JAN-2004)<br>Activity Date:      | Housing<br>End Date<br>31-MAY-2009<br>10-FEB-2005 |              |

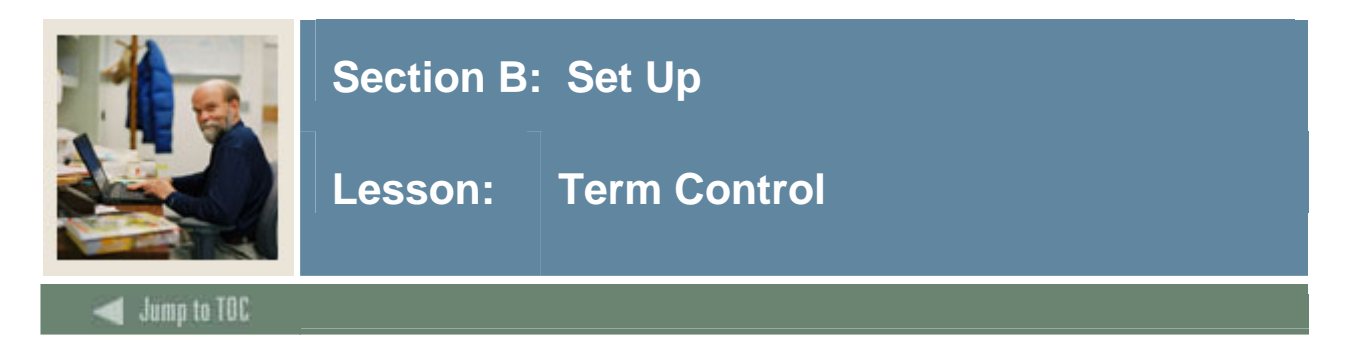

The Term Control Form (SOATERM) is used to enable tuition and fee assessment for web registration; mid-term and final grade entry; the display of class and wait lists; the ability for faculty to override registration restrictions; faculty to register students or add/drop classes for students; the faculty to view the schedules; and the search controls for the schedule and the catalog for the term..

| ∰Term Control SOATERM 7.1 2020000000000000000000000000000000000                                                                                    | nan an an an an an an an an an an an an                                                                                                    |  |  |  |  |  |  |  |
|----------------------------------------------------------------------------------------------------|----------------------------------------------------------------------------------------------------|--|--|--|--|--|--|--|
| Schedule<br>CRN Starting Sequence Number:                                                                                                    |                                                                                                    |  |  |  |  |  |  |  |
| Registration         In Progress       Hold Password:         Permit       Re-Admit:         Calculate Time Status         Include Attempted Hours | Registration Fee Assessment         On-line Assessment         Refund by CRN         Refund by Total         Effective Date:         Allow Swapping         Original Charge Cutoff Date: |  |  |  |  |  |  |  |
| Gradebook Parameters<br>Process Gradebook Controls                                                                                                 | Title IV Date Source       Term Date       Part-of-Term Dates                                                                                                    |  |  |  |  |  |  |  |
| Web Self-Service, Voice Response and Partner Systems                                                                                               |                                                                                                    |  |  |  |  |  |  |  |
| Fee Assessment       On-line Assessment     Batch Update       Batch Only     Not Available                                                        | Control Settings         Print Bill       Master Web Term Control         Synchronize Partner Systems       Process Web Controls                                                         |  |  |  |  |  |  |  |

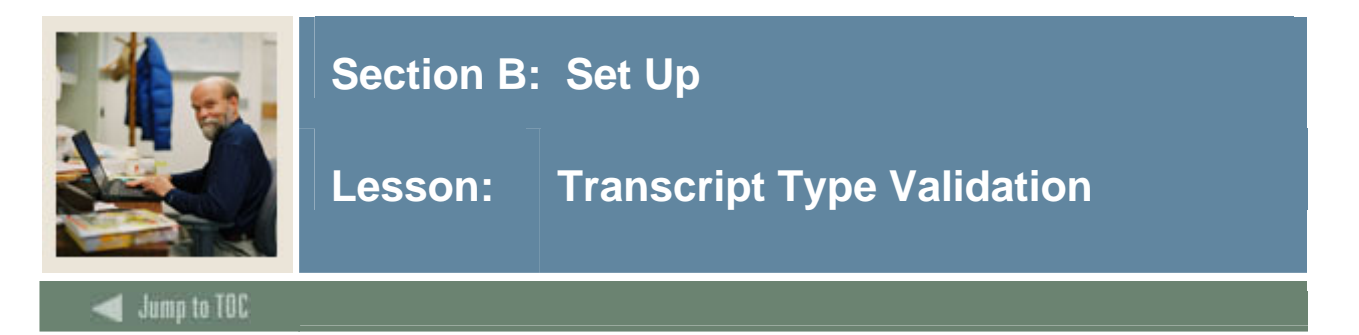

The Transcript Type Validation Form (STVTPRT) is used to maintain codes for the types of transcripts (official, internal advising, etc.) which can be produced in SCT Banner Student System processing. This form is used by other forms to validate transcript type codes. Codes can be web-enabled on STVTPRT to allow users to view only certain transcript types on the web.

| 🙀 Transcript Type Code Validation 🦇 | STVTPRT | 7.0 (C700) :   |         | 000000000000000000000000000000000000000 |             |               | 000000000000000000000000000000000000000 | <u>ب</u> ا |
|-------------------------------------|---------|----------------|---------|-----------------------------------------|-------------|---------------|-----------------------------------------|------------|
|                                     |         |                |         |                                         | Web Request |               |                                         |            |
| Coc                                 | 1e      | Desc           | ription | Web Indicator                           | Indicator   | Activity Date |                                         |            |
| ADV                                 | S Adv   | ising          |         |                                         |             | 04-JAN-1995   |                                         |            |
| EXTL                                | . E×te  | ernal          |         |                                         |             | 04-JAN-1995   |                                         |            |
| INTL                                | Inte    | rnal           |         |                                         |             | 04-JAN-1995   |                                         |            |
| WEB                                 | Self    | Service Transc | ript    |                                         |             | 11-JAN-2005   |                                         |            |
|                                     |         |                |         |                                         |             |               |                                         |            |
|                                     |         |                |         |                                         |             |               |                                         |            |
|                                     |         |                |         |                                         |             |               |                                         |            |
|                                     |         |                |         |                                         |             |               |                                         |            |
|                                     |         |                |         | ) 🗖                                     |             |               |                                         |            |
|                                     |         |                |         |                                         |             |               |                                         |            |
|                                     |         |                |         |                                         |             |               |                                         |            |
|                                     |         |                |         |                                         |             |               |                                         |            |
|                                     |         |                |         |                                         |             |               |                                         |            |
|                                     |         |                |         |                                         |             |               |                                         |            |
|                                     |         |                |         |                                         |             |               |                                         |            |
|                                     |         |                |         |                                         |             |               |                                         |            |
|                                     |         |                |         |                                         |             |               |                                         |            |
|                                     |         |                |         |                                         |             |               |                                         |            |
|                                     |         |                |         |                                         |             |               |                                         |            |
|                                     |         |                |         |                                         |             |               |                                         |            |
|                                     |         |                |         |                                         |             |               |                                         |            |
|                                     |         |                |         |                                         |             |               |                                         |            |
|                                     |         |                |         |                                         |             |               |                                         | -          |
|                                     |         |                |         |                                         |             |               |                                         | 0          |

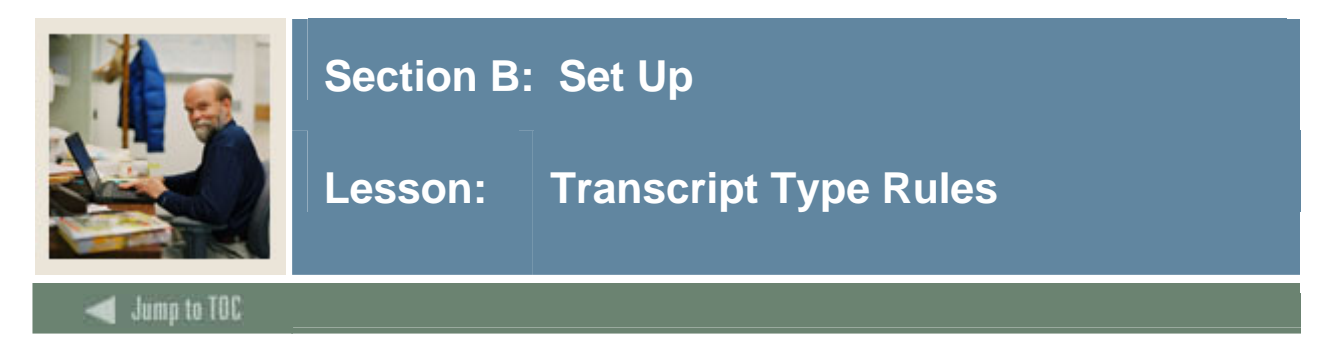

The Transcript Type Rules Form (SHATPRT) is used to define transcript types (official, internal advising, etc.) which can be produced in SCT Banner Student System processing.

| Type:       Advising       Activity Date:       08-DEC-2004         Student Address       Qualifying Papers       College by Term         Issued Address       Qualifying Papers Text       Major by Term         Course Comments       Academic Events       Student Type by Term         Term Comments       Academic Event Decision       Degree Major         Level Comments       Academic Event Grade       Degree Major         High School       Committees       Print Transfer Detail         CEU Units       Dean's List       Institution Totals         Course Hours       Current Minor       Overall Totals         Campus       Current Student Type       Degree GPA                                                                                                    | -0000C . |                | *******                 |                |                           | PRT 7.0 (C700) | ype Rules SHATPRT | Transcript Ty |
|----------------------------------------------------------------------------------------------------|----------|----------------|-------------------------|----------------|---------------------------|----------------|-------------------|---------------|
| Student Address       Qualifying Papers       College by Term         Issued Address       Qualifying Papers Text       Major by Term         Course Comments       Academic Events       Student Type by Term         Term Comments       Academic Event Decision       Degree Major         Level Comments       Academic Event Grade       Degree Major         Birth Date       Academic Standing       Degree Minor         High School       Committees       Print Transfer Detail         CEU Units       Dean's List       Institution Totals         Cotatt Hours       Current College       Transfer Totals         Campus       Current Student Type       Opergee GPA                                                                                                    |          |                | e: 08-DEC-2004          | Activity Date: |                           | 9              | /S 🛡 Advising     | Type: ADV:    |
| Issued Address       Qualifying Papers Text       Major by Term         Course Comments       Academic Events       Student Type by Term         Term Comments       Academic Event Decision       Degree Major         Level Comments       Academic Event Grade       Degree Major         Birth Date       Academic Standing       Degree Minor         High School       Committees       Print Transfer Detail         CEU Units       Dean's List       Institution Totals         CEU Dates       Current College       Transfer Totals         Canapus       Current Minor       Overall Totals         Campus       Current Student Type       Degree GPA                                                                                                    |          | rm             | 🗹 College by Term       |                | ☑ Qualifying Papers       |                | Address           | 🗹 Student A   |
| Course Comments       Academic Events       Student Type by Term         Term Comments       Academic Event Decision       Degree Major         Level Comments       Academic Event Grade       Degree Major         Birth Date       Academic Standing       Degree Minor         High School       Committees       Print Transfer Detail         CEU Units       Dean's List       Institution Totals         CEU Dates       Current Minor       Overall Totals         Campus       Current Major       GPA Statistics         Term Admitted       Current Student Type       Degree GPA                                                                                                    |          | n              | 🗹 Major by Term         |                | 🗹 Qualifying Papers Text  |                | ddress            | ☑ Issued Ad   |
| Image: Term Comments       Image: Academic Event Decision       Image: Degree Major         Image: Level Comments       Image: Academic Event Grade       Image: Degree Major         Image: Level Comments       Image: Academic Event Grade       Image: Degree Major         Image: Level Comments       Image: Academic Event Grade       Image: Degree Major         Image: Level Comments       Image: Academic Event Grade       Image: Degree Major         Image: Level Comments       Image: Academic Event Grade       Image: Degree Major         Image: Level Comments       Image: Committees       Image: Degree Major         Image: Level Comments       Image: Degree Major       Image: Degree Major         Image: Level Comments       Image: Degree Major       Image: Degree Grame         Image: Level Comments       Image: Degree Grame       Image: Degree Grame         Image: Level Comments       Image: Degree Grame       Image: Degree Grame         Image: Level Comments       Image: Degree Grame       Image: Degree Grame                                                                                                    |          | by Term        | 🗹 Student Type by Term  |                | Academic Events           |                | omments           | 🗹 Course Co   |
| ✓ Level Comments       ✓ Academic Event Grade       ✓ Degree Second Major         ✓ Birth Date       ✓ Academic Standing       ✓ Degree Minor         ✓ High School       ✓ Committees       ✓ Print Transfer Detail         ✓ CEU Units       ✓ Dean's List       ✓ Institution Totals         ✓ CEU Dates       Current College       ✓ Transfer Totals         ✓ Contact Hours       Current Minor       ✓ Overall Totals         ✓ Campus       Current Student Type       ✓ Degree GPA                                                                                                    |          |                | 🗹 Degree Major          |                | 🗹 Academic Event Decision |                | mments            | 🗹 Term Com    |
| Ø Birth Date       Ø Academic Standing       Ø Degree Minor         Ø High School       Ø Committees       Ø Print Transfer Detail         Ø CEU Units       Ø Dean's List       Ø Institution Totals         Ø CEU Dates       Current College       Ø Transfer Totals         Ø Contact Hours       Current Minor       Ø Overall Totals         Ø Campus       Current Major       Ø GPA Statistics         Ø Term Admitted       Ø Current Student Type       Ø Degree GPA                                                                                                    |          | d Major        | 🗹 Degree Second Major   |                | 🗹 Academic Event Grade    |                | mments            | 🗹 Level Con   |
| Image: High School       Image: Committees       Image: Print Transfer Detail         Image: CEU Units       Image: Dean's List       Image: Image: Transfer Totals         Image: CEU Dates       Image: Current College       Image: Transfer Totals         Image: Contact Hours       Image: Current Minor       Image: Overall Totals         Image: Compus       Image: Current Major       Image: GPA Statistics         Image: Term Admitted       Image: Current Student Type       Image: Degree GPA                                                                                                    |          |                | 🗹 Degree Minor          |                | 🗹 Academic Standing       |                | e                 | 🗹 Birth Date  |
| CEU Units       Image: Ceurent College       Image: Ceurent College         CEU Dates       Current College       Transfer Totals         Contact Hours       Current Minor       Overall Totals         Campus       Current Major       GPA Statistics         Term Admitted       Current Student Type       Degree GPA                                                                                                    |          | Detail         | 🗹 Print Transfer Detail |                | Committees                |                | ool               | 🗹 High Scho   |
| CEU Dates       Current College       Transfer Totals         Contact Hours       Current Minor       Overall Totals         Campus       Current Major       GPA Statistics         Transfer Totals       Current Student Type       Degree GPA                                                                                                    |          | tals           | Institution Totals      |                | 🗹 Dean's List             |                | s                 | 🗹 CEU Units   |
| Contact Hours     Current Minor     Ø Overall Totals       Campus     Current Major     Ø GPA Statistics       Term Admitted     Ø Current Student Type     Ø Degree GPA                                                                                                    |          | ls             | 🗹 Transfer Totals       |                | Current College           |                | es                | CEU Date      |
| Image: Computer of Contrast Major     Image: Contrast Major       Image: Contrast Major     Image: Contrast Major       Image: Contrast Major     Image: Contrast Major |          | ;              | 🗹 Overall Totals        |                | Current Minor             |                | Hours             | 🗹 Contact H   |
| ☑ Term Admitted ☑ Current Student Type ☑ Degree GPA                                                                                                    |          | ;              | GPA Statistics          |                | Current Major             |                |                   | 🗹 Campus      |
|                                                                                                    |          |                | ✓ Degree GPA            |                | 🗹 Current Student Type    |                | mitted            | 🗹 Term Adm    |
| I rerm Matriculated I Transcript Type I Registration Start/End Dates                                                                                                    |          | tart/End Dates | Registration Start/End  |                | 🗹 Transcript Type         |                | triculated        | 🗹 Term Mat    |
| ✓ Long Course Title                                                                                                    |          | ſitle          | 🗹 Long Course Title     |                |                           |                |                   |               |

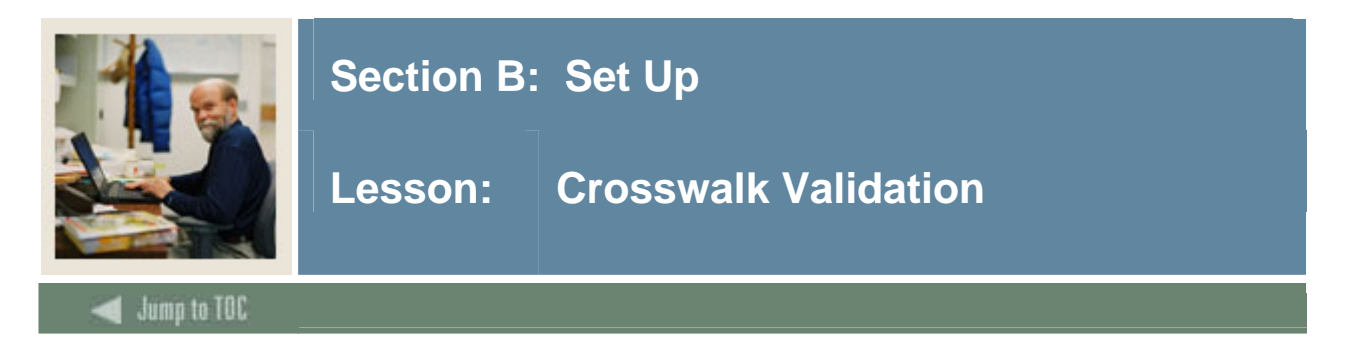

The Crosswalk Validation Form (GTVSDAX) is used to define records in the Crosswalk Table. Some of these records are used by the Registration Add/Drop process, which exists in Faculty Self-service and Student Self-service.

Uses specific to Faculty Self-Service include establishing faculty attributes and advisor type, checking for security processing, for grade display and entering, academic transcript viewing, and degree evaluation viewing and generating; whether to require student's PIN to register a student or to make changes to a student's registration; and to validate mid-term and final grade choices to the student's registered grade mode for the course.

<u>Note</u>: The person who enters your institution's specific GTVSDAX values should consult with the appropriate end users to determine how to set the values in the form. *Non-Yes/No entries should reflect the values used in validation tables by users at your institution.* 

| 🤠 Crosswalk Validat                      | ion GTVSDAX 7.1 2002000                        | *******************************    | 000000000000000000000000000000000000000               | ,,,,,,,,,,,,,,,,,,,,,,,,,,,,,,,,,,,,,,, |
|------------------------------------------|------------------------------------------------|------------------------------------|-------------------------------------------------------|-----------------------------------------|
| Inter                                    | 'nal                                           |                                    |                                                       |                                         |
| Code:<br>Description:<br>Reporting Date: | 1042ADDR Sequence:<br>1042-S Mailing Address   | 1 Group: ADDRESS System Required   | External Code:<br>Translation Code:<br>Activity Date: | FR<br>24-JAN-2005                       |
| Code:<br>Description:<br>Reporting Date: | 1042ADDR Sequence:<br>1042-S Permanent Address | 2 Group: ADDRESS                   | External Code:<br>Translation Code:<br>Activity Date: | US<br>24-JAN-2005                       |
| Code:<br>Description:<br>Reporting Date: | 1042FRADDR Sequence:<br>1042-S Foreign Address | 1 Group: ADDRESS                   | External Code:<br>Translation Code:<br>Activity Date: | FR<br>08-JUL-2004                       |
| Code:<br>Description:<br>Reporting Date: | 1042USADDR Sequence:<br>1042-S US Address      | Group: ADDRESS     System Required | External Code:<br>Translation Code:<br>Activity Date: | US                                      |

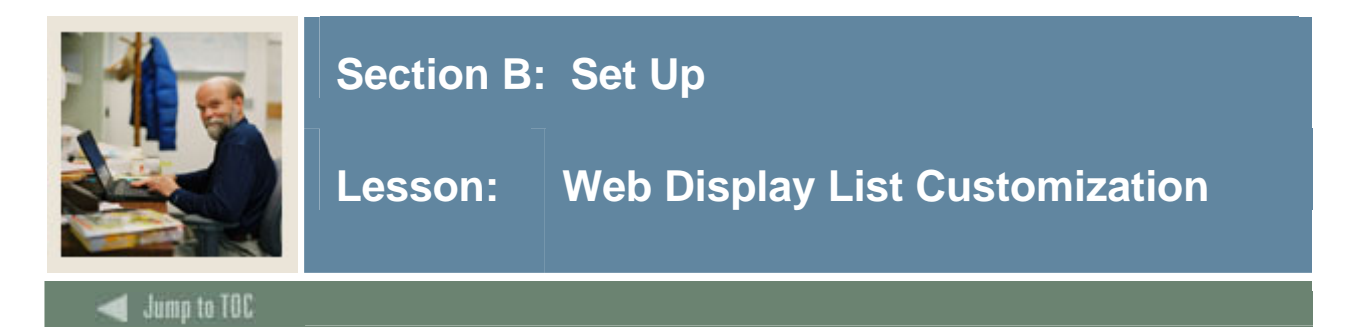

The Web Display List Customization Form (SOAWDSP) is used to define the validation form codes that can be displayed on the Web for section and catalog Web searches and do *not* have a Web indicator defined.

The validation tables are:

- Instructional Method Validation Table (GTVINSM)
- Attribute Validation Table (STVATTR)
- Campus Code Validation Table (STVCAMP)
- College Code Validation Table (STVCOLL)
- Department Code Validation Table (STVDEPT)
- Division Code Validation Table (STVDIVS)
- Level Code Validation Table (STVLEVL)
- Part of Term Code Validation Table (STVPTRM)
- Schedule Type Code Validation Table (STVSCHD)
- Session Code Validation Table (STVSESS)

| ind: D | escription: |      | Display on W | eb                    |
|--------|-------------|------|--------------|-----------------------|
| Code   | Description | Code | Description  | Activity Date User II |

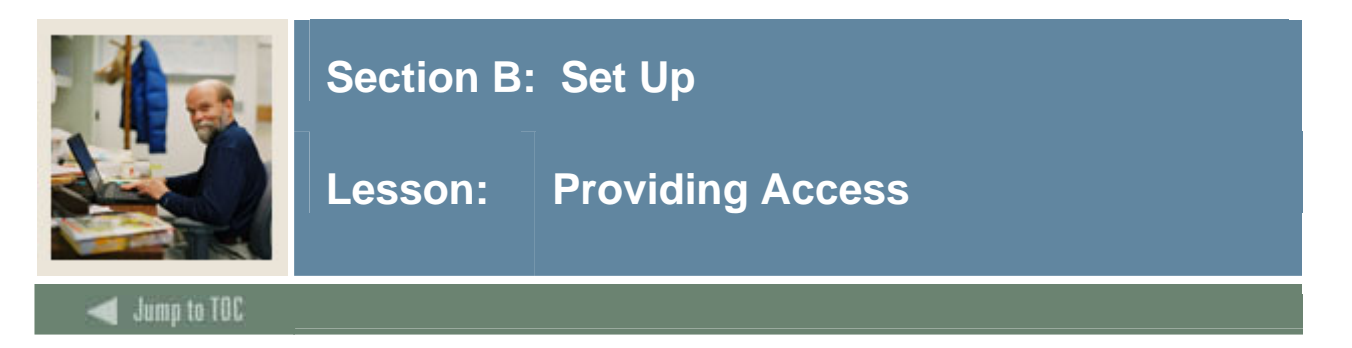

## Background

All features in Faculty Self-Service are available in the secure area of the Web. This means that all faculty members and advisors must have an SCT Banner ID and a Personal Identification Number (PIN).

Faculty members and advisors also must be defined as active for the selected term on the Faculty Information Form (SIAINST).

You can establish PINs in a few different ways. For instance, your institution can develop a custom script to create PINs. Alternatively, you can use an SCT Banner General report, the PIN Creation Process (GURTPAC), to generate PINs and their associated detail. This report creates a PIN for each member of a population by using a pre-defined population selection. For information on creating a population selection or on using this report, see your SCT Banner General materials.

<u>Note</u>: Pins must be six characters, but your institution can specify whether PINs are numeric or alphanumeric. This is done on the Enterprise PIN Preferences Form (GUAPPRF). For security purposes, access to this form may be limited to a few users.

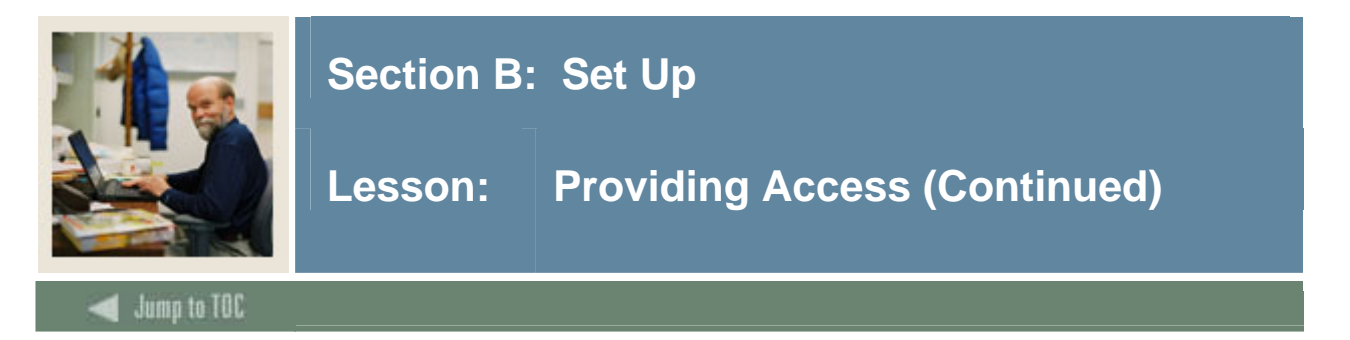

#### **Banner** form

The Faculty Information Form (SIAINST) is used to enter and maintain faculty information that changes over time. The keys to the form are the faculty member ID and the effective term for which the data is to be viewed or updated. SIAINST must be created for faculty members prior to them being available to teach a section or be assigned as an advisor. This form is term-based to maintain the information as it changes over time. You must have a record on this form in order to have Faculty or Advisor access to the Web.

| 1 | Facu | Ilty/Advisor I | nformation SIAINST 7.0 | (C700) 20000 |           |                   |       |        | 2000000000000000000002 |
|---|------|----------------|------------------------|--------------|-----------|-------------------|-------|--------|------------------------|
|   | ID:  |                |                        |              |           | ]                 | Term: | 200402 |                        |
|   | Fac  | ulty Mem       | ber Base Details       |              |           |                   |       |        |                        |
|   | Fron | n Term:        |                        | Maintenance  | <b>\$</b> | To Term:          |       |        |                        |
|   |      |                |                        |              |           |                   |       |        |                        |
|   | Stat | us:            |                        |              |           | Status Date:      |       |        |                        |
|   |      |                | Faculty                |              |           |                   |       |        |                        |
|   |      |                | Advisor                |              |           | Appointment Date: |       |        |                        |
|   | Cate | egory:         |                        |              |           |                   |       |        |                        |
|   | Staf | f Type:        |                        |              |           |                   |       |        |                        |
|   | Wor  | kload Rule:    |                        |              |           |                   |       |        |                        |
|   |      |                |                        |              |           |                   |       |        |                        |
|   |      |                |                        |              |           |                   |       |        |                        |
|   |      |                |                        |              |           |                   |       |        |                        |

#### Creating a new faculty member

Follow these steps to create a new faculty member.

| Step | Action                                                                              |
|------|-------------------------------------------------------------------------------------|
| 1    | Create a new person on the Identification Form (SPAIDEN).                           |
| 2    | Enter the SCT Banner ID for the person you created in Step 1 in the ID field of the |
|      | Faculty Information Form (SIAINST).                                                 |
| 3    | Enter a term in the <b>Term</b> field.                                              |
| 4    | Perform a <b>Next Block</b> function.                                               |
| 5    | Select a status code in the <b>Status</b> field.                                    |
|      |                                                                                     |
|      | Note: You can change the date, if necessary.                                        |
| 6    | Click the Faculty and/or Advisor checkbox (es) if necessary.                        |

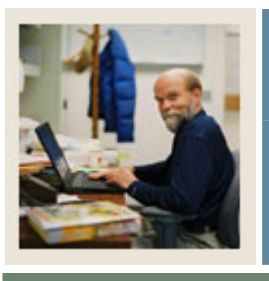

## Section B: Set Up

## Lesson: Providing Access (Continued)

Jump to TOC

#### Creating a new faculty member, continued

#### Step

Action

- 7 **Perform a** Next Block **function to access the Faculty Attributes block.**
- 8 Select a code in the Category field.
- **9** Select a code in the Staff Type field.
- **10** Select a code in the Workload Rule field.
- 11 Click the Save icon.
- **12 Perform a** Next Block **function to access the Faculty Contract block.**
- **13** Select a type code in the Type field.
- 14 Select a rule code in the Rule field.
- 15 Click the Home checkbox.
- **16** Select a college code in the College field.
- 17 Select a department code in the Department field.
- **18** Enter a percentage in the Percentage field.
- **19 Perform a** Next Block **function to access the Faculty Attributes block.**
- 20 Select a code in the Code field.
- 21 Enter comments as necessary in the Faculty Comments field.
- 22 Click the Save icon.
- **23** Click the Exit icon.

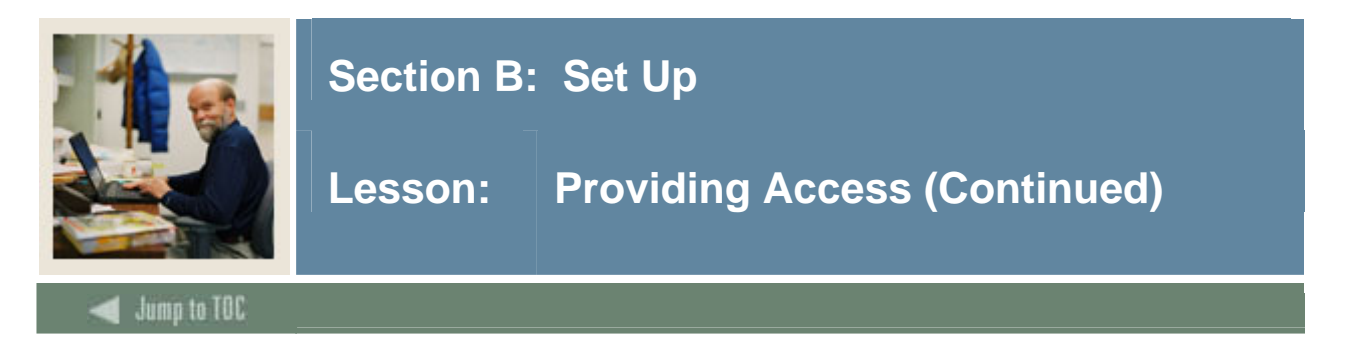

#### **Banner** form

The Third Party Access Audit Form (GOATPAD) is used to define and maintain PINs and other user parameters for third party access products (including Self-Service). You can also view a history of PIN changes for the user.

In this course, we will use the Third Party Access Audit Form (GOATPAD). Another form, the Third Party Access Form (GOATPAC), allows an SCT Banner user to reset a Web user's PIN. This form does not display the actual PIN, so more SCT Banner users will likely have access to it.

Note: You can also have the system create the pin when the faculty/advisor record is created.

| 🙀 Third Party Access A | udit GOATPAD 7.0 (C700) |                      | 000000000000000000000000000000000000000 | 000000000000000000000000000000000000000 | 200000000000000 <u>×</u> |
|------------------------|-------------------------|----------------------|-----------------------------------------|-----------------------------------------|--------------------------|
| ID: @00010012          | Ms. Shawn M Dinnocenti  |                      |                                         |                                         |                          |
|                        |                         |                      |                                         |                                         |                          |
| Current Third P        | arty                    |                      |                                         |                                         |                          |
| PIN:                   | &                       | Disabled             | Accepted                                | Expiration Date:                        |                          |
| User ID:               |                         | Web Last Access Date | e:                                      | Activity Date:                          |                          |
| Third Party ID:        |                         | Sourced II           | ):                                      |                                         |                          |
| LDAP User ID:          |                         |                      |                                         |                                         |                          |
| PIN Hint Resnonse      |                         |                      |                                         |                                         |                          |
| Activity Source:       |                         |                      |                                         |                                         |                          |
|                        |                         |                      |                                         |                                         |                          |
|                        |                         |                      |                                         |                                         |                          |
|                        |                         |                      |                                         |                                         |                          |
| Third Denter Llies     | <b>-</b>                |                      |                                         |                                         |                          |
| PIN                    | Third Party ID          | Change               | User ID                                 |                                         | Activity Date            |
|                        |                         |                      |                                         |                                         |                          |
|                        |                         |                      |                                         |                                         |                          |
|                        |                         |                      |                                         |                                         |                          |
|                        |                         |                      |                                         |                                         |                          |
|                        |                         |                      |                                         |                                         |                          |
|                        |                         |                      |                                         |                                         |                          |
|                        | L                       |                      |                                         |                                         |                          |
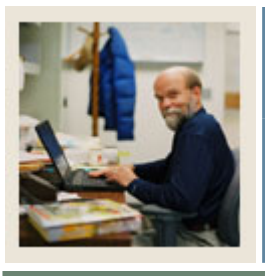

## Lesson: Providing Access (Continued)

Jump to TOC

### Providing access to the faculty member

Follow these steps to give the faculty member access to Faculty Self-Service.

| Step | Action                                                                                                    |
|------|----------------------------------------------------------------------------------------------------|
| 1    | Access the Third Party Access Audit Form (GOATPAD).                                                                                                    |
| 2    | Enter the faculty member's SCT Banner ID in <b>ID</b> field.                                                                                                    |
| 3    | Go to the Current Third Party Information block.                                                                                                    |
| 4    | Enter a PIN in the <b>PIN</b> field. Leave all other fields blank.                                                                                                    |
|      | <u>Note</u> : PIN will default to the person's birth date if it has been entered on SPAPERS, to the last 6 numbers of the person's SSN if the birth date has not been entered, or to the last 6 numbers of the person's SCT Banner ID if neither the birth date nor the SSN has been entered. If you wish to change the PIN that has defaulted, you must enter a new 6-digit number. |
| 5    | Click the Save icon.                                                                                                    |
| 6    | Open your Web browser and go to the SCT Banner homepage. Your instructor will                                                                                                    |
|      | provide you with the correct URL.                                                                                                    |
| 7    | Click the Enter Secure Area link.                                                                                                    |
| 8    | Enter your new faculty member's SCT Banner ID in the User ID field and the PIN in the                                                                                                    |
|      | <b>PIN</b> field. (Depending on institution settings, these fields may be case-sensitive.) Click                                                                                                    |
|      | the Login button.                                                                                                    |
|      | <u>Note</u> : The first time you enter the secure area of SCT Banner Self-Service, your PIN will expire and prompt you to enter a new PIN. This protects the user's security. Enter your old PIN and a new PIN in the spaces provided and click the <b>Login</b> button.                                                                                                    |
| 9    | Enter a login verification question and answer.                                                                                                    |
|      | <u>Notes</u> : This question and answer will be entered into GOATPAD. When faculty members forget their PINS, they can click the <b>Forgot PIN</b> ? button on the initial login page, and then enter the answer to the verification question. From there, they can enter a new PIN.                                                                                                 |
|      | and <b>PIN Hint Response</b> fields on GOATPAD are blank.                                                                                                    |

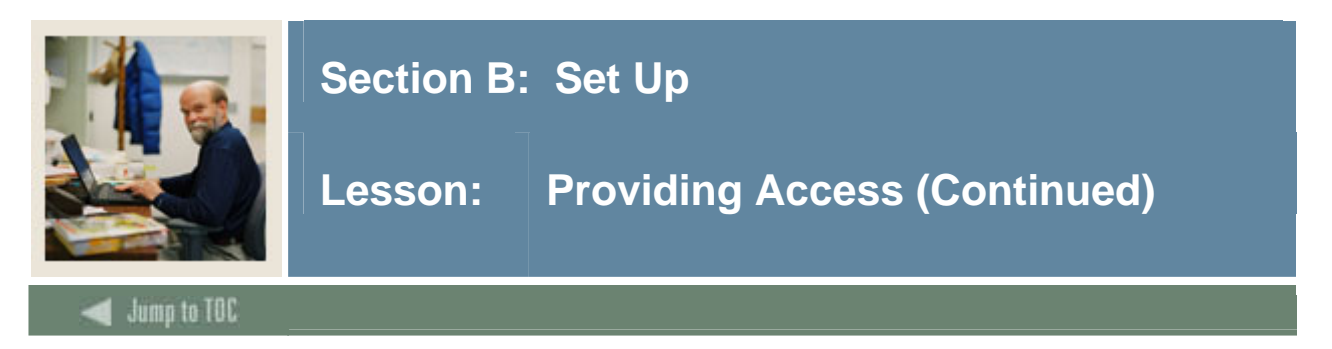

### Providing access to the faculty members, continued

## StepAction10If you see the Terms of Usage page, click the Continue button. When you click it,<br/>the Accepted checkbox on GOATPAD is automatically selected.

<u>Note</u>: Whether or not this page is displayed the first time a user logs in is determined by the Display Usage Page checkbox on WebTailor's Customize Web Rules page. If the box is selected, all users of any SCT Banner Self Service product must accept the terms of usage before they may log in.

11 You should now see the Main Menu, which should contain a submenu for Faculty and Advisors as well as a submenu for Personal Information.

<u>Note</u>: The options displayed on the Main Menu change depending on what records the user has in SCT Banner. If the user is a Faculty member and a Student, they will see a Faculty and Advisors sub menu as well as a submenu for Personal Information and a submenu for Student.

12 Click the [X] Close icon to close the web page.

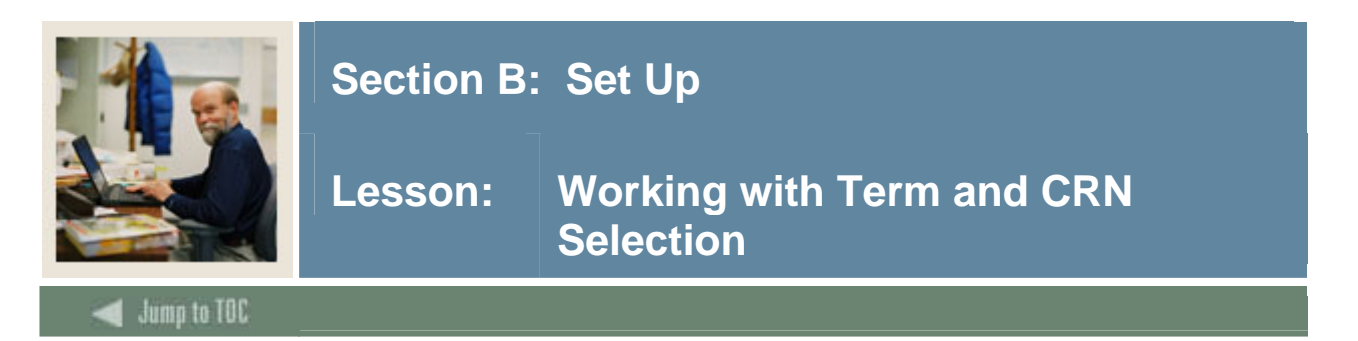

### **Term selection**

Before you can access any information related to a specific term, you must select that term. Once you select a term in Faculty Self-Service, it remains "active" until you select another term.

### **Banner form**

The Term Control Form (SOATERM) is used to establish controls for fee assessment, registration error checking, part-of-term information, web registration dates, web registration options, catalog search criteria, schedule search criteria, and evaluation terms for WebCAPP for a specific term. These controls affect Catalog, Schedule, Registration, WebCAPP, and Fee Assessment.

Note: Terms must be initially created on the Term Code Validation Form (STVTERM).

|                                                      | $\sim$                                               |
|------------------------------------------------------|------------------------------------------------------|
| Term:                                                |                                                      |
| Schedule<br>CRN Starting Sequence Number:            |                                                      |
| Registration                                         | Registration Fee Assessment                          |
| In Progress Hold Password:                           | On-line Assessment Reverse Non Tuition/Fee Charges   |
| Calculata Timo Statur                                | IFACK BY CKN     Refund by Total     Effective Date: |
| Include Attempted Hours                              | Allow Swapping Original Charge Cutoff Date:          |
|                                                      |                                                      |
| Gradebook Parameters                                 | Title IV Date Source                                 |
| Process Gradebook Controls                           | Term Date     Part-of-Term Dates                     |
| Web Self-Service, Voice Response and Partner Systems |                                                      |
| Fee Assessment                                       | Control Settings                                     |
| On-line Assessment OBatch Update                     | Print Bill     Master Web Term Control               |
| Batch Only   Not Available                           | Synchronize Partner Systems Process Web Controls     |

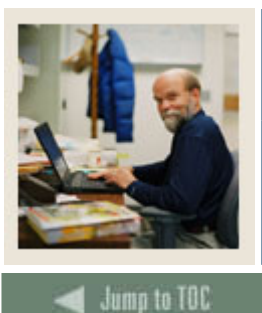

### Lesson: Working with Term and CRN Selection (Continued)

### **Base Part of Term**

In the Base Part of Term block:

- When you want to enable faculty to enter midterm grades for a specific term, select the **Mid Term Grades** checkbox.
- When you want to enable faculty to enter final grades for a specific term, select the **Final Grades** checkbox.
- When you want faculty class wait lists to be available for a specific term, select the **Wait** List checkbox.

In the Web Registration Dates block:

Define a start and end date for when you would like faculty and advisors to be able to use web registration. These dates control web registration for the entire term, not by part of term. You can have as many sets of web registration dates for the same term as you need.

| 🧑 Term Co               | ontrol SOATERM | 7.1                |               |                       |                       |                       |                     |                                  |                                |                     |
|-------------------------|----------------|--------------------|---------------|-----------------------|-----------------------|-----------------------|---------------------|----------------------------------|--------------------------------|---------------------|
| _                       |                |                    |               |                       |                       |                       |                     |                                  |                                |                     |
| Term:                   | 200710         | Fall 2006          |               |                       |                       |                       |                     |                                  |                                |                     |
| 🗑 Part of '             | Term and Web F | Registration Con   | trols SOATERM | 17.1 👾                | 0000000000000         |                       |                     |                                  |                                | ************≦       |
| Base<br>Part of<br>Term | Part of Term   | )<br>Start<br>Date | End<br>Date   | Number<br>of<br>Weeks | Census<br>One<br>Date | Census<br>Two<br>Date | Section<br>Override | Faculty<br>Web Midterm<br>Grades | Faculty<br>Web Final<br>Grades | Faculty<br>Web Wait |
|                         | Description    |                    |               | neeks                 |                       |                       | overnae             | Grudes                           | arades                         | List                |
| 1                       | Full Term      | 01-MAR-2005        | 31-DEC-2007   | 16                    | 17-AUG-2006           |                       |                     |                                  |                                |                     |
|                         |                |                    |               |                       |                       |                       | ]                   |                                  |                                |                     |
|                         |                |                    |               |                       |                       |                       | ]                   |                                  |                                |                     |
|                         |                |                    |               |                       |                       |                       | ]                   |                                  |                                |                     |
|                         |                |                    |               |                       |                       |                       | ]                   |                                  |                                |                     |
|                         |                |                    |               |                       |                       |                       | ] 🗆                 |                                  |                                |                     |
|                         |                |                    |               |                       |                       |                       | ]                   |                                  |                                |                     |
|                         |                |                    |               |                       |                       |                       |                     |                                  |                                |                     |
|                         |                |                    |               |                       |                       |                       |                     |                                  |                                |                     |
| Web F                   | Registration   | Dates              |               |                       |                       |                       |                     |                                  |                                |                     |
| Start                   | Date           | End Date           | Activity De   | ate                   |                       |                       |                     |                                  |                                |                     |
| 01-MAR                  | 3              | 1-DEC-2007         | 14-MAR-20     | 05                    |                       |                       |                     |                                  |                                |                     |
|                         |                |                    |               |                       |                       |                       |                     |                                  |                                |                     |
|                         |                |                    |               |                       |                       |                       |                     |                                  |                                |                     |

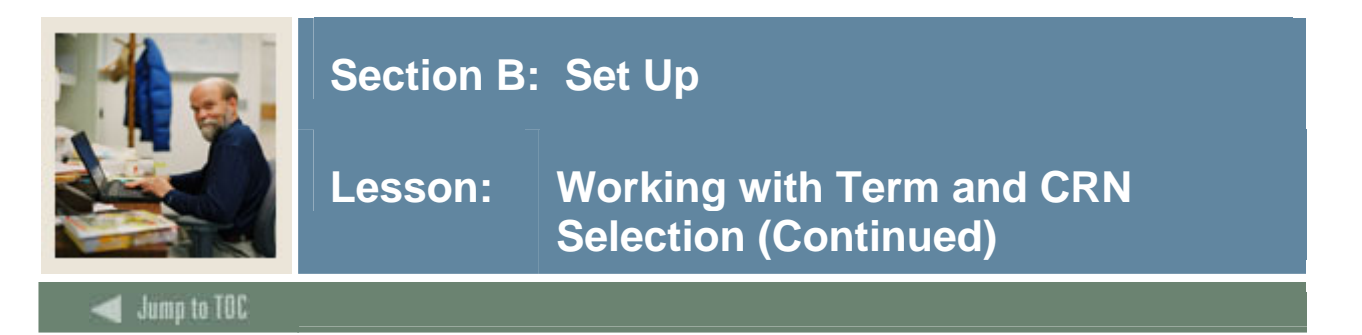

### Web Processing Controls

In order for a term to appear in Faculty Self-Service, it must be web-enabled. To web-enable a term, select at least one checkbox in the Faculty & Advisor Controls section of the Web Processing Controls block of SOATERM.

| Grade Display Controls                           |
|--------------------------------------------------|
| ☑ Display Grade Detail ☑ Display Final Grades    |
| ☑ Display Midterm Grades                         |
| L                                                |
| WebCAPP Controls                                 |
| ✓ Web Evaluation Term                            |
| ☑ Web Catalog Term                               |
|                                                  |
| Schedule Search Controls                         |
| ✓ Search by Schedule Type                        |
| Search by Campus Display Long Section Title      |
| Search by Level Display Long Section Description |
| Search by Course Attribute                       |
| Search by Instructor                             |
| Search by Session                                |
| Search by Instructional Method                   |
| ✓ Search by Duration (Open Learning Only)        |
|                                                  |

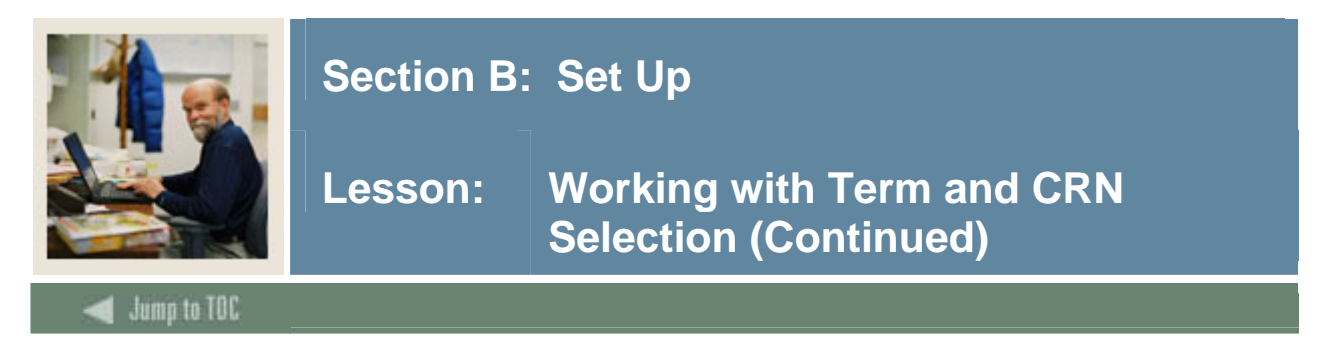

### **CRN** selection

The CRN is the Course Reference Number. It refers to a specific section of a course that is offered in a specific term. Once you select a CRN, it remains "active" until you select another CRN.

### **Banner form**

The Schedule Form (SSASECT) is used to build and maintain the schedule of classes according to the definitions and restrictions created in the Course Catalog. The Registration Module then uses the CRN assigned to the section to register the student for the section. A course catalog record must exist before you can create sections for a particular course.

Faculty members will want to view their class roster using the Self Service product. In order for a faculty member to see a class in Faculty Self-Service, that class must be assigned to the faculty member. Classes are assigned to faculty members in the Instructor block of SSASECT or in the main block of the Faculty Assignment Form (SIAASGN).

<u>Note</u>: The Schedule Form (SSASECT) should be covered in detail during Course Catalog and Class Schedule training.

| 🙀 Schedule SSASECT 7.1  |                   | ) and the second second secon |
|-------------------------|-------------------|----------------------------------------------------------------------------------------------------|
| Term:                   | CRN:              |                                                                                                    |
| Section Details         |                   |                                                                                                    |
| Subject:                |                   | CEU Indicator:                                                                                                    |
| Course Number:          | Title:            | Credit Hours:                                                                                                    |
| Section:                |                   |                                                                                                    |
| Cross List:             |                   | Billing Hours:                                                                                                    |
| Campus:                 |                   |                                                                                                    |
| Status:                 |                   | Contact Hours:                                                                                                    |
| Schedule Type:          |                   |                                                                                                    |
| Instructional Method:   |                   |                                                                                                    |
| Graue Moue:<br>Session: |                   | Lab:                                                                                                    |
| Special Approval:       |                   |                                                                                                    |
| Duration:               |                   | Other:                                                                                                    |
| Part of Term:           |                   |                                                                                                    |
|                         |                   | Link Identifier:                                                                                                    |
|                         | First Last        | Attendance Method:                                                                                                    |
| Registration Dates:     |                   | Weekly Contact Hours:                                                                                                    |
| Start Dates:            |                   | Daily Contact Hours:                                                                                                    |
| Maximum Extensions:     |                   | ✓ Print     □ Voice Response and Self-Service Available                                                                                                    |
|                         |                   | Gradable CAPP Areas for Prerequisites                                                                                                    |
| Long Title              | Comments Syllabus | □ luition and Fee Waiver                                                                                                    |
|                         |                   |                                                                                                    |

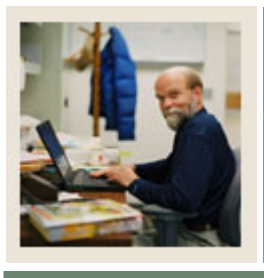

Lesson: Working with Term and CRN Selection (Continued)

### Jump to TOC

### **Assigning faculty**

Follow these steps to assign a faculty member to a class within a term.

| Step | Action                                                                |
|------|-----------------------------------------------------------------------|
| 1    | Access the Schedule Form (SSASECT).                                   |
| 2    | Enter the term your instructor provides you in the <b>Term</b> field. |
| 3    | Enter the CRN your instructor provides you in the CRN field.          |
|      | Perform a Next Block function to access the Meeting Time block.       |
|      | Select a meeting time in the <b>Meeting Time</b> field.               |
|      | Click the Save icon.                                                  |
| 4    | Perform a <b>Next Block</b> function to access the Instructor block.  |
| 5    | Enter your faculty member's SCT Banner ID in the ID field.            |
| 6    | Click the Save icon.                                                  |

### Web-enabling the term

Follow these steps to web-enable your term.

| Step | Action                                                                               |
|------|--------------------------------------------------------------------------------------|
| 1    | Access to the Term Control Form (SOATERM).                                           |
| 2    | Enter your term in the <b>Term</b> field.                                            |
| 3    | Perform a <b>Next Block</b> function.                                                |
| 4    | Click the Master Web Term Control checkbox.                                          |
|      | Click the <b>Process Web Controls</b> button.                                        |
| 5    | Select any one or any combination of these four check boxes in the Faculty & Advisor |
|      | Controls area: Display Schedule, Display Class List, Allow Approval & Overrides,     |
|      | and Allow Add/Drop.                                                                  |
| 6    | Click the Save icon.                                                                 |

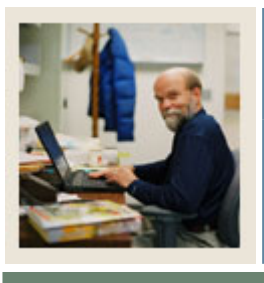

Lesson: Working with Term and CRN Selection (Continued)

🗲 Jump to TOC

### Selecting a term

Follow this process to select a term.

| Step | Action                                                                                  |
|------|-----------------------------------------------------------------------------------------|
| 1    | Log in to Secured Area of Self-Service using the faculty member you created in a        |
|      | previous procedure.                                                                     |
| 2    | Open the Faculty Services menu. From there, click the <b>Term Selection</b> link.       |
|      |                                                                                         |
|      | SUNGARD <sup>®</sup><br>SCT + HIGHER EDUCATION UNIFIEDDIGITALCAMPUS                     |
|      | Personal Information Faculty Services Employee                                          |
|      | Search Go RETURN TO MENU SITE MAP HELP EXIT                                             |
|      | Select Term @00010012 Shawn M. Dinnocenti<br>Mar 14, 2005 10:32 am                      |
|      | ${igoplus}$ Select the Term for processing then press the Submit Term button.           |
|      | Select a Term: Fall 2005                                                                |
|      | Submit                                                                                  |
| 3    | Select your term from the Select a Term drop-down list.                                 |
| 4    | Click the <b>Submit</b> button.                                                         |
|      |                                                                                         |
|      | Result: This term will be used for all term-related pages you select in Faculty Self-   |
|      | Service unless you return to this page later in your session and select another term.   |
|      |                                                                                         |
|      | Note: If you do not select the term and go directly to the CRN Selection step, you will |
|      | be prompted then for the appropriate term.                                              |

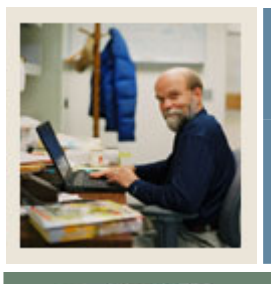

Lesson: Working with Term and CRN Selection (Continued)

🚽 Jump to TOC

### Selecting a CRN

Follow this process to select a CRN.

| Step | Action                                                                                                    |
|------|----------------------------------------------------------------------------------------------------|
| 1    | From the Faculty Services menu, click the CRN Selection link.                                                                                                    |
|      |                                                                                                    |
|      | SUNGARD'<br>SCT + HIGHER EDUCATION UNIFIEDDIGITALCAMPUS                                                                                                    |
|      | Personal Information Faculty Services Employee                                                                                                    |
|      | Search Go RETURN TO MENU SITE MAP HELP EXIT                                                                                                    |
|      | Select CRN @00010012 Shawn M. Dinnocenti                                                                                                    |
|      | Mar 14, 2005 10:31 am                                                                                                    |
|      | Dease enter the CRN you wish to access, or select a different term from the menu.                                                                                                    |
|      |                                                                                                    |
|      | CRN: General Chemistry I - 20002 💌                                                                                                    |
|      | Submit                                                                                                    |
| 2    | Select the CDN that you aggigged to your feaulty member in the provide section from                                                                                                   |
| Z    | the <b>CDN</b> drop down list                                                                                                    |
| 2    | Click the Sector it better                                                                                                    |
| 3    | Click the <b>Submit</b> button.                                                                                                    |
|      | Posult: This CPN will now be used for all CPN related pages you select in Faculty                                                                                                    |
|      | <u>Result</u> . This CKN will now be used for all CKN-related pages you select in Faculty<br>Salf Service unless you return to this need later in your session and salect enother CDN |
|      | Sen-Service unless you return to this page rater in your session and select another CKN.                                                                                              |
|      | Note: All CRNs that are assigned to your instructor appear in the Soloct CPN list                                                                                                    |
|      | <u>14010</u> . An OKNYS that are assigned to your instructor appear in the select CKN list.                                                                                           |

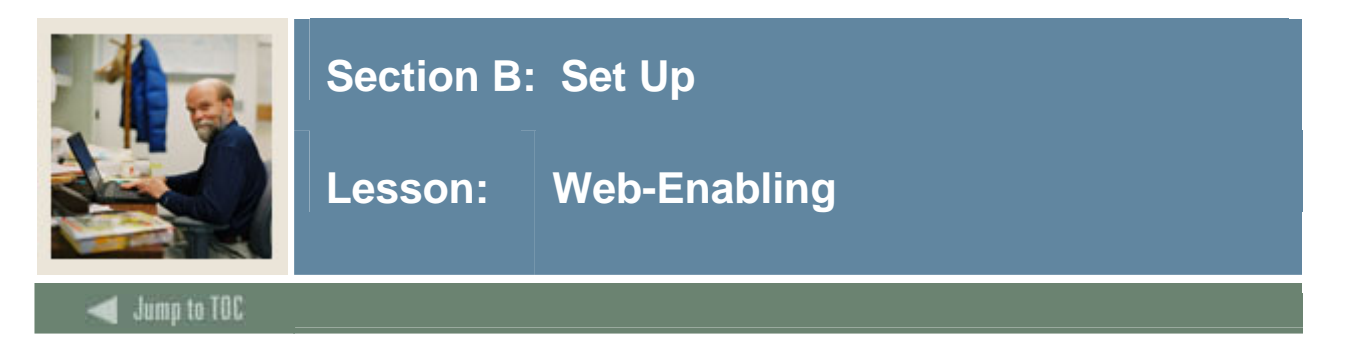

### Web-enabling the class list

Follow these steps to web-enable the class list.

| Step | Action                                                         |
|------|----------------------------------------------------------------|
| 1    | Access the Term Control Form (SOATERM).                        |
| 2    | Enter your term the <b>Term</b> field.                         |
| 3    | Perform a <b>Next Block</b> function.                          |
| 4    | Click the Master Web Term Control checkbox.                    |
| 5    | Click the <b>Process Web Controls</b> button.                  |
| 6    | Ensure that the <b>Display Class List</b> checkbox is checked. |
| 7    | Click the Save icon.                                           |

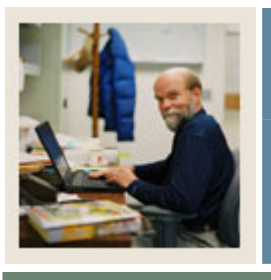

## Lesson: Web-Enabling (Continued)

Jump to TOC

### Web-enabling class change options

Follow these steps to web-enable class change options.

| 1       Access the Term Control Form (SOATERM).         2       Enter your term in the Term field.         3       Perform a Next Block function.         4       Click the Master Web Term Control checkbox.         5       Click the Process Web Controls button.         6       Select these checkboxes in the Web Processing Controls window:         •       Change Level         •       Change Grade Mode         •       Change Credit Hours         Image Grade Mode       Image Grade Mode         •       Change Credit Hours         Image Grade Mode       Image Grade Mode         •       Change Credit Hours         Image Grade Mode       Image Grade Mode         •       Change Credit Hours         Image Grade Mode       Image Grade Mode         •       Change Credit Hours         Image Grade Mode       Image Grade Mode         •       Change Controls         Image Grade Mode       Image Grade Mode         Image Grade Mode       Image Grade Detail         Image Grade Mode       Image Grade Mode         Image Grade Mode       Image Grade Mode         Image Grade Mode       Image Grade Mode         Image Grade Mode       Image Grade Detail |  |
|----------------------------------------------------------------------------------------------------|--|
| <ul> <li>2 Enter your term in the Term field.</li> <li>3 Perform a Next Block function.</li> <li>4 Click the Master Web Term Control checkbox.</li> <li>5 Click the Process Web Controls button.</li> <li>6 Select these checkboxes in the Web Processing Controls window: <ul> <li>Change Level</li> <li>Change Grade Mode</li> <li>Change Credit Hours</li> </ul> </li> </ul>                                                                                                    |  |
| <ul> <li>3 Perform a Next Block function.</li> <li>4 Click the Master Web Term Control checkbox.</li> <li>5 Click the Process Web Controls button.</li> <li>6 Select these checkboxes in the Web Processing Controls window:         <ul> <li>Change Level</li> <li>Change Grade Mode</li> <li>Change Credit Hours</li> </ul> </li> <li>Image Credit Hours</li> <li>Grade Display Controls</li> <li>Grade Display Controls</li> <li>WebGAPP Controls</li> <li>WebGAPP Controls</li> </ul>                                                                                                    |  |
| 4       Click the Master Web Term Control checkbox.         5       Click the Process Web Controls button.         6       Select these checkboxes in the Web Processing Controls window:         •       Change Level         •       Change Grade Mode         •       Change Credit Hours         Image Grade Mode       •         •       Change Credit Hours         Image Grade Mode       •         •       Change Credit Hours         Image Grade Mode       •         •       Class Option Change Controls         Image Level       Image Grade Detail         Image Grade Mode       Image Grade Detail         Image Grade Mode       Image Grade Mode         Image Grade Mode       Image Grade Mode         Image Grade Mode       Image Grade Detail         Image Grade Mode       Image Grade Detail         Image Grade Mode       Image Grade Detail         Image Grade Mode       Image Grade Mode         Image Grade Mode       Image Grade Mode         Image Grade Mode       Image Grade Mode         Image Grade Mode       Image Grade Mode         Image Grade Mode       Image Grade Mode         Image Grade Mode       Image Grade Mode         I        |  |
| <ul> <li>5 Click the Process Web Controls button.</li> <li>6 Select these checkboxes in the Web Processing Controls window: <ul> <li>Change Level</li> <li>Change Grade Mode</li> <li>Change Credit Hours</li> </ul> </li> </ul>                                                                                                    |  |
| <ul> <li>6 Select these checkboxes in the Web Processing Controls window:</li> <li>Change Level</li> <li>Change Grade Mode</li> <li>Change Credit Hours</li> </ul>                                                                                                    |  |
| <ul> <li>Change Level</li> <li>Change Grade Mode</li> <li>Change Credit Hours</li> <li>Term: 200710 Tell 2006</li> <li>Web Processing Controls SOATERM 7.1</li> <li>Term: 200710 Tell 2006</li> <li>Change Controls</li> <li>Change Controls</li> <li>Grade Display Controls</li> <li>Display Final Grades</li> <li>Display Final Grades</li> <li>Display Final Grades</li> </ul>                                                                                                    |  |
| Ø Display Schedule       Ø Allow Approval/Overrides         Ø Display Class List       Ø Allow Add/Drop         Ø Catalog Search Controls       Ø Web Evaluation Term         Ø Search by Level       Ø Display Long Course Title         Ø Search by Schedule Type       Ø Display Long Course Description         Ø Search by Schedule Type       Ø Display Long Course Description         Ø Search by College       Ø Display Long Course Description         Ø Search by College       Ø Display Long Course Description         Ø Search by Course Attribute       Ø Display Long Section Description         Ø Search by Course Attribute       Ø Search by Course Attribute         Ø Search by Course Attribute       Ø Search by Instructor         Ø Search by Course Attribute       Ø Search by Instructor         Ø Search by Course Attribute       Ø Search by Duration (Open Learning Only)         7       Click the Save icon.                                                                                                    |  |

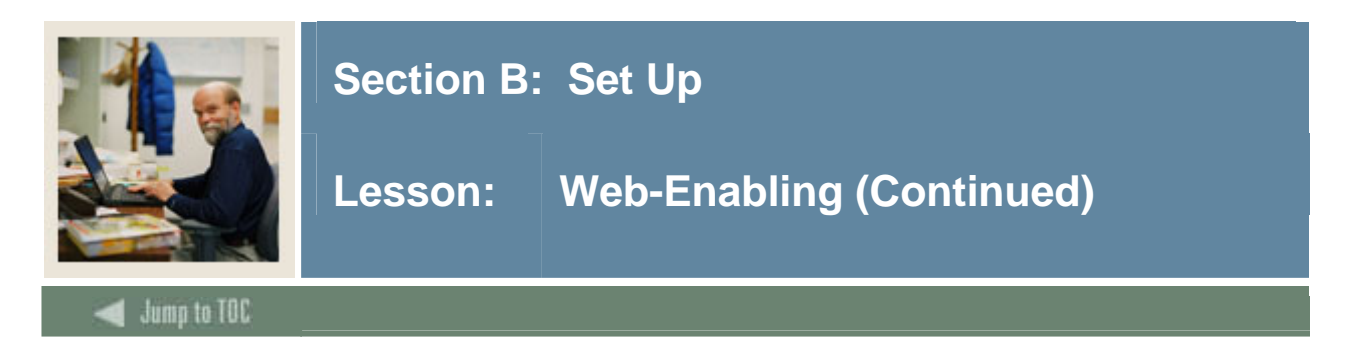

### Web-enabling overrides, add/drop, and registration status codes

Follow these steps to web-enable permit-overrides, section add/drop, and registration status codes.

| Step | Action                                                                                                    |
|------|----------------------------------------------------------------------------------------------------|
| 1    | Access the Term Control Form (SOATERM).                                                                                                    |
|      |                                                                                                    |
|      | 🗑 Term Control SOATERM 7.1 00000000000000000000000000000000000                                                                                                    |
|      | Term:                                                                                                    |
|      | Schedule<br>CRN Starting Sequence Number:                                                                                                    |
|      |                                                                                                    |
|      | Registration     Registration Fee Assessment       In Progress     Hold Password:       On-line Assessment     Reverse Non Tuition/Fee Charges                                                                                                    |
|      | Permit     Re-Admit:     T     Track by CRN       Calculate Time Status     Refund by Total     Effective Date:                                                                                                    |
|      | Include Attempted Hours     Set Registration Error Checking     Allow Swapping     Original Charge Cutoff Date:                                                                                                    |
|      | Gradebook Parameters Title IV Date Source                                                                                                    |
|      | Process Gradebook Controls          • Term Date         • Part-of-Term Dates         • Term Date         • Term Date |
|      | Wab Solf-Service Vision Despanse and Dartner Sustems                                                                                                    |
|      |                                                                                                    |
|      | Fee Assessment Control Settings                                                                                                    |
|      | O Batch Only     Not Available                                                                                                    |
| 2    | Enter your term in the <b>Term</b> field.                                                                                                    |
| 3    | Perform a Next Block function.                                                                                                    |
|      | Click the Master Web Term Control checkbox.                                                                                                    |
| 4    | Click the <b>Process Web Controls</b> button.                                                                                                    |
| 5    | Select both the Allow Approval & Overrides and the Allow Add/Drop check boxes in                                                                                                    |
|      | the Web Processing Controls block.                                                                                                    |
| 6    | Click the Save icon.                                                                                                    |
| 7    | Click the <b>Exit</b> icon.                                                                                                    |
| 8    | Access the Course Registration Status Code Validation Form (STVRSTS).                                                                                                    |
| 9    | Select the Web Ind checkbox for values that indicate Web Drop and Web Registration.                                                                                                    |
| 10   | Click the Save icon.                                                                                                    |
| 11   | Click the <b>Exit</b> icon.                                                                                                    |

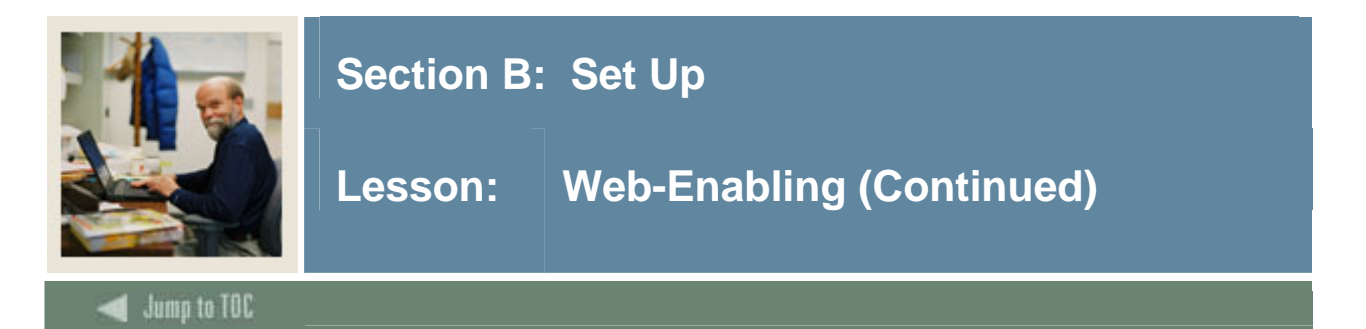

### Web-enabling grades

Follow these steps to web-enable grades.

| Step | Action                                                                                                    |  |  |  |  |  |  |  |  |  |  |  |
|------|----------------------------------------------------------------------------------------------------|--|--|--|--|--|--|--|--|--|--|--|
| 1    | Access the Grade Code Maintenance Form (SHAGRDE).                                                                                                    |  |  |  |  |  |  |  |  |  |  |  |
|      | Result: You will see all grade codes that are currently defined.                                                                                                    |  |  |  |  |  |  |  |  |  |  |  |
|      | Aurola Data Ourolla Terditiani Mata Auronale Data Atalain                                                                                                    |  |  |  |  |  |  |  |  |  |  |  |
|      | Grade Status QualityCount in Iraditional Web Numeric Repeat Activity<br>Code Level Abbreviation Term Ind Points Attempted Passed Earned GPA Ind Ind Value Ind Date                                                                                                    |  |  |  |  |  |  |  |  |  |  |  |
|      | AU CE AUDIT 000000 A .000                                                                                                    |  |  |  |  |  |  |  |  |  |  |  |
|      |                                                                                                    |  |  |  |  |  |  |  |  |  |  |  |
|      | B CR B 000000 A 3.000 K K K K K K K K K K 10 00 K 1411                                                                                                    |  |  |  |  |  |  |  |  |  |  |  |
|      | C         CR         C         0000000         A         2.000         M         M         M         M         20         M         04-JAN-1995           D         CR         D         0000000         A         1.000         M         M         M         M         10         M         04-JAN-1995 |  |  |  |  |  |  |  |  |  |  |  |
|      | F CR F 000000 A .000 C . C C C C 04-JAN-1995                                                                                                    |  |  |  |  |  |  |  |  |  |  |  |
|      | P CR P 000000 A000 V V V I V I 0 V 04-JAN-1995                                                                                                    |  |  |  |  |  |  |  |  |  |  |  |
|      |                                                                                                    |  |  |  |  |  |  |  |  |  |  |  |
|      | Valid Grading Modes<br>Mode Description                                                                                                    |  |  |  |  |  |  |  |  |  |  |  |
|      | A Audit                                                                                                    |  |  |  |  |  |  |  |  |  |  |  |
|      |                                                                                                    |  |  |  |  |  |  |  |  |  |  |  |
|      |                                                                                                    |  |  |  |  |  |  |  |  |  |  |  |
| 2    | Click the <b>Web Ind</b> checkboxes so that the grade code can be entered for a student in                                                                                                    |  |  |  |  |  |  |  |  |  |  |  |
|      | Faculty Self-Service.                                                                                                    |  |  |  |  |  |  |  |  |  |  |  |
|      |                                                                                                    |  |  |  |  |  |  |  |  |  |  |  |
|      | <u>Note</u> : Grades are often structured by level and not by term. For this reason, it is usually                                                                                                    |  |  |  |  |  |  |  |  |  |  |  |
| 2    | Click the Entern Organization                                                                                                    |  |  |  |  |  |  |  |  |  |  |  |
| 3    | Cick the Lovel field select List from the Help menu, then select a level and a side                                                                                                    |  |  |  |  |  |  |  |  |  |  |  |
| 4    | Go to the Level field, select List from the Help menu, then select a level code and click                                                                                                    |  |  |  |  |  |  |  |  |  |  |  |
| 5    | Click the Execute Query icon                                                                                                    |  |  |  |  |  |  |  |  |  |  |  |
| 5    | For each grade code in this level that you want to web-enable select the Wah Ind                                                                                                    |  |  |  |  |  |  |  |  |  |  |  |
| U    | checkhox                                                                                                    |  |  |  |  |  |  |  |  |  |  |  |
| 7    | Click the <b>Save</b> icon                                                                                                    |  |  |  |  |  |  |  |  |  |  |  |
| 8    | Click the <b>Exit</b> icon                                                                                                    |  |  |  |  |  |  |  |  |  |  |  |
| 0    | Chex the Lat room                                                                                                    |  |  |  |  |  |  |  |  |  |  |  |

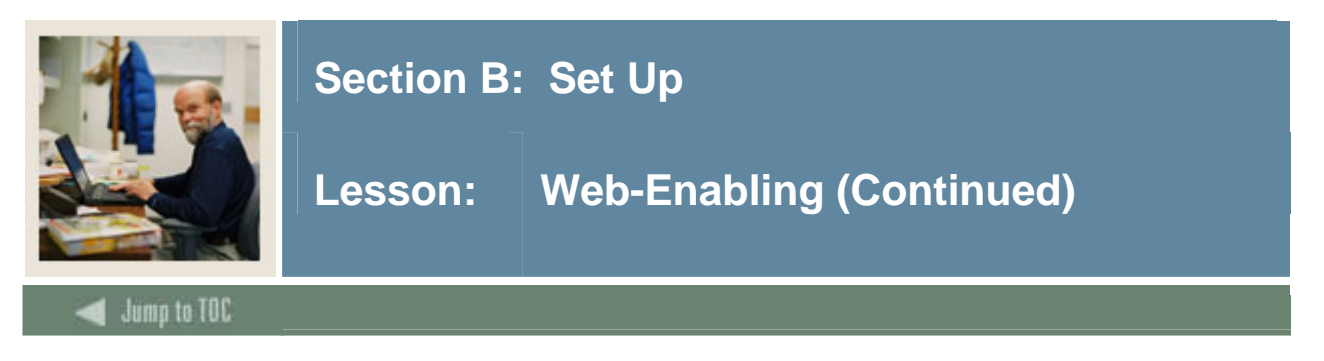

### View student e-mail address page

On this page, faculty and advisors can see all Web-enabled e-mail addresses for a student and/or advisee.

### Web-enabling e-mail address types

Follow these steps to web-enable e-mail address types.

| Step |                               |                                                  | Action       |         |               |             |  |
|------|-------------------------------|--------------------------------------------------|--------------|---------|---------------|-------------|--|
| 1    | Access the E-                 | mail Address Type Valid                          | ation Form ( | GTV     | EMAL).        |             |  |
|      |                               | <b>7</b> 1                                       | ,            |         | ,             |             |  |
|      | 🙀 E-mail Address Type Validat | tion GTVEMAL 7.0 (C700) SEEREESEEEEEEEEEEEEEEEEE |              | 0000000 | *******       | 0000000 ≚ 0 |  |
|      | Code                          | Description                                      | w            | eb URL  | Activity Date |             |  |
|      | BUSI                          | Business E-Mail                                  |              |         | 02-NOV-2004   | <u>A</u>    |  |
|      | CAMP                          | Campus E-mail                                    |              |         | 13-JAN-2005   |             |  |
|      | HOME                          | Home e-mail                                      |              | 2       | 02-NOV-2004   |             |  |
|      | OTHR                          | Other E-mail                                     |              |         | 02-NOV-2004   |             |  |
|      | WEBB                          | Business Web Site                                |              |         | 02-NOV-2004   |             |  |
|      | WEBP                          | Persoani Web Page                                |              |         | 02-NOV-2004   |             |  |
|      |                               |                                                  |              |         |               |             |  |
|      |                               |                                                  |              |         |               |             |  |
|      |                               |                                                  |              |         |               |             |  |
|      |                               |                                                  |              |         |               |             |  |
|      |                               |                                                  |              |         |               |             |  |
|      |                               |                                                  |              |         |               |             |  |
|      |                               |                                                  |              |         |               |             |  |
|      |                               |                                                  |              |         |               |             |  |
|      |                               |                                                  |              |         |               |             |  |
|      |                               |                                                  |              |         |               |             |  |
|      |                               |                                                  |              |         |               |             |  |
|      |                               |                                                  |              |         |               |             |  |
|      |                               |                                                  |              |         |               |             |  |
|      |                               |                                                  |              |         |               |             |  |
|      |                               |                                                  |              |         |               |             |  |
|      |                               |                                                  |              |         |               |             |  |
| 2    | Enter values i                | n the Code and Descripti                         | on fields.   |         |               |             |  |
| 3    | Select the We                 | <b>b Ind</b> checkbox.                           |              |         |               |             |  |
| 4    | Click the Sav                 | e icon.                                          |              |         |               |             |  |
| 5    | Click the Exit                | t icon.                                          |              |         |               |             |  |

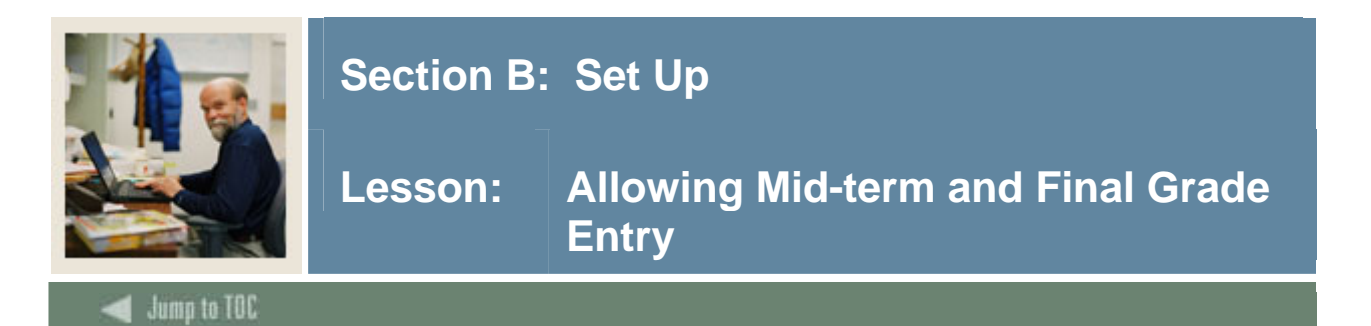

Follow these steps to allow mid-term and final grades to be entered.

| Step | Action                                                                                                    |
|------|----------------------------------------------------------------------------------------------------|
| 1    | Access the Term Control Form (SOATERM).                                                                                                    |
| -    |                                                                                                    |
|      | ∰Term Control SOATERM 7.1                                                                                                    |
|      | Term:                                                                                                    |
|      | Schedule<br>CRN Starting Sequence Number:                                                                                                    |
|      | Registration       Registration Fee Assessment         In Progress       Hold Password:         Permit       Re-Admit:         Calculate Time Status       Track by CRN         Include Attempted Hours       Set Registration Error Checking                                                                                                    |
|      | Gradebook Parameters Title IV Date Source Process Gradebook Controls Term Date * Part-of-Term Dates                                                                                                    |
|      | Web Self-Service, Voice Response and Partner Systems                                                                                                    |
|      | Fee Assessment     Control Settings       On-line Assessment     Batch Update       Batch Only     * Not Available       Synchronize Partner Systems     Process Web Centrols                                                                                                    |
| 2    | Enter your term in the <b>Term</b> field.                                                                                                    |
| 3    | Perform two Next Block functions.                                                                                                    |
| 4    | Select the Mid Term Grades and Final Grades checkboxes.                                                                                                    |
|      |                                                                                                    |
|      | Term Control SOATERM 7.1                                                                                                    |
|      | Term: 200710 Fall 2006                                                                                                    |
|      | Base Part of Term                                                                                                    |
|      | Number         Census         Faculty         Faculty         Faculty           Part of         Start         End         of         One         Two         Section         Web Midterm         Web Final         Web Wait           Term         Description         Date         Date                                                                                                    |
|      | Image: Full Term         01-MAR-2005         31-DEC-2007         16         17-AUG-2006         Image: Weight of the second second |
|      |                                                                                                    |
|      |                                                                                                    |
|      |                                                                                                    |
|      |                                                                                                    |
|      | Web Registration Dates                                                                                                    |
|      | Start Date End Date Activity Date                                                                                                    |
|      | 01-MAR-2005 31-DEC-2007 14-MAR-2005                                                                                                    |
|      |                                                                                                    |
|      |                                                                                                    |

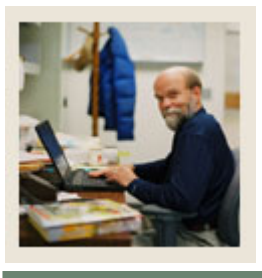

## Lesson: Allowing Mid-term and Final Grade Entry (Continued)

Jump to TOC

### **Procedure, continued**

| Step | Action                                                                                                    |  |  |  |  |  |  |  |  |
|------|----------------------------------------------------------------------------------------------------|--|--|--|--|--|--|--|--|
| 6    | Click the Save icon.                                                                                                    |  |  |  |  |  |  |  |  |
| 7    | Select <u>Registration Term Control</u> in the <b>Options</b> menu.                                                                                                    |  |  |  |  |  |  |  |  |
| 8    | Click the Process Grade Book Controls checkbox.                                                                                                    |  |  |  |  |  |  |  |  |
| 9    | Enter dates in the Midterm Score Entry Cut-off Date and the Final Score Entry Cut-<br>off Date fields.  Term: 200710 ▼ Fall 2006  Grade Book Controls SOATERM 7.1 \$2222200000000000000000000000000000000 |  |  |  |  |  |  |  |  |
|      | Default Sub Component Late Rule:                                                                                                    |  |  |  |  |  |  |  |  |
|      | Default Sub Component Resit Rule:                                                                                                    |  |  |  |  |  |  |  |  |
| 10   | Click the Save icon.                                                                                                    |  |  |  |  |  |  |  |  |
| 11   | Click the <b>Exit</b> icon.                                                                                                    |  |  |  |  |  |  |  |  |

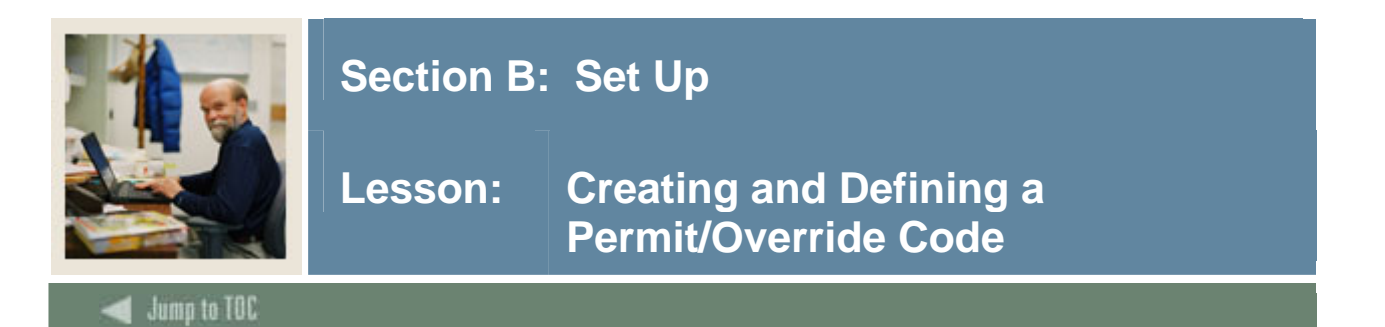

Follow these steps to create and define a permit/override code.

| Step |                                                                                                    |                             |                   | Action                                      |  |  |  |  |  |  |  |
|------|----------------------------------------------------------------------------------------------------|-----------------------------|-------------------|---------------------------------------------|--|--|--|--|--|--|--|
| 1    | Access                                                                                                | the Registration            | n Permit-Overr    | de Code Validation Form (STVROVR).          |  |  |  |  |  |  |  |
|      |                                                                                                    | 8                           |                   |                                             |  |  |  |  |  |  |  |
|      | 🙀 Registration Permit-Override Code Validation STVROVR 7.0 (C700) 30000000000000000000000000000000000 |                             |                   |                                             |  |  |  |  |  |  |  |
|      | Code                                                                                                  | Description                 | Activity Date     |                                             |  |  |  |  |  |  |  |
|      | ALL                                                                                                   | Override all errors         | 14-MAR-2005       |                                             |  |  |  |  |  |  |  |
|      | DEANSMITH                                                                                             | Dean Smith's Overrides      | 14-MAR-2005       |                                             |  |  |  |  |  |  |  |
|      | PREREQCO                                                                                              | Prerequisite/Corequisite    | 14-MAR-2005       |                                             |  |  |  |  |  |  |  |
|      | SPECPERM                                                                                              | Override Special Permission | 14-MAR-2005       |                                             |  |  |  |  |  |  |  |
|      |                                                                                                    |                             |                   |                                             |  |  |  |  |  |  |  |
|      |                                                                                                    |                             |                   |                                             |  |  |  |  |  |  |  |
|      |                                                                                                    |                             |                   |                                             |  |  |  |  |  |  |  |
|      |                                                                                                    |                             |                   |                                             |  |  |  |  |  |  |  |
|      |                                                                                                    |                             |                   |                                             |  |  |  |  |  |  |  |
|      |                                                                                                    |                             |                   |                                             |  |  |  |  |  |  |  |
|      |                                                                                                    |                             |                   |                                             |  |  |  |  |  |  |  |
|      |                                                                                                    |                             |                   |                                             |  |  |  |  |  |  |  |
|      |                                                                                                    |                             |                   |                                             |  |  |  |  |  |  |  |
|      |                                                                                                    |                             |                   |                                             |  |  |  |  |  |  |  |
|      |                                                                                                    |                             |                   |                                             |  |  |  |  |  |  |  |
|      |                                                                                                    |                             |                   |                                             |  |  |  |  |  |  |  |
|      |                                                                                                    |                             |                   |                                             |  |  |  |  |  |  |  |
|      |                                                                                                    |                             |                   |                                             |  |  |  |  |  |  |  |
|      |                                                                                                    |                             |                   |                                             |  |  |  |  |  |  |  |
|      |                                                                                                    |                             |                   |                                             |  |  |  |  |  |  |  |
|      |                                                                                                    |                             |                   |                                             |  |  |  |  |  |  |  |
| 2    | Enter a                                                                                               | code up to 10-c             | characters in let | oth in the <b>Code</b> field.               |  |  |  |  |  |  |  |
| -    | u                                                                                                    |                             |                   |                                             |  |  |  |  |  |  |  |
|      |                                                                                                    |                             |                   |                                             |  |  |  |  |  |  |  |
|      | Note: T                                                                                               | his is the code             | that you will so  | lect when you define the override in step 7 |  |  |  |  |  |  |  |
| -    | <u>11010</u> . 1                                                                                      |                             | that you will be  | i i i b i i i i i i i i i i i i i i i i     |  |  |  |  |  |  |  |
| 3    | Enter a                                                                                               | description for             | the override co   | de in the <b>Description</b> field.         |  |  |  |  |  |  |  |
| 4    | Click th                                                                                              | e Save icon.                |                   |                                             |  |  |  |  |  |  |  |
| 5    | Click th                                                                                              | e <b>Exit</b> icon.         |                   |                                             |  |  |  |  |  |  |  |

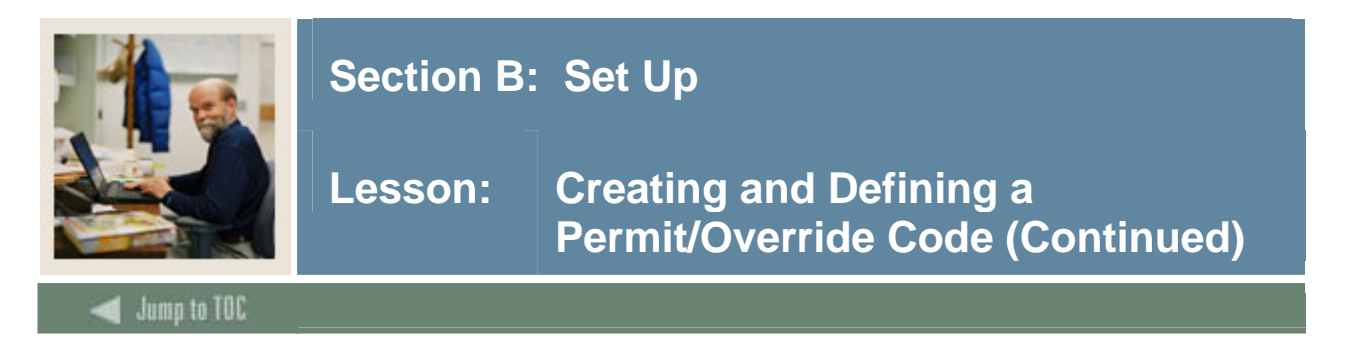

### **Procedure, continued**

| Step |                                                                                               | Actio                                                  | on                                        |                                        |                                             |        |            |       |  |  |  |
|------|-----------------------------------------------------------------------------------------------|--------------------------------------------------------|-------------------------------------------|----------------------------------------|---------------------------------------------|--------|------------|-------|--|--|--|
| 6    | Access the Registration Permit-Overrides Control Form (SFAROVR).                              |                                                        |                                           |                                        |                                             |        |            |       |  |  |  |
|      |                                                                                               |                                                        |                                           |                                        |                                             |        |            |       |  |  |  |
|      | 🔞 Registration Permit-Overrides Control SFAROVR 7.0 (C700) 0000000000000000000000000000000000 |                                                        |                                           |                                        |                                             |        |            |       |  |  |  |
|      | Term:                                                                                         |                                                        |                                           |                                        |                                             |        |            |       |  |  |  |
|      | Permit Code:                                                                                  | re-requisite<br>o-requisite<br>inks<br>pecial Approval | Duplicates Repeat Hours Repeat Limit Time | College<br>Campus<br>Class<br>Capacity | C Level                                     |        |            |       |  |  |  |
|      | Permit Code:                                                                                  | re-requisite<br>o-requisite<br>inks<br>pecial Approval | Duplicates Repeat Hours Repeat Limit Time | College<br>Campus<br>Class<br>Capacity | □ Level<br>□ Program<br>□ Degree<br>□ Major |        |            |       |  |  |  |
|      | Permit Code:                                                                                  | re-requisite<br>o-requisite<br>inks<br>pecial Approval | Duplicates Repeat Hours Repeat Limit Time | College<br>Campus<br>Class<br>Capacity | □ Level<br>□ Program<br>□ Degree<br>□ Major |        |            |       |  |  |  |
|      | Permit Code:   Permit Code:   C C C C C C C C C C C C C C C C C C                             | re-requisite<br>o-requisite<br>inks<br>pecial Approval | Duplicates Repeat Hours Repeat Limit Time | College<br>Campus<br>Class<br>Capacity | □ Level<br>□ Program<br>□ Degree<br>□ Major | J      |            |       |  |  |  |
| 7    | Enter your term in the <b>Term</b> field                                                      |                                                        |                                           |                                        |                                             |        |            |       |  |  |  |
| 8    | Perform a <b>Next Block</b> function.                                                         |                                                        |                                           |                                        |                                             |        |            |       |  |  |  |
| 9    | Enter the override code you just creat                                                        | ted in the                                             | Permit f                                  | field.                                 |                                             |        |            |       |  |  |  |
|      | Note: You can also select <b>List</b> from                                                    | the Help                                               | menu to                                   | see a li                               | st of al                                    | ll ava | uilable co | odes, |  |  |  |
|      | and then select your code from that li                                                        | st.                                                    |                                           |                                        |                                             |        |            |       |  |  |  |
| 10   | Select the <b>Time</b> checkbox.                                                              |                                                        |                                           |                                        |                                             |        |            |       |  |  |  |
| 11   | Click the Save icon.                                                                          |                                                        |                                           |                                        |                                             |        |            |       |  |  |  |
| 12   | Click the <b>Exit</b> icon.                                                                   |                                                        |                                           |                                        |                                             |        |            |       |  |  |  |

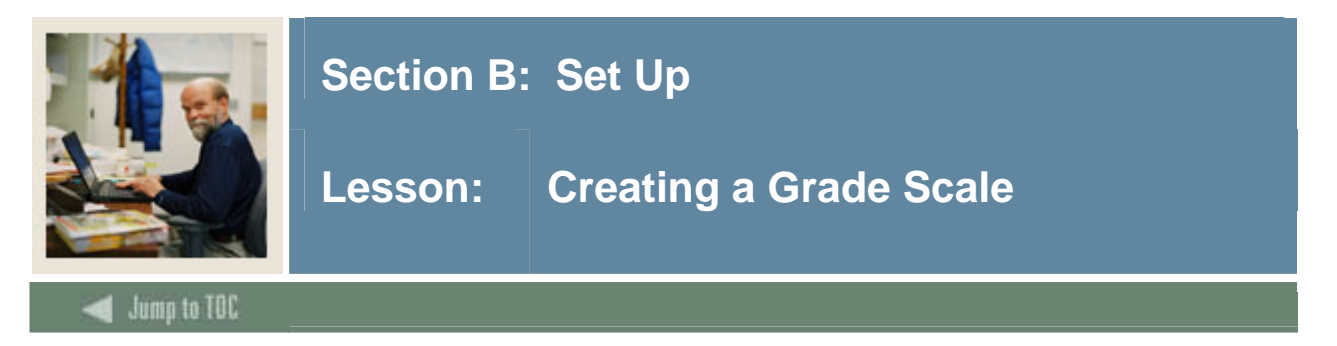

The Grade Scale Definition Form (SHAGSCH) is used to create a grade scale which is used in the electronic gradebook for gradable components.

### **Banner form**

| Grade Scale Definition St | HAGSCH 7.0 (C700) 20000200000000000000000000000000000 |                                  | *************************************** |
|---------------------------|-------------------------------------------------------|----------------------------------|-----------------------------------------|
| Grade Scale Description   | к.                                                    | Default Grade Code:              |                                         |
| Pass Percentage:          |                                                       | Associated with Grade Component: |                                         |
| Term:                     |                                                       | Section:                         |                                         |
| CRN:                      |                                                       |                                  |                                         |
| Subject:                  |                                                       |                                  |                                         |
| Course:                   |                                                       |                                  |                                         |
| Campus:                   |                                                       |                                  |                                         |
| College:                  |                                                       |                                  |                                         |
| Department:               |                                                       |                                  |                                         |
| Division:                 |                                                       |                                  |                                         |
| Level:                    |                                                       |                                  |                                         |

### Procedure

Follow these steps to create a grade scale to be used in the electronic gradebook for gradable components.

| Step | Action                                            |
|------|---------------------------------------------------|
| 1    | Access the Grade Scale Definition Form (SHAGSCH). |
| 2    | Enter a new code in the Grade Scale field.        |
| 3    | Perform a <b>Next Block</b> function.             |

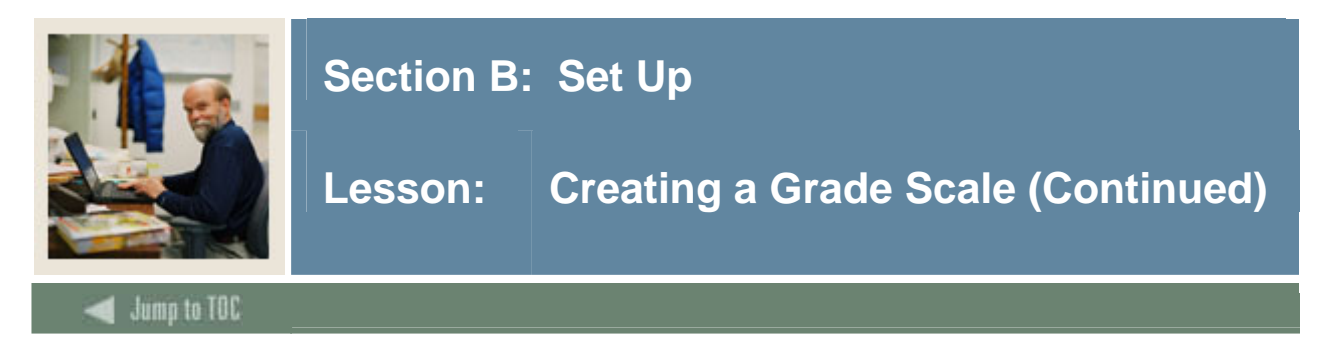

### **Procedure**, continued

### Step

5

Action

4 **Enter values** in these fields.

<u>Note</u>: You do not have to enter a term, CRN, subject, course, and so on when you create a grade scale. If you do enter these values, then the grade scale is restricted to classes that meet those values. To create a scale that can be used by any class, leave these fields blank.

| Field                                 | Value                                       |
|---------------------------------------|---------------------------------------------|
| Description                           | <your name=""> Grade Scale</your>           |
| Pass Percentage                       | 59.99. This is the minimum mark a student   |
|                                       | must achieve in order to pass classes that  |
|                                       | are assigned this grade scale.              |
| Default Grade Code                    | F. This is the grade a student will receive |
|                                       | who achieves a mark lower than the pass     |
|                                       | percentage mark and if that mark is not     |
|                                       | defined in step 6.                          |
| Perform a <b>Next Block</b> function. |                                             |

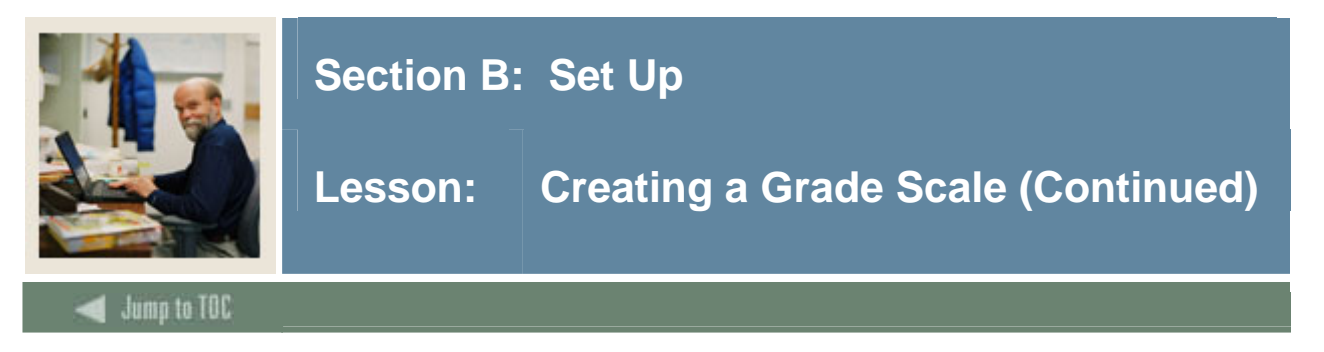

### **Procedure**, continued

Step

Action

6 **Enter the minimum percentage** necessary to achieve a specific grade in the Grade Scale Definition block.

<u>Notes</u>: Faculty will enter a percentage value in Faculty Self-Service, not the letter grade value.

Here is a common series of values (note the High Column will be calculated by the system when you save).

Because values less than 60 are not defined here, the default grade code entered in the main window will automatically apply to any score less than 60 that is entered for a component.

| Low   | High  | Grade | Median |
|-------|-------|-------|--------|
| 90.00 | 100   | А     | 95     |
| 80.00 | 89.99 | В     | 85     |
| 70.00 | 79.99 | С     | 75     |
| 60.00 | 69.99 | D     | 65     |

- 7 Click the **Save** icon.
- 8 Click the **Exit** icon.

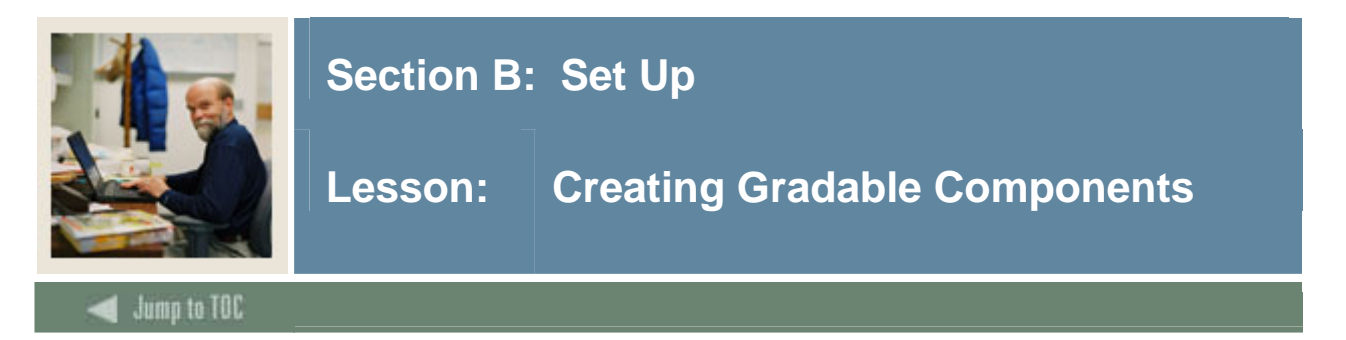

The Gradable Component Definition Form (SHAGCOM) is used to create gradable components for use in the electronic gradebook.

By using the Electronic Gradebook, faculty members can create "gradable components" for a class. They can then assign these components individual weights and assign all components a grade scale. For example, a class may have these components and weights:

| Gradable component | Weight |
|--------------------|--------|
| Mid-term exam      | 25     |
| Research paper     | 30     |
| Final exam         | 45     |

In Faculty Self-Service, faculty can enter marks for each component. The Electronic Gradebook then evaluates the marks against the grade scale that is assigned to the Gradebook and calculates the grade for each component. When all components have received a grade, the Gradebook calculates a final grade. The final grade uses a value that is entered on the Grade Code Maintenance Form (SHAGRDE).

### Alternate weight and out of values

On the Gradable Component Definition Form (SHAGCOM) the **Out of** field defaults to 100. The practical result of this is that typical components will be weighted as a percentage of a total value of 100.

Let us say that you need to set up a component that is weighted at one-third of a total grade. To do this, you can enter 10 in **Weight** and 30 in **Out of** for that component. You will also need to enter an **Out of** value of 30 for all the remaining components in the scale.

### Must pass field

You can set up individual components so that they must be passed in order for the student to receive a passing grade for the class. To do this, select the **Must Pass** checkbox.

When you select this checkbox, the component must be passed. If an individual component is not passed, the student will fail the entire class.

What happens when you do *not* select that checkbox? In this case, the scores a student receives for all the components in the scale are averaged. The average is then compared against the grades in the corresponding grade scale.

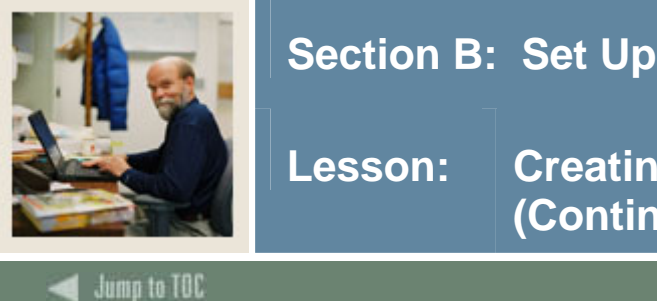

## on: Creating Gradable Components (Continued)

### Example 1

Not using Must Pass for individual components

- two components and each component is weighted at 50%
- score on first component: 50
- score on second component: 90
- for both components, the **Must Pass** checkbox is cleared
- minimum passing grade for the grade scale is 60
- average of two marks: 70.

Because 70 is a passing mark in the associated grade scale, the student will pass the class.

### Example 2

Using Must Pass for individual components

- two components and each component is weighted at 50%
- score on first component: 50
- score on second component: 90
- for both components, the **Must Pass** checkbox is selected
- minimum passing grade for the grade scale is 60.

Because 50 is not a passing mark in the associated grade scale and each component must be passed, the student will fail the class.

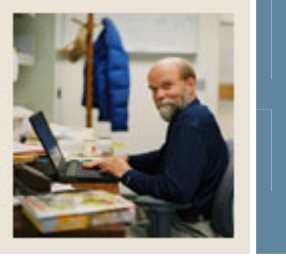

# Lesson: Creating Gradable Components (Continued)

🜒 Jump to TOC

### **Banner form**

| 🙀 Gradable C<br>Term: 200 | omponent De<br>402 💌           | finition SHAGCOM   | 7.0 (C700<br>CRN: 20 | 0002 <b>-</b>    |          | Subject:              | CHEM                |                        | 0000000000<br>Course: 1131 |            | *******      | 1<br>1 |
|---------------------------|--------------------------------|--------------------|----------------------|------------------|----------|-----------------------|---------------------|------------------------|----------------------------|------------|--------------|--------|
| Grade So<br>Grade Sca     | cale Assigr<br>le:             | nment              |                      |                  |          |                       |                     | Grades Be:<br>Rolled O | st Subset<br>f Of          |            |              |        |
| Compon<br>Sequence        | ent Definit<br><sub>Name</sub> | ion<br>Description | Weight               | Marked<br>Out of | Due Date | Must Ir<br>Pass Midte | nclude<br>erm/Final | Grade Scale            | Late Rule                  | Resit Rule | Pass<br>Mark |        |
|                           |                                |                    |                      |                  |          | ]=<br>]=<br>]=        |                     |                        |                            |            |              | 222    |
|                           |                                |                    |                      |                  |          | ] =<br>] =<br>] =     |                     |                        |                            |            |              | (I)    |
| Midterm To                | otal Weight:                   |                    | Final To             | otal Weigl       | nt:      |                       |                     | •                      |                            |            | D            |        |

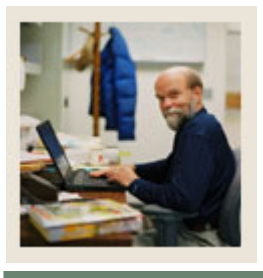

## Lesson: Creating Gradable Components (Continued)

### 🚽 Jump to TOC

### Procedure

Follow these steps to create gradable components for use in the electronic gradebook.

| Step | Action                                                                                    |
|------|-------------------------------------------------------------------------------------------|
| 1    | Access the Gradable Component Definition Form (SHAGCOM).                                  |
| 2    | Enter the term you have used in previous exercises in the <b>Term</b> field.              |
| 3    | Enter the CRN you used in a previous exercise in the CRN field.                           |
|      |                                                                                           |
|      | Note: Because you must enter a CRN here, you are creating gradable components for a       |
|      | specific section of a class and not for the "parent" course. Component details can be     |
|      | rolled to the next term as part of the Term Roll (SSRROLL) process.                       |
| 4    | Perform a <b>Next Block</b> function.                                                     |
| 5    | Enter the grade scale code you created in the previous exercise in the Grade Scale field. |
| 6    | Click the <b>Save</b> icon.                                                               |
| 7    | Perform a Next Block function to create two gradable components in the Component          |
|      | Definition block.                                                                         |
| 8    | Enter 1 in the <b>Sequence</b> field.                                                     |
| 9    | Enter <i>Mid</i> in the <b>Name</b> field.                                                |
| 10   | Enter a <i>Mid term exam</i> in the <b>Description</b> field.                             |
| 11   | Enter 25 in the Weight field.                                                             |
| 12   | Enter 2 in the <b>Sequence</b> field.                                                     |
| 13   | Enter Paper in the Name field.                                                            |
| 14   | Enter a <i>Research paper</i> in the <b>Description</b> field.                            |
| 15   | Enter 30 in the Weight field.                                                             |
| 16   | Enter 3 in the <b>Sequence</b> field.                                                     |
| 17   | Enter <i>Final</i> in the <b>Name</b> field.                                              |
| 18   | Enter a <i>Final exam</i> in the <b>Description</b> field.                                |
| 19   | Enter 45 in the Weight field.                                                             |
| 20   | Click the Save icon.                                                                      |
| 21   | Click the <b>Exit</b> icon.                                                               |

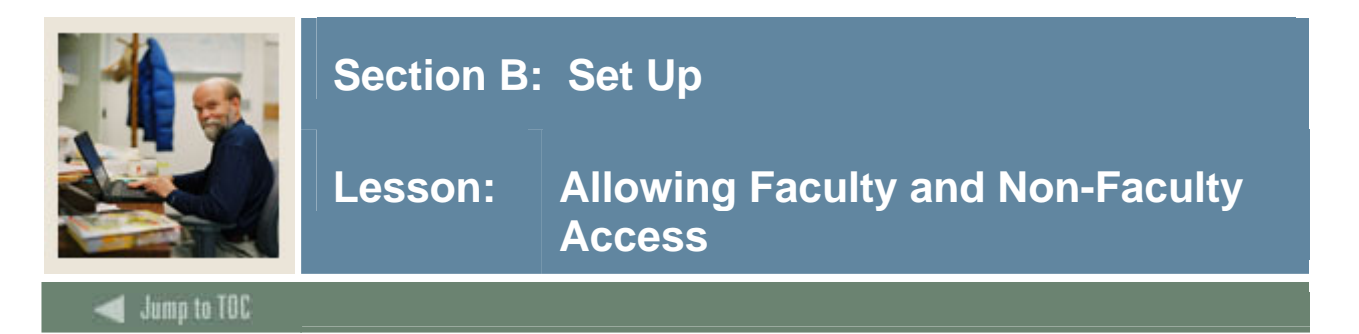

### Introduction

Allow all faculty to enter component marks. If you follow these steps, persons identified as "faculty" on the Faculty Information Form (SIAINST) will be able to enter marks in the Electronic Gradebook. Any faculty member can enter Electronic Gradebook component marks for any student and any CRN in any term if that faculty member has an active SIAINST record and is assigned to that section.

Follow these steps to allow all instructors assigned to a section to enter grades:

| Danner for                               | 111                                                 |                                  |                                                       |                   |
|------------------------------------------|-----------------------------------------------------|----------------------------------|-------------------------------------------------------|-------------------|
| 🙀 Crosswalk Valida                       | tion GTVSDAX 7.1 000000000                          | ******************************   |                                                       |                   |
| Inte                                     | rnal                                                |                                  |                                                       |                   |
| Code:<br>Description:<br>Reporting Date: | 1042ADDR     Sequence:       1042-S Mailing Address | 1 Group: ADDRESS System Required | External Code:<br>Translation Code:<br>Activity Date: | FR<br>24-JAN-2005 |
| Code:<br>Description:<br>Reporting Date: | 1042ADDR Sequence:<br>1042-S Permanent Address      | 2 Group: ADDRESS                 | External Code:<br>Translation Code:<br>Activity Date: | US<br>24-JAN-2005 |
| Code:<br>Description:<br>Reporting Date: | 1042FRADDR Sequence:                                | 1 Group: ADDRESS System Required | External Code:<br>Translation Code:<br>Activity Date: | FR<br>08-JUL-2004 |
| Code:<br>Description:<br>Reporting Date: | 1042USADDR Sequence:                                | 1 Group: ADDRESS                 | External Code:<br>Translation Code:<br>Activity Date: | US<br>08-JUL-2004 |

### **Banner** form

### Procedure

Follow these steps to allow all instructors assigned to a section to enter grades.

| Step | Action                                           |
|------|--------------------------------------------------|
| 1    | Access the Crosswalk Validation Form (GTVSDAX).  |
| 2    | Click the Enter Query icon.                      |
| 3    | Enter <i>PRIMINSTR</i> in the <b>Code</b> field. |

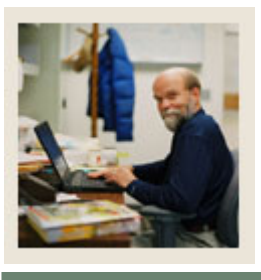

## Lesson: Allowing Faculty and Non-Faculty Access (Continued)

### Jump to TOC

### **Procedure**, continued

### Step

Action

- 4 Click the Execute Query icon.
- **5 Look at the value in the** External Code **field.** This value determines whether the primary instructor for a class or all instructors for a class may enter grades.
  - *Y*: Only a primary instructor for a class may enter grades. This is the default value.
  - *N*: All instructors for a class may enter grades.
- 6 If the value of this field is *Y*, change it to *N*.
- 7 Click the **Save** icon.
- 8 Click the **Exit** icon.

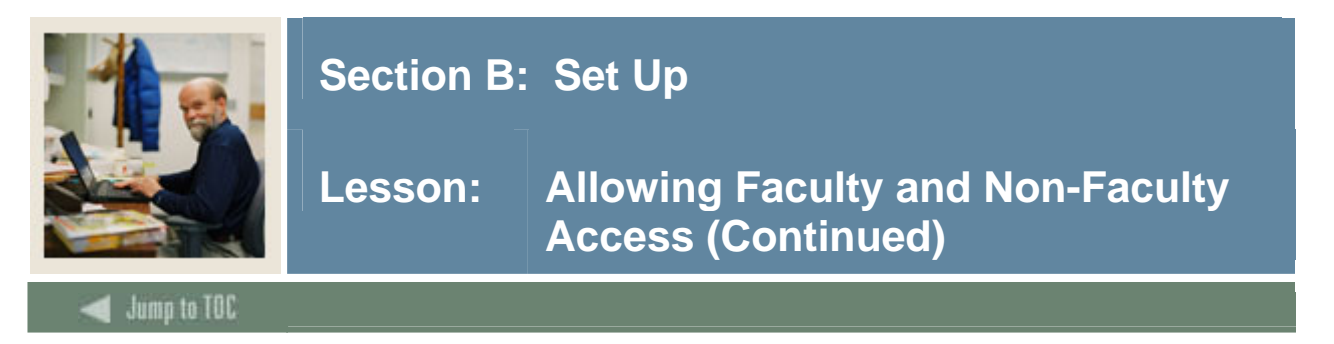

Follow these steps to create faculty attributes, assign attributes to faculty member, and assign role-based security based on faculty attribute.

| Step | Action                                  |                                |                |                                        |
|------|-----------------------------------------|--------------------------------|----------------|----------------------------------------|
| 1    | Access the Faculty                      | Member Attribu                 | utes Code Vali | dation Form (STVFATT).                 |
|      |                                         |                                |                |                                        |
|      | 🙀 Faculty Member Attributes Code Valida | tion STVFATT 7.0 (C700) 000000 |                | ······································ |
|      | Code                                    | Description                    | Activity Date  |                                        |
|      | CERT                                    | Teaching Certification         | 28-AUG-1991    | <u>A</u>                               |
|      | CLIN                                    | Clinical                       | 12-AUG-1991    |                                        |
|      | CMTR                                    | Computer Skills                | 12-AUG-1991    |                                        |
|      | CORR                                    | CPR Certification              | 22-111-1994    |                                        |
|      | CPRI                                    | CPR Instructor Certification   | 22-JUL-1994    |                                        |
|      | ECMP                                    | English Composition            | 12-AUG-1991    |                                        |
|      | ENGL                                    | English Certification          | 12-JUL-1991    |                                        |
|      | ESL                                     | ESL Certification              | 12-AUG-1991    |                                        |
|      | EVEN                                    | Evening Courses                | 22-JUL-1994    |                                        |
|      | FRST                                    | First-Year Courses Only        | 12-AUG-1991    |                                        |
|      | MAST                                    | Approved for Masters Courses   | 12-JUL-1991    |                                        |
|      | READ                                    | Reading Certification          | 12-JUL-1991    |                                        |
|      | RSCH                                    | Research                       | 12-AUG-1991    |                                        |
|      | UNDS                                    | Undergraduate Courses Only     | 12-400-1991    |                                        |
|      |                                         |                                |                |                                        |
|      |                                         |                                |                |                                        |
|      |                                         |                                |                |                                        |
|      |                                         |                                |                |                                        |
|      |                                         |                                |                |                                        |
|      |                                         |                                |                |                                        |
|      |                                         |                                |                |                                        |
| 2    | Create these attribut                   | ite codes and des              | scriptions     |                                        |
| 2    | create these attribu                    |                                | semptions.     |                                        |
|      |                                         |                                |                |                                        |
|      | Fiel                                    | ld                             |                | Value                                  |
|      | Code                                    |                                | ENTR           |                                        |
|      | Description                             |                                | Enter Grad     | es                                     |
|      | Code                                    |                                | DISP           |                                        |
|      | Description                             |                                | Display Gra    | des                                    |
| 3    | Click the Save icon                     | n.                             |                |                                        |
| 4    | Click the Exit icon                     | l.                             |                |                                        |

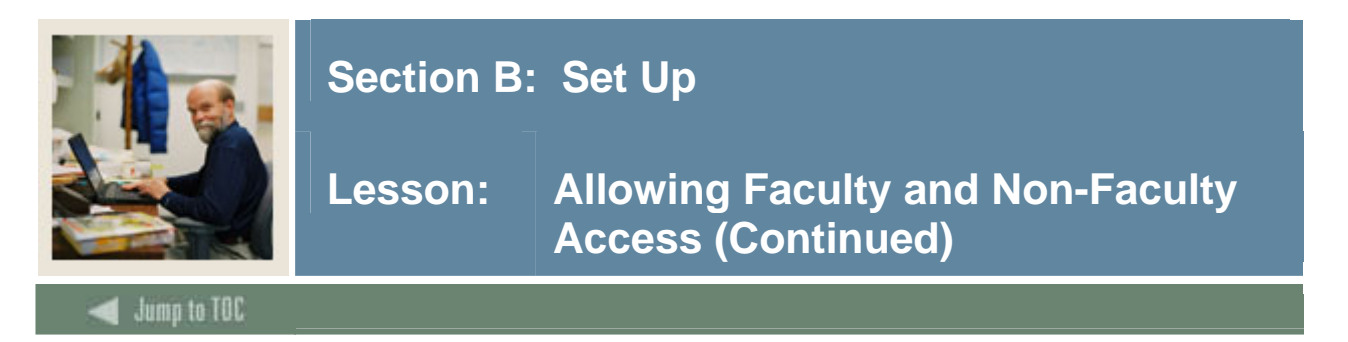

Follow these steps to assign the faculty attributes to faculty members.

| Step | Action                                                                               |
|------|--------------------------------------------------------------------------------------|
| 1    | Access the Faculty Information Form (SIAINST).                                       |
|      |                                                                                      |
|      | 🔯 Faculty/Advisor Information SIAINST 7.0 (C700) 55555555555555555555555555555555555 |
|      | 1D: Term: 200402                                                                     |
|      | Faculty Member Base Details                                                          |
|      | From Term: Maintenance 🔮 To Term:                                                    |
|      |                                                                                      |
|      | Statue: Status Date:                                                                 |
|      | Faculty                                                                              |
|      | Advisor Appointment Date:                                                            |
|      | Category:                                                                            |
|      | Staff Type:                                                                          |
|      | Workload Rule:                                                                       |
|      |                                                                                      |
|      |                                                                                      |
|      |                                                                                      |
| 2    | Enter the faculty member's SCT Banner ID in the <b>ID</b> field.                     |
| 3    | Enter your term in the <b>Term</b> field.                                            |
| 4    | Perform a Next Block function.                                                       |
| 5    | Click Faculty Attributes and Comments in the Options menu.                           |
| 6    | Enter DISP and ENTR in the Code field of the Faculty Attributes and Comments block.  |
| 7    | Click the Save icon.                                                                 |
| 8    | Click the <b>Exit</b> icon.                                                          |

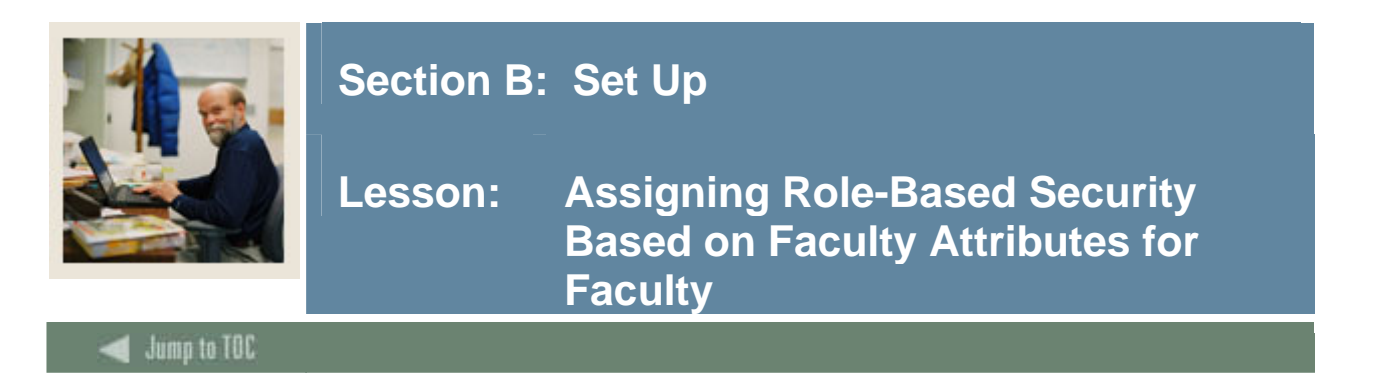

The Role-Based Access Rule Control Form (SOAFAPC) is used to assign the attribute to an attribute type.

<u>Note</u>: This requires an attribute to be entered in the **Attr/Type** field. Later in the procedure we will tell SCT Banner to ignore this attribute.

#### **Banner form**

| Faculty Attribute/Advisor | Type Control SOAFAPC 7.0 (C70 | 0) >>>>>>>>>>>>>>>>>>>>>>>>>>>>>>>>>>>> |             |        |         | 0000000 | 999 <u>-</u> |
|---------------------------|-------------------------------|-----------------------------------------|-------------|--------|---------|---------|--------------|
| Process:                  |                               | Term: [20                               | J402        |        |         |         |              |
|                           |                               |                                         |             |        |         |         |              |
| Access Role Process       | sing                          | _                                       |             |        |         |         |              |
| From Term:                | Maintenance 👻                 | To Term:                                |             |        |         |         |              |
| Role                      | Description                   | Attribute/Type                          | Description | Active | Include | Exclude | 3            |
|                           |                               |                                         |             | 1      | 0       | 0       | 4            |
|                           |                               |                                         |             |        | 0       | 0       |              |
|                           |                               |                                         |             |        | 0       | 0       |              |
|                           |                               |                                         |             |        | 0       | ۲       |              |
|                           |                               |                                         |             |        | 0       | •       |              |
|                           |                               |                                         |             |        | $\circ$ | •       |              |
|                           |                               |                                         |             |        | 0       | ۰       |              |
|                           |                               |                                         |             |        | 0       | 0       |              |
|                           |                               |                                         |             |        | 0       | 0       |              |
|                           |                               |                                         |             |        | 0       | •       |              |
|                           |                               |                                         |             |        | 0       | •       |              |
|                           |                               |                                         |             |        | 0       | ~       |              |
|                           |                               |                                         |             |        |         | 0       |              |
|                           |                               |                                         |             |        | 0       | 0       |              |
|                           |                               |                                         |             |        |         |         |              |

### Procedure

Follow these steps to assign the attribute to an attribute type.

| Step | Action                                                    |
|------|-----------------------------------------------------------|
| 1    | Access the Role-Based Access Rule Control Form (SOAFAPC). |
| 2    | Enter DISPLAYGRADES in the Process field.                 |
| 3    | Enter your term in the <b>Term</b> field.                 |
| 4    | Enter <i>F</i> (for Faculty) in the <b>Role</b> field.    |
| 5    | Enter DISP in the Attribute/Type field.                   |
| 6    | Click the <b>Active</b> checkbox.                         |
| 7    | Click the <b>Include</b> radio button.                    |

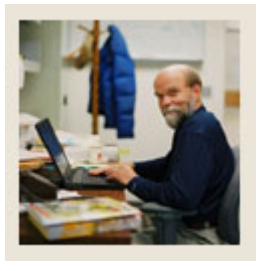

### Lesson: Assigning Role-Based Security Based on Faculty Attributes for Faculty (Continued)

🜒 Jump to TOC

### **Procedure, continued**

Step

Action

- 8 Click the Save icon.
- 9 Click the **Rollback** icon.
- **10** Enter *ENTERGRADES* in the **Process field**.
- 11 Enter your term in the Term field.
- 12 Enter *F* (for Faculty) in the Role field.
- 13 Enter *ENTR* in the Attribute/Type field.

<u>Note</u>: This procedure does not allow for data entry in Attr/Type field. It works if this field is left blank.

- 14 Click the Active checkbox.
- 15 Click the **Include** radio button.
- 16 Click the **Save** icon.
- 17 Click the **Exit** icon.

### Procedure

Follow these steps to tell SCT Banner to ignore the faculty attribute on SOAFAPC. Enter the concept setting on GTVSDAX.

| Step | Action                                          |
|------|-------------------------------------------------|
| 1    | Access the Crosswalk Validation Form (GTVSDAX). |
| 2    | Click the Enter Query icon.                     |
| 3    | Enter <i>FACFATT</i> in the <b>Code</b> field.  |
| 4    | Click the <b>Execute Query</b> icon.            |
| 5    | Enter N in the External Code field.             |
| 6    | Click the Save icon.                            |
| 7    | Click the <b>Exit</b> icon.                     |

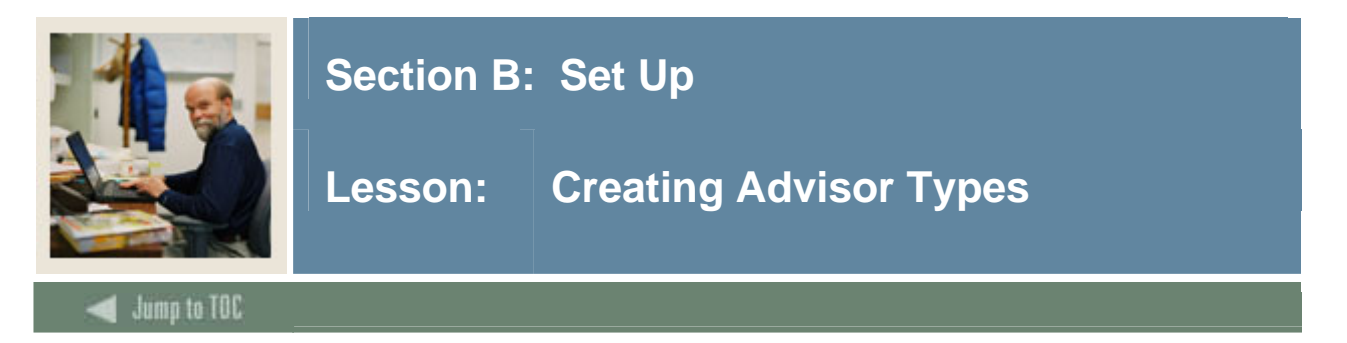

### Description

The Advisor Type Validation Form (STVADVR) is used to create, update, insert, and delete advisor type codes such as major, minor, honors, and concentration.

### **Banner form**

| Advisor Type Validation STVADVR 7.0 | (C700) 0000000000000000000000000000000000 |               | ≝ : |
|-------------------------------------|-------------------------------------------|---------------|-----|
| Code                                | Description                               | Activity Nato |     |
| CONC                                | Concentration                             |               |     |
| MAID                                | Major                                     | 03-1AN-1993   |     |
| TAAN                                |                                           | 03-0411-1995  |     |
| MINR                                | Minor                                     | U3-JAN-1995   |     |
| PEER                                | Peer                                      | 03-JAN-1995   |     |
| THES                                | Thesis                                    | 03-JAN-1995   |     |
|                                     |                                           |               |     |
|                                     |                                           |               |     |
|                                     |                                           |               |     |
|                                     |                                           |               |     |
|                                     |                                           |               |     |
|                                     |                                           |               |     |
|                                     | L                                         |               |     |
|                                     |                                           | _ <u> </u>    |     |
|                                     |                                           |               |     |
|                                     |                                           |               |     |
|                                     |                                           |               |     |
|                                     |                                           |               |     |
|                                     |                                           |               |     |
|                                     |                                           |               |     |
|                                     |                                           |               |     |
|                                     |                                           |               |     |
|                                     |                                           |               |     |
|                                     |                                           |               |     |
|                                     |                                           |               |     |
|                                     | L                                         |               | •   |

### Procedure

Follow these steps to create advisor types.

| Step | Action                                               |
|------|------------------------------------------------------|
| 1    | Access the Advisor Type Validation Form (STVADVR).   |
| 2    | Enter a code in the <b>Code</b> field.               |
| 3    | Enter a description in the <b>Description</b> field. |
| 4    | Click the Save icon.                                 |
| 5    | Click the <b>Exit</b> icon.                          |

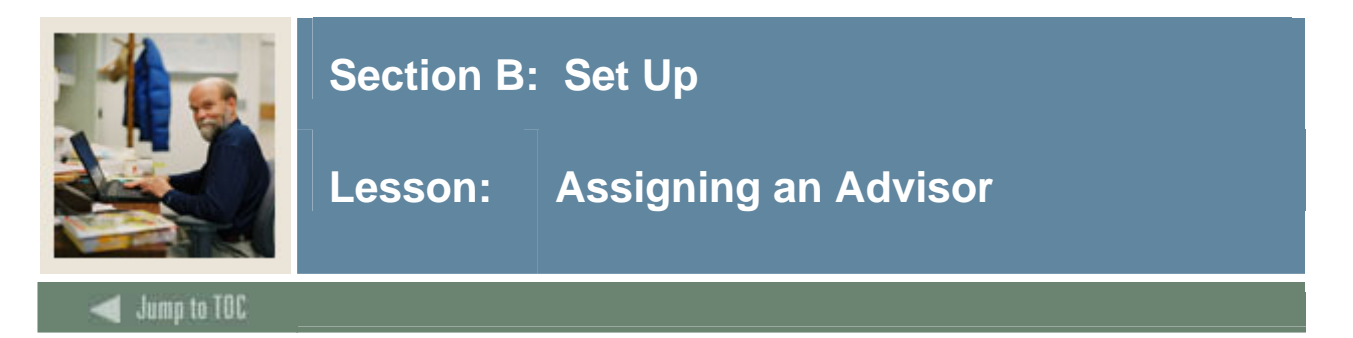

### Introduction

The Multiple Advisors Form (SGAADVR) is used to assign an advisor to a student.

### **Banner form**

| 🙀 Multiple Advisors SGAADVR 7.0 (C700) 😳 |              | <u></u>           |
|------------------------------------------|--------------|-------------------|
| ID: @00010012 VDinnocenti, Shawn M.      |              | Term: 200402 💌    |
| Advisor Information                      |              |                   |
| From Term:                               | Maintenance  | To Term:          |
| ID<br>T                                  | Advisor Type | Primary Indicator |
|                                          |              |                   |
|                                          |              |                   |
|                                          |              |                   |
|                                          |              |                   |
|                                          |              |                   |
|                                          |              |                   |
|                                          |              |                   |
|                                          |              |                   |
|                                          |              |                   |
|                                          |              |                   |
|                                          |              |                   |
|                                          |              |                   |
|                                          |              |                   |
|                                          |              |                   |
|                                          |              |                   |
|                                          |              |                   |
|                                          |              |                   |
|                                          |              |                   |

### Procedure

Follow these steps to assign an advisor to a student.

| Step | Action                                                                       |
|------|------------------------------------------------------------------------------|
| 1    | Access the Multiple Advisors Form (SGAADVR).                                 |
| 2    | Enter a student in the <b>ID</b> field.                                      |
| 3    | Enter a term code in the <b>Term</b> field.                                  |
| 4    | Perform a Next Block function.                                               |
| 5    | Enter the advisor's SCT Banner ID in the <b>ID</b> field.                    |
| 6    | Enter the advising type you created in the <b>Code</b> field.                |
| 7    | Select the <b>Primary</b> checkbox if this is the student's primary advisor. |
| 8    | Repeat steps 5-7 to enter additional advisors as needed.                     |
| 9    | Click the Save icon.                                                         |
| 10   | Click the <b>Exit</b> icon.                                                  |

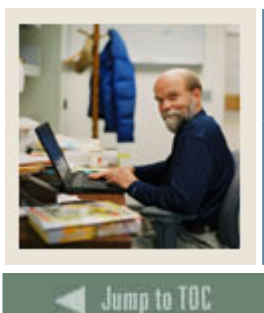

## Lesson: Viewing Transcripts and Grades in the Electronic Gradebook

### Introduction

**Banner** form

The Crosswalk Validation Form (GTVSDAX) and the Role-Based Access Rule Control Form (SOAFAPC) are used to allow specific advisors to see transcripts and marks in the Electronic Gradebook. If you follow these steps, then only persons who are both

- identified as an "advisor" on the Faculty Information Form (SIAINST), and
- assigned to the student as an advisor on the Multiple Advisors Form (SGAADVR) with the same advisor type that is identified with the *TRANSCRIPT* and *DISPLAYGRADES* processes on the Role-Based Access Rule Control Form (SOAFAPC)

will be able to see the student's transcript and component grades in the Electronic Gradebook without entering a student's PIN.

Note: To use SOAFAPC, roles must be established in STVROLE.

| 🧑 Crosswalk Valida                       | tion GTVSDAX 7.1 0000000                                                 |                  | 000000000000000000000000000000000000000               |                   |  |  |  |
|------------------------------------------|--------------------------------------------------------------------------|------------------|-------------------------------------------------------|-------------------|--|--|--|
| Internal                                 |                                                                          |                  |                                                       |                   |  |  |  |
| Code:<br>Description:<br>Reporting Date: | IO42ADDR         Sequence:           1042-S Mailing Address         IIII | 1 Group: ADDRESS | External Code:<br>Translation Code:<br>Activity Date: | FR<br>24-JAN-2005 |  |  |  |
| Code:<br>Description:<br>Reporting Date: | 1042ADDR Sequence:<br>1042-S Permanent Address                           | 2 Group: ADDRESS | External Code:<br>Translation Code:<br>Activity Date: | US<br>24-JAN-2005 |  |  |  |
| Code:<br>Description:<br>Reporting Date: | 1042FRADDR Sequence:<br>1042-S Foreign Address                           | 1 Group: ADDRESS | External Code:<br>Translation Code:<br>Activity Date: | FR<br>08-JUL-2004 |  |  |  |
| Code:<br>Description:<br>Reporting Date: | 1042USADDR Sequence:<br>1042-S US Address                                | 1 Group: ADDRESS | External Code:<br>Translation Code:<br>Activity Date: | US<br>08-JUL-2004 |  |  |  |

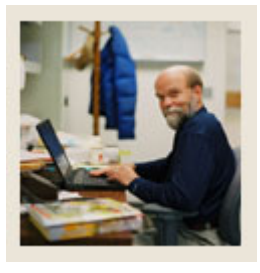

## Lesson: Viewing Transcripts and Grades in the Electronic Gradebook (Continued)

🜒 Jump to TOC

### Procedure

Follow these steps to complete the process.

| Step | Action                                          |
|------|-------------------------------------------------|
| 1    | Access the Crosswalk Validation Form (GTVSDAX). |
| 2    | Click the Enter Query icon.                     |
| 3    | Enter ADVRTYPE in the Code field.               |
| 4    | Click the <b>Execute Query</b> icon.            |
| 5    | Enter Y in the External Code field.             |
| 6    | Click the Save icon.                            |
| 7    | Click the <b>Exit</b> icon.                     |

### Procedure

Follow these steps to complete the process.

| Step |                                                             | Action                            |                      |  |  |  |  |  |
|------|-------------------------------------------------------------|-----------------------------------|----------------------|--|--|--|--|--|
| 1    | Access the Role-Based Access Rule Control Form (SOAFAPC).   |                                   |                      |  |  |  |  |  |
|      |                                                             |                                   |                      |  |  |  |  |  |
|      | a Faculty Attribute/Advisor Type Control SOAFAPC 7.0 (C700) | ******                            | 00000000000000000000 |  |  |  |  |  |
|      | Process: TRANSCRIPT Transcript Request Term: 200402 V       |                                   |                      |  |  |  |  |  |
|      |                                                             |                                   |                      |  |  |  |  |  |
|      | Access Role Processing                                      |                                   |                      |  |  |  |  |  |
|      | From Term: 200402 Maintenance 🖗 To 1                        | Ferm: 9999999<br>e Description Ac | tive Include Exclude |  |  |  |  |  |
|      |                                                             | Major                             |                      |  |  |  |  |  |
|      |                                                             |                                   | 0 0                  |  |  |  |  |  |
|      |                                                             |                                   |                      |  |  |  |  |  |
|      |                                                             |                                   |                      |  |  |  |  |  |
|      |                                                             |                                   |                      |  |  |  |  |  |
|      |                                                             |                                   | 1 0 0                |  |  |  |  |  |
|      |                                                             |                                   |                      |  |  |  |  |  |
|      |                                                             |                                   |                      |  |  |  |  |  |
|      |                                                             | C                                 |                      |  |  |  |  |  |
|      |                                                             |                                   |                      |  |  |  |  |  |
|      |                                                             |                                   |                      |  |  |  |  |  |
|      |                                                             |                                   | 0 0 -                |  |  |  |  |  |
| 2    | Enter TRANSCRIPT in the Process                             | field.                            |                      |  |  |  |  |  |
| 3    | Enter the term in the <b>Term</b> field.                    |                                   |                      |  |  |  |  |  |
| 4    | Enter A (for advisor) in the Role field                     | ld.                               |                      |  |  |  |  |  |
| 5    | Enter an advisor type in the Attribu                        | te/Type field.                    |                      |  |  |  |  |  |

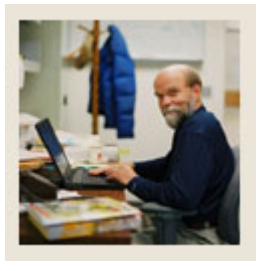

### Lesson: Viewing Transcripts and Grades in the Electronic Gradebook (Continued)

Jump to TOC

### **Procedure**, continued

Step

Action

- 6 Click the Active checkbox.
- 7 Click the **Include** radio button.
- 8 Click the **Save** icon.
- **9** Click the Rollback icon.
- **10** Enter *DISPLAYGRADES* in the **Process field.**
- 11 Enter the **term** in the Term field.
- 12 Enter A (for advisor) in the **Role field.**
- **13** Enter an **advisor type** in the Attribute/Type field.

<u>Note</u>: This procedure does not allow for data entry in Attr/Type field. It works if this field is left blank.

- 14 Click the Active checkbox.
- 15 Click the **Include** radio button.
- 16 Click the **Save** icon.
- 17 Click the **Exit** icon.
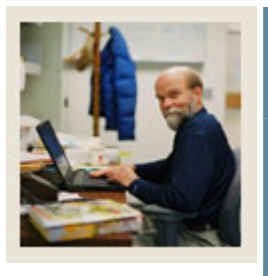

## Lesson: Viewing Transcripts and Grades in the Electronic Gradebook (Continued)

Jump to TOC

#### Procedure

Follow these steps to allow all advisors to see transcripts and marks (alternate approach).

<u>Note</u>: If you follow these steps, then all persons identified on the Faculty Information Form (SIAINST) as an "advisor" will be able to see transcripts and marks that are entered in the Electronic Gradebook for their advisees.

| Step | Action                                          |
|------|-------------------------------------------------|
| 1    | Access the Crosswalk Validation Form (GTVSDAX). |
| 2    | Click the Enter Query icon.                     |
| 3    | Enter ADVRTYPE in the Code field.               |
| 4    | Click the <b>Execute Query</b> icon.            |
| 5    | Enter N in the External Code field.             |
| 6    | Click the Save icon.                            |
| 7    | Click the <b>Exit</b> icon.                     |

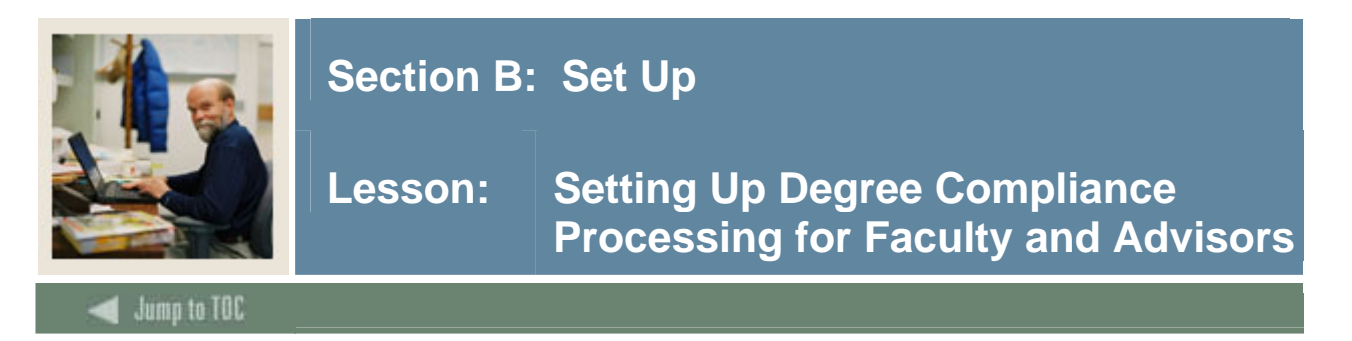

#### Introduction

The Program Definition Rules Form (SMAPRLE), the Crosswalk Validation Form (GTVSDAX), the Term Control Form (SOATERM), the WebCAPP Rules Form (SMAWCRL), and the Program Definition Rules Form (SMAPRLR) are used to set up degree compliance processing for faculty and advisors.

#### **Banner form**

Program Definition Rules Form (SMAPRLE)

| 🧏 Program Definitio | IN RULES SMAPRLE 7.U (C7UU) constraints and an anticipation and a statement of the statement of the | 99 <u>–</u> |
|---------------------|----------------------------------------------------------------------------------------------------|-------------|
| Program:            | BA-ANTHRO Description: BA in Anthropology                                                                                                    |             |
| 2                   | 🗸 Web 📃 Locked 📝 Curriculum Rules 🖓 Curriculum Dependent                                                                                                    |             |
| Student Level:      | UG Undergraduate                                                                                                    |             |
| Course Level:       | UG 💌 Undergraduate                                                                                                    |             |
| Campus:             |                                                                                                    |             |
| College:            | AS College of Arts & Sciences                                                                                                    |             |
| Degree:             | BA Bachelor of Arts                                                                                                    |             |
| ID:                 |                                                                                                    |             |
|                     |                                                                                                    |             |
|                     |                                                                                                    |             |
| Program:            | BA-HISTORY Description: Bachelor of Arts - History                                                                                                    |             |
|                     | Web Locked Curriculum Rules Curriculum Dependent                                                                                                    |             |
| Student Level:      |                                                                                                    |             |
| Course Level:       |                                                                                                    |             |
| Campus:             |                                                                                                    |             |
| College:            | AS College of Arts & Sciences                                                                                                    |             |
| Degree:             | BA Schelor of Arts                                                                                                    |             |
| ID:                 |                                                                                                    | •           |
|                     |                                                                                                    |             |
|                     |                                                                                                    |             |
|                     |                                                                                                    |             |
|                     |                                                                                                    |             |
|                     |                                                                                                    |             |
|                     |                                                                                                    |             |

#### Procedure

Follow these steps to web-enable programs.

| Step | Action                                              |
|------|-----------------------------------------------------|
| 1    | Access the Program Definition Rules Form (SMAPRLE). |
| 2    | Click the <b>Enter Query</b> icon.                  |
| 3    | Enter a program name in the <b>Program</b> field.   |
| 4    | Click the <b>Execute Query</b> icon.                |
| 5    | Select the <b>Web</b> checkbox.                     |

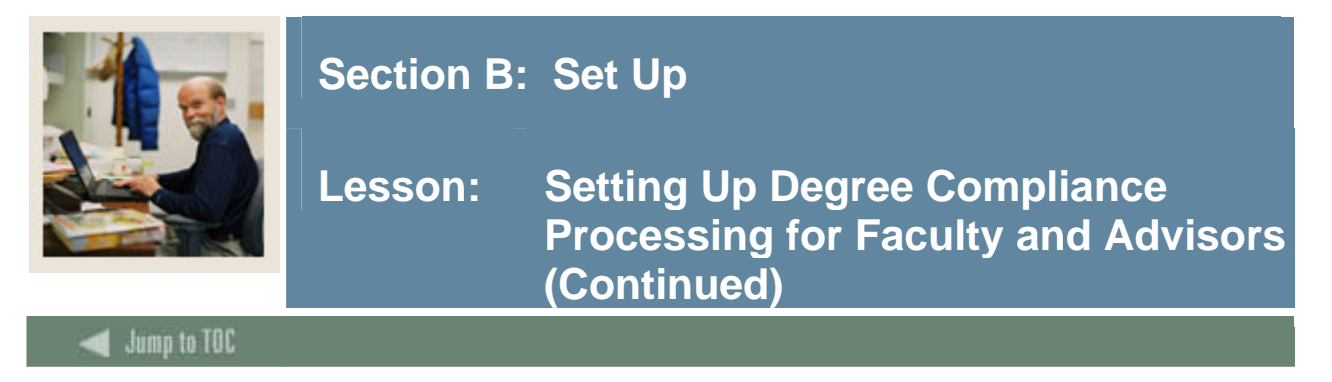

#### **Procedure**, continued

Step

Action

6 Click the **Save** icon.

<u>Note</u>: Repeat the steps for each program for which you want to be able to generate degree evaluations using WebCAPP.

7 Click the **Exit** icon.

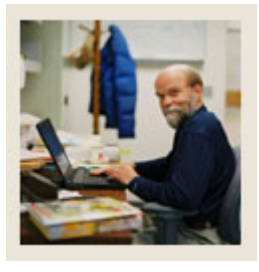

## Lesson: Setting Up Degree Compliance Processing for Faculty and Advisors (Continued)

Jump to TOC

#### Fields

| Use the information in the table to c | complete the procedure that follows.                                                                                                    |  |
|---------------------------------------|----------------------------------------------------------------------------------------------------|--|
| Field or Checkbox<br>Evaluation Term  | Value<br>Leave blank                                                                                                    |  |
| Course Usage Order                    | Enter the code for the order in which you want courses or course attributes to be processed.                                                        |  |
|                                       | You have three choices:                                                                                                    |  |
|                                       | C = Chronological Term Order<br>T = Descending Term<br>G = Descending Grade (default)                                                               |  |
| Minimum Numeric Grade Value           | Enter the lowest numeric grade value allowed for courses or<br>course attributes brought in for consideration for compliance.                       |  |
|                                       | You can use this field, for example, to restrict<br>withdrawals or courses taken for audit from being<br>considered for compliance.                 |  |
| Apply Degree Courses Only,            | Select these check boxes as appropriate for your institution.                                                                                       |  |
| Update Applied Courses                | Refer to Using Curriculum, Advising, and Program<br>Planning with SCT Banner Student for details on how<br>these check boxes work.                  |  |
| Use In-Progress Courses               | Select this check box only if you want to include in-progress<br>courses (non-graded courses in registration) in a degree<br>evaluation.            |  |
|                                       | If you do select this check box, then you also have to<br>enter values in both the Minimum In-Progress Term and<br>Minimum In-Progress Term fields. |  |

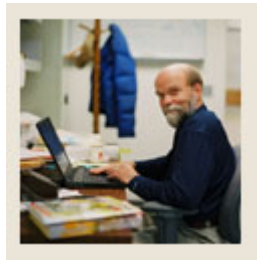

## Lesson: Setting Up Degree Compliance Processing for Faculty and Advisors (Continued)

Jump to TOC

#### Field, continued

| Field or Checkbox               | Value                                                                         |
|---------------------------------|-------------------------------------------------------------------------------|
| Create Unused Area Records      | If you want SCT Banner to create output records for                           |
|                                 | unused areas when a degree evaluation is run, select this                     |
| Create Unused Course/Attributes | Select this check box if you want SCT to create output                        |
|                                 | records for unused courses or course attributes when a                        |
|                                 | degree evaluation is run.                                                     |
| Create Rejection Records        | Select this check box if you want SCT Banner to create                        |
|                                 | when a degree evaluation is run.                                              |
| Create Course Select Report     | Select this check box if you want SCT Banner to create the                    |
|                                 | Compliance Course/Attribute Selection Report (SMRCMPL)                        |
|                                 | when a degree evaluation is run.                                              |
|                                 |                                                                               |
|                                 | Typically, this feature is used in testing, but because it is a               |
| Advisor/Class Term              | Enter the term code for the system to use when selecting                      |
|                                 | the student classification and advisor information for                        |
|                                 | hardcopy output.                                                              |
| Minimum In-Progress Term        | Enter the earliest term from which in-progress courses will be                |
|                                 | selected for a degree evaluation.                                             |
|                                 |                                                                               |
|                                 | maximum in-progress term                                                      |
| Maximum In-Progress Term        | Enter the latest term from which in-progress courses will                     |
| C C                             | be selected for consideration for a degree evaluation.                        |
| Minimum Cut-Off Term            | Enter the earliest term from which any courses will be selected               |
|                                 | for consideration for a degree evaluation.                                    |
|                                 |                                                                               |
|                                 | ne term entered must be the same as or earlier than the maximum cut-off term. |

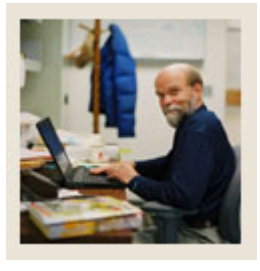

## Lesson: Setting Up Degree Compliance Processing for Faculty and Advisors (Continued)

Jump to TOC

#### Field, continued

Field or Checkbox Maximum Cut-Off Term

#### Value

Enter the latest term from which any courses will be selected for consideration for a degree evaluation.

The term entered must be the same as or later than the maximum cut-off term.

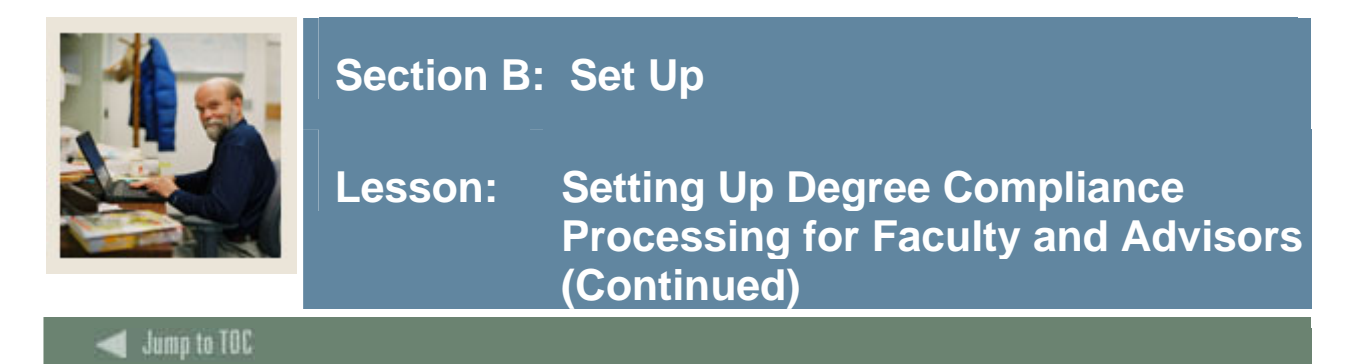

#### Procedure

Follow these steps to complete the procedure.

| Step | Action                                                                                                    |  |  |
|------|----------------------------------------------------------------------------------------------------|--|--|
| 1    | Access the CAPP Compliance Default Parameter Form (SMADFLT).                                                                                                    |  |  |
|      |                                                                                                    |  |  |
|      | 😰 Compliance Default Parameters SMADFLT 7.0 (C700) Sobobooosooosooosooosooosooosooosooosooo                                                                                                    |  |  |
|      | Default Code:                                                                                                    |  |  |
|      | Compliance Request Default Parameters                                                                                                    |  |  |
|      | Evaluation Term:                                                                                                    |  |  |
|      | Course lisane Order -                                                                                                    |  |  |
|      | Minimum Numeric Grade Value:                                                                                                    |  |  |
|      | Apply Degree Course Only     Advisor/Class Term:       Uddate Applied Courses     Minimum In-Progress Term:                                                                                                    |  |  |
|      | ✓ Use In-Progress Courses     Maximum In-Progress Term:       ✓     Minimum Cut-Off Term:                                                                                                    |  |  |
|      | Additional Compliance Data: Maximum Cut-Off Term:                                                                                                    |  |  |
|      | Create Unused Courses and Attributes User: Create Dispersion December Course Painstein December Course Painstein December |  |  |
|      | Create Course Select Report                                                                                                    |  |  |
|      |                                                                                                    |  |  |
|      |                                                                                                    |  |  |
| 2    | Enter WEB in the <b>Default Code</b> field.                                                                                                    |  |  |
|      |                                                                                                    |  |  |
|      | Note: This value is defined on the Compliance Default Codes Validation Form                                                                                                    |  |  |
|      | (STVDFLT) and is required by the system.                                                                                                    |  |  |
| 3    | Perform a Next Block function.                                                                                                    |  |  |
| 4    | Enter values in the fields, using the table on the previous pages.                                                                                                    |  |  |
| 5    | Click the <b>Save</b> icon.                                                                                                    |  |  |
| 6    | Click the <b>Exit</b> icon.                                                                                                    |  |  |

#### Verifying fields

Go to the Crosswalk Validation Form (GTVSDAX) to verify that the following fields are entered as desired. Complete the fields if necessary.

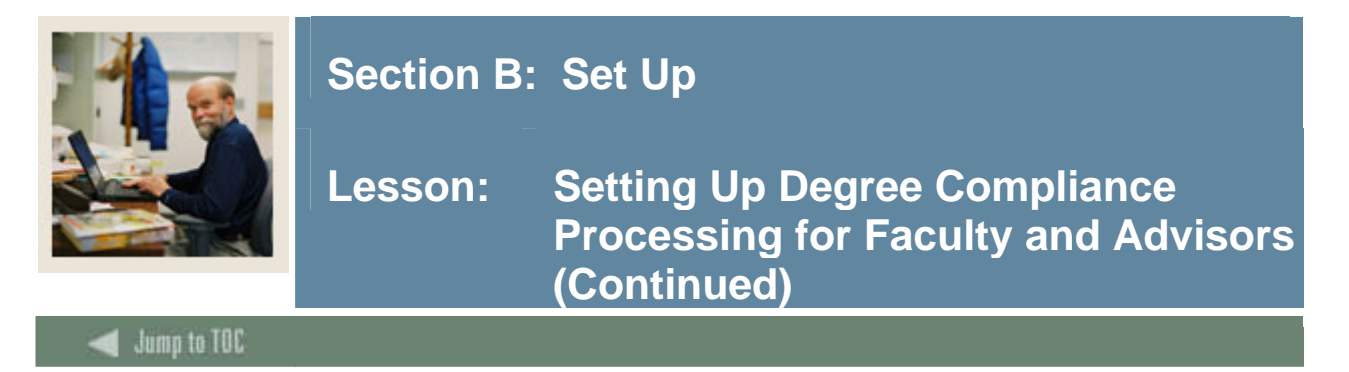

#### Verifying fields

The internal code of WEBCURR uses this hierarchy to determine where and in what order to retrieve the current curriculum record.

| 1 = DEG:   | Degree record on the Degree and Other Formal Awards Form (SHADEGR)      |
|------------|-------------------------------------------------------------------------|
| 2 = GST:   | General student record on the General Student Form (SGASTDN)            |
| 3 = ADM: A | Applicant record on the Admissions Application Form (SAAADMS)           |
| 4 = REC:   | Recruiting record on the Recruiting Prospect Information Form (SRARECR) |

The sequence number (1, 2, 3, or 4) associated with the external code determines the order in which records will be displayed on the Current Curriculum page (the first page of the Degree Evaluation option).

For example, if DEG is specified for sequence 1, the Degree record will be displayed first. If DEG is sequence 1 and the student does not have a Degree record, the system looks for the record type specified for sequence 2; if that record does not exist for sequence 2, it goes on to the next sequence number, and so on. If no record is found, the "No Curriculum Record Found" message will be displayed.

Each of the four **Sequence** fields must have a value. To have only one record be used (for example, the Degree record) enter the associated external code for that record for all four sequence numbers or enter an unknown value, such as xxx in the other three. If the record(s) in the hierarchy do not exist, the "No Curriculum Record Found" message is displayed.

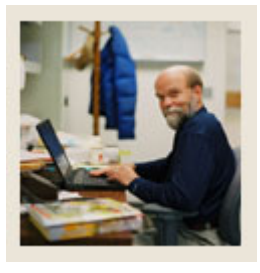

## Lesson: Setting Up Degree Compliance Processing for Faculty and Advisors (Continued)

🗧 Jump to TOC

#### Verifying fields

Use the information in the tables to review and enter values, if needed, in the fields on GTVSDAX.

| Field               | Value                     |  |
|---------------------|---------------------------|--|
| Code                | WEBCURR                   |  |
| Sequence            | 2                         |  |
| Group               | WEBCAPP                   |  |
| External Code       | GST                       |  |
| Description         | WebCAPP Curriculum Source |  |
| System Requirements | Selected                  |  |
| Field               | Value                     |  |
| Code                | WEBCURR                   |  |
| Sequence            | 3                         |  |
| Group               | WEBCAPP                   |  |
| External Code       | ADM                       |  |
| Description         | WebCAPP Curriculum Source |  |
| System Requirements | Selected                  |  |
| Field               | Value                     |  |
| Code                | WEBCURR                   |  |
| Sequencep           | 4                         |  |
| Group               | WEBCAPP                   |  |
| External Code       | REC                       |  |
| Description         | WebCAPP Curriculum Source |  |
| System Requirements | Selected                  |  |

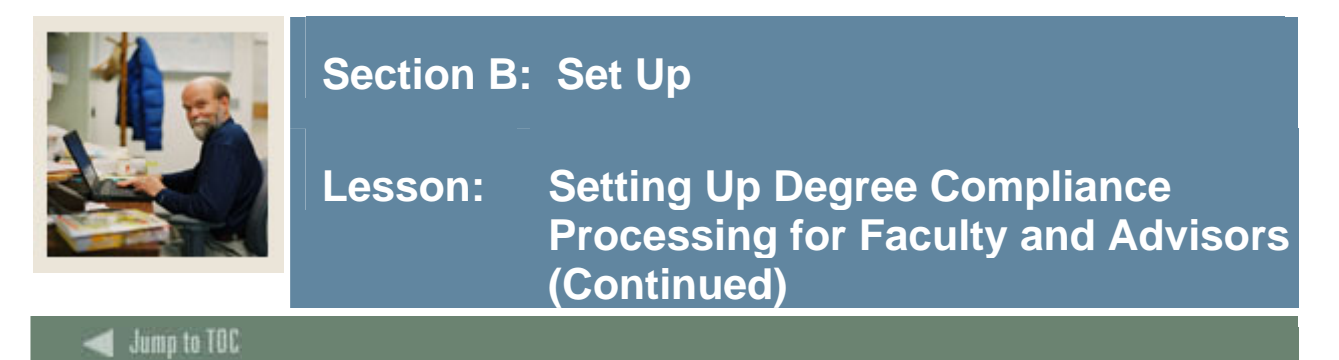

Procedure

Follow these steps to complete the procedure.

| Step | Action                                                                                                    |  |  |
|------|----------------------------------------------------------------------------------------------------|--|--|
| 1    | Access to the Term Control Form (SOATERM).                                                                                   |  |  |
|      |                                                                                                    |  |  |
|      |                                                                                                    |  |  |
|      |                                                                                                    |  |  |
|      | Schedule<br>CRN Starting Sequence Number:                                                                                    |  |  |
|      | Registration Fee Assessment                                                                                                  |  |  |
|      | In Progress Hold Password: On-line Assessment Reverse Non Tuition/Fee Charges                                                |  |  |
|      | Permit     Re-Admit:     Image: Constraint of the status       Calculate Time Status     Refund by Total     Effective Date: |  |  |
|      | Include Attempted Hours Set Registration Error Checking                                                                      |  |  |
|      | Gradebook Parameters Title IV Date Source                                                                                    |  |  |
|      | Process Gradebook Controls     Orerm Date     Part-of-Term Dates                                                             |  |  |
|      | Web Self-Service, Voice Response and Partner Systems                                                                         |  |  |
|      | Fee Assessment Control Settings                                                                                              |  |  |
|      | On-line Assessment Batch Update Print Bill Master Web Term Control                                                           |  |  |
|      |                                                                                                    |  |  |
| 2    | Enter the term in the <b>Term</b> field.                                                                                     |  |  |
| 3    | Perform a <b>Next Block</b> function.                                                                                        |  |  |
| 4    | Click the <b>Process Web Controls</b> checkbox or select <u>Web Processing Controls</u> from the                             |  |  |
|      | Options menu.                                                                                                    |  |  |

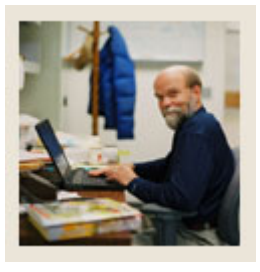

## Lesson: Setting Up Degree Compliance Processing for Faculty and Advisors (Continued)

Jump to TOC

#### **Procedure, continued**

| Step |                                                                                        | Action                                                                    |  |
|------|----------------------------------------------------------------------------------------|---------------------------------------------------------------------------|--|
| 5    | Click the Web Evaluation Term and Web Catalog Term checkboxes to allow this            |                                                                           |  |
|      | term to be used as the evaluation term for the degree evaluation and the catalog term. |                                                                           |  |
|      |                                                                                        |                                                                           |  |
|      | Term Control SOATERM 7.1                                                               | ⊈×                                                                        |  |
|      | Term: 200710 Fall 2006                                                                 |                                                                           |  |
|      | Web Processing Controls SOATERM 7.1 2000000000000000000000000000000000000              | $\times$ $\pi$ .                                                          |  |
|      |                                                                                        |                                                                           |  |
|      | Class Option Change Controls                                                           | Grade Display Controls                                                    |  |
|      | Change Level Change Credit Hours                                                       | I Display Grade Detail I Display Final Grades<br>I Display Midterm Grades |  |
|      |                                                                                        |                                                                           |  |
|      | Faculty and Advisor Controls                                                           | WebCAPP Controls                                                          |  |
|      | ✓ Display Schedule ✓ Allow Approval/Overrides                                          | Web Evaluation Term                                                       |  |
|      |                                                                                        | le web Catalog term                                                       |  |
|      | Catalog Search Controls                                                                | Schedule Search Controls                                                  |  |
|      | Search by Level Display Long Course Title                                              | Search by Schedule Type Display Closed Section                            |  |
|      | Search by Schedule Type Display Long Course Description                                | Search by Campus     Display Long Section Title                           |  |
|      | Search by Division                                                                     | Search by Level Sisplay Long Section Description                          |  |
|      | Search by Department                                                                   | Search by Instructor                                                      |  |
|      | Search by Course Attribute                                                             | ☑ Search by Session                                                       |  |
|      |                                                                                        | ✓ Search by Instructional Method                                          |  |
|      |                                                                                        | ✓ Search by Duration (Open Learning Only)                                 |  |
| 6    | Click the Seve icon                                                                    | ]                                                                         |  |
| 0    | Click the Save Icon.                                                                   |                                                                           |  |
| 7    | Click the <b>Exit</b> icon.                                                            |                                                                           |  |

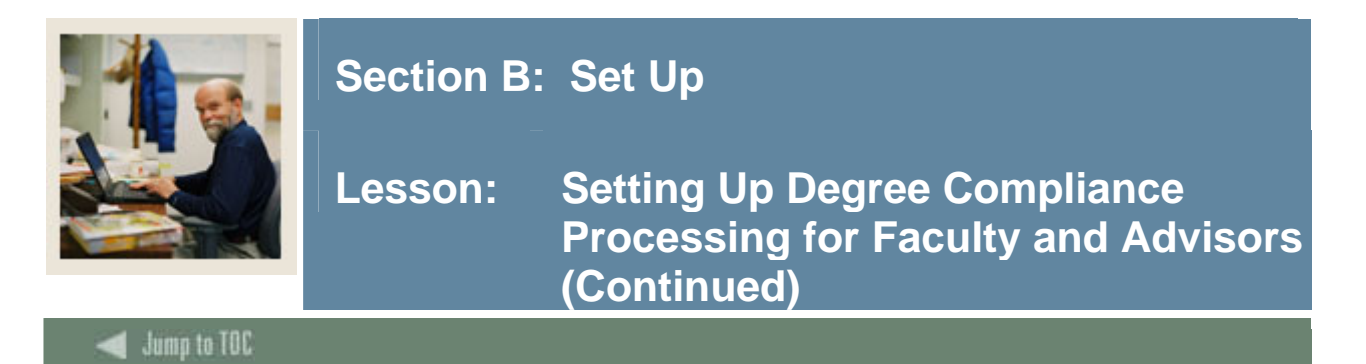

Procedure

Follow these steps to complete the procedure.

| Step |                                                                                  | Action                                     |                         |                     |
|------|----------------------------------------------------------------------------------|--------------------------------------------|-------------------------|---------------------|
| 1    | Access to the Web                                                                | CAPP Rules Form (SMAWC                     | RL).                    |                     |
|      |                                                                                  |                                            |                         |                     |
|      | webCAPP Rules SMAWCRL 7.0 (C700                                                  | )) -54455645665666666666666666666666666666 |                         | <u> </u>            |
|      | Term Code: 📃 🛡                                                                   |                                            |                         |                     |
|      |                                                                                  | _                                          |                         |                     |
|      | What-If Analysis Display                                                         | Evaluation Display                         | Faculty Controls        |                     |
|      | Major 1 Display                                                                  | Secondary Curriculum                       | In-Progress Override    |                     |
|      | Concentration 2                                                                  | Compliance Type:                           | Dunne Cantrala          |                     |
|      | Concentration 3                                                                  | Student Email:                             | Student Delete          |                     |
|      | Major 2 Display     Concentration 1                                              |                                            | Faculty Delete          | _                   |
|      | Concentration 2                                                                  |                                            |                         |                     |
|      | Department 2                                                                     | Expanded Requirements                      |                         |                     |
|      | Minor 2                                                                          |                                            |                         |                     |
|      |                                                                                  | User:                                      |                         |                     |
|      |                                                                                  | Activi                                     | ty Date:                |                     |
|      |                                                                                  |                                            |                         |                     |
| 2    | Enter the term in the                                                            | ne <b>Term</b> field.                      |                         |                     |
| 3    | Perform a Next Bl                                                                | ock function.                              |                         |                     |
| 4    | Select the options that your institution is using in CAPP for degree evaluations |                                            | aluations               |                     |
|      | (Concentration 1                                                                 | – 3 for Major 1, Major 2, C                | oncentration 1 – 3 for  | r Major 2, Minor    |
|      | 1, and/or Minor 2                                                                | ) for performing a "What-If A              | Analysis".              |                     |
|      | Note: This will on                                                               | able them for selection by the             | faculty or advisor wh   | on munning o        |
|      | "What-If Analysis"                                                               | ' for a student                            | faculty of advisor will | en running a        |
| 5    | Click the Seconda                                                                | <b>ry Curriculum</b> checkbox if y         | our institution uses se | condary             |
| 5    | curriculum on the                                                                | General Student Form (SGAS                 | (TDN) and want degree   | e evaluations to be |
|      | able to be generate                                                              | d for them.                                | 121() und Want degre    |                     |
| 6    | Select a value in th                                                             | e Print Type or Compliance                 | <b>Type</b> field.      |                     |
|      |                                                                                  |                                            | ~ 1                     |                     |
|      | Note: If your insti                                                              | tution has created text for con            | npliances, they have a  | choice of           |
|      | selecting Print Ty                                                               | pe or Compliance Type. Pri                 | int Type only allows o  | one print code to   |
|      | be defined (STVPI                                                                | RNT), whereas the Complian                 | ce Type (STVCPRT)       | you select may      |
|      | have multiple print                                                              | types assigned to it (SMACP                | PRT).                   |                     |

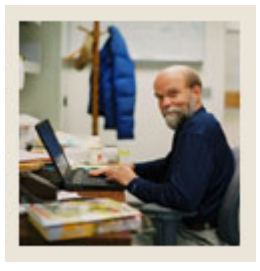

## Lesson: Setting Up Degree Compliance Processing for Faculty and Advisors (Continued)

🚽 Jump to TOC

#### **Procedure, continued**

| Step | Action                                                                                             |
|------|----------------------------------------------------------------------------------------------------|
| 7    | Enter an e-mail type in <b>Student Email</b> and/or <b>Faculty Email</b> field if your institution |
|      | stores e-mail addresses for students or for faculty/advisors.                                      |
|      |                                                                                                    |
|      | Note: This will allow students to e-mail their advisor or advisors to e-mail their                 |
|      | students, if an active e-mail address exists on the Email Address Form (GOAEMAL)                   |
|      | for the person being e-mailed.                                                                     |
| 8    | Select a value in the <b>Print Type</b> field if your institution uses SCT Banner to create an     |
|      | electronic educational plan for students to display Expanded Requirements on the                   |
|      | degree evaluation.                                                                                 |
| 9    | Select In-Progress Override under Faculty Control if you want faculty or advisors to               |
|      | be able to override your choice of whether in-progress courses should satisfy                      |
|      | requirements.                                                                                      |
|      |                                                                                                    |
|      | Note: This choice defaults from SMADFLT.                                                           |
| 10   | Select the <b>Student Delete</b> and <b>Faculty Delete</b> checkboxes to allow faculty, advisors,  |
|      | and students to delete the degree evaluations that they have generated themselves.                 |
| 11   | Click the Save icon.                                                                               |
| 12   | Click the <b>Exit</b> icon.                                                                        |

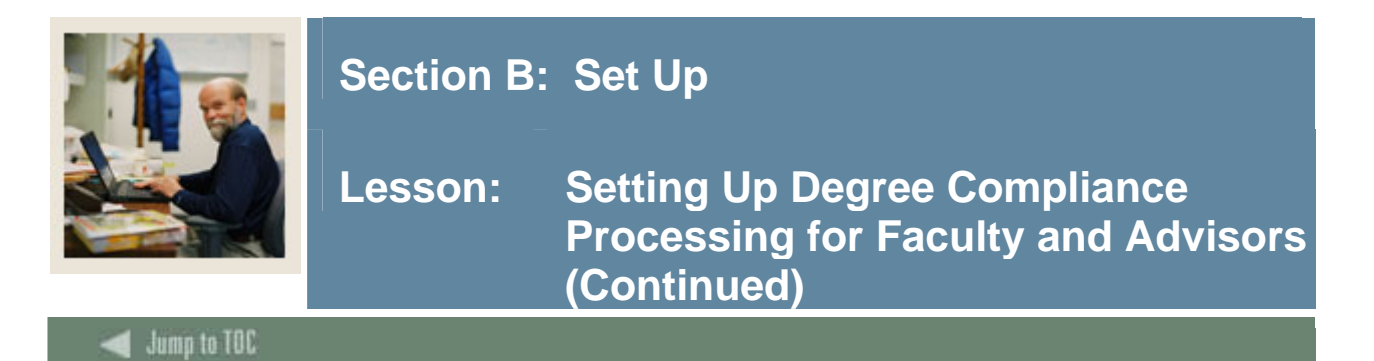

#### Procedure

Follow these steps to web-enable programs.

| Step     | Action                                                                                                    |
|----------|----------------------------------------------------------------------------------------------------|
| 1        | Access the Program Definition Rules Form (SMAPRLE).                                                                                                    |
|          |                                                                                                    |
|          | 😥 Program Definition Rules - SMAPRLE - 7.0 (C700) ///////////////////////////////////                                                                                                    |
|          | Program:       Description:       Description:       Des |
|          | Program:       BA-HISTORY       Description:       Bachelor of Arts + History         ✓ Web       Locked       ✓ Curriculum Rules       ✓ Curriculum Dependent         Student Level:       UG ♥ Undergraduate       ✓ Curriculum Curriculum Dependent         Course Level:       UG ♥ Undergraduate       ✓         Campus:       ●       ●         College:       AS ♥ College of Arts & Sciences       ●         Degree:       BA ● Bachelor of Arts       ●         ID:       ●       ●       ●                                                                                                    |
| 2        | Perform an Insert Record function                                                                                                    |
| 3        | Enter PREREO in the <b>Program</b> field                                                                                                    |
| <u> </u> | Enter Prerequisite Checking in the <b>Description</b> field                                                                                                    |
| 5        | Uncheck the <b>Web</b> checkbox.                                                                                                    |
| 6        | Enter 00 in the <b>Student Level</b> field                                                                                                    |
| 7        | Enter 00 in the <b>Course Level</b> field.                                                                                                    |
| 8        | Enter 00 in the <b>College</b> field.                                                                                                    |
| 9        | Enter 000000 in the <b>Degree</b> field.                                                                                                    |
| 10       | Click the <b>Save</b> icon.                                                                                                    |
| 11       | Click the <b>Exit</b> icon.                                                                                                    |

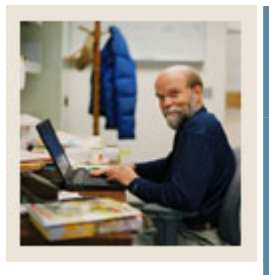

## Lesson: Setting Up Degree Compliance Processing for Faculty and Advisors (Continued)

🜒 Jump to TOC

#### Procedure

Follow these steps to complete the process.

| Step | Action                                                                       |
|------|------------------------------------------------------------------------------|
| 1    | Access the Crosswalk Validation Form (GTVSDAX).                              |
|      | 🙀 Crosswalk Validation - GTVSDAX - 7.1 - 00000000000000000000000000000000000 |
|      |                                                                              |
| 2    | Click the <b>Insert Record</b> icon.                                         |
| 3    | Enter <i>PREREQPROG</i> in the <b>Code</b> field.                            |
| 4    | Enter <i>PREREQUISITES</i> in the <b>Group</b> field.                        |
| 5    | Enter <i>PREREQ</i> in the <b>External Code</b> field.                       |
|      | Note: This is the code you created on SMAPRLE.                               |
| 6    | Enter Prerequisite/WebCAPP in the Description field.                         |
| 7    | Click the Save icon.                                                         |
| 8    | Click the <b>Exit</b> icon.                                                  |

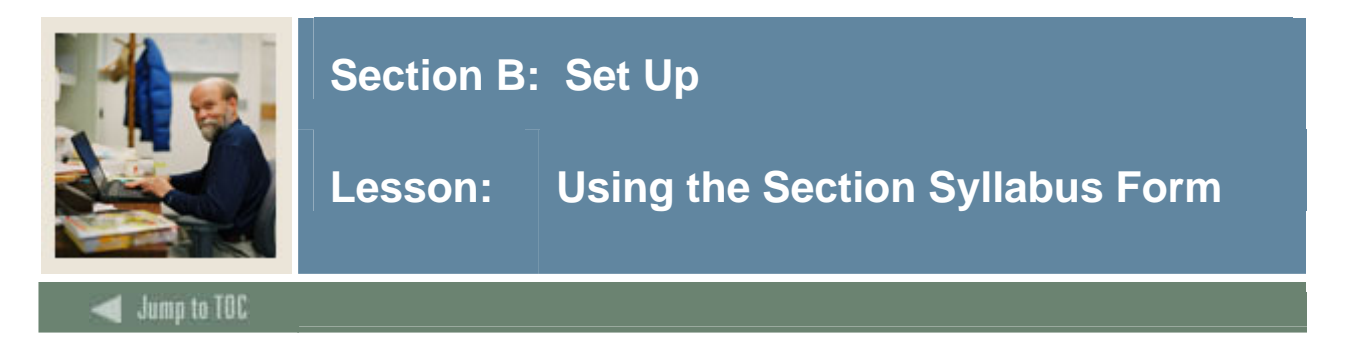

#### Introduction

The Section Syllabus Form (SSASYLB) is used to house descriptions of learning objectives, required materials, and technical requirements, to be used in the production of the section syllabus. This information is displayed on the Web to aid students in selecting and registering for course sections. The syllabus information may be copied to the section level at the user's request.

#### **Banner form**

| Gection Syllabus SSASYLB 7.0 (C700) %%     Term: 200402 ▼ CRN: 20002 ▼ | Subject: CHEM Course: 1131 Course Title: | 2000000000000000000000000000 <u>2</u> |
|------------------------------------------------------------------------|------------------------------------------|---------------------------------------|
| Section Long Title                                                     |                                          |                                       |
|                                                                        |                                          | Copy from Course: 📄                   |
|                                                                        |                                          | Activity Date:                        |
|                                                                        |                                          |                                       |
| Learning Objectives                                                    |                                          |                                       |
| Schedule Type:                                                         | Instructional Method:                    | Copy from Course: 🍺                   |
|                                                                        |                                          | <u> </u>                              |
|                                                                        |                                          |                                       |
|                                                                        |                                          |                                       |
|                                                                        |                                          | Activity Date:                        |

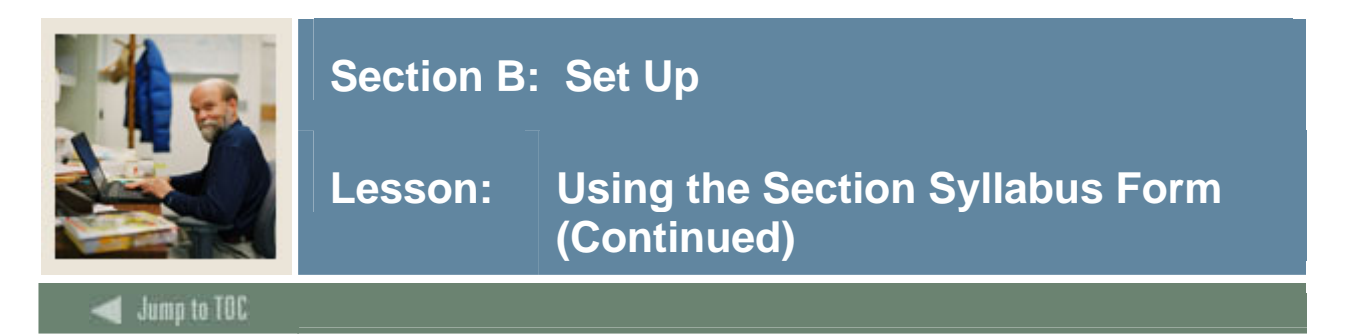

#### Procedure

Follow these steps to complete the process.

<u>Note</u>: The information entered here should help the student make an informed decision about which section to select. A long section title, learning objectives, required materials, and technical requirements are optional. These can be copied from the Catalog module, and modified if you choose.

| Step | Action                                                                               |
|------|--------------------------------------------------------------------------------------|
| 1    | Access the Section Syllabus Form (SSASYLB).                                          |
| 2    | Enter the effective term in the <b>Term</b> field.                                   |
| 3    | Enter the CRN in the Course Ref. Number field, and tab to populate the Subject,      |
|      | Course, and Course Title fields.                                                     |
|      |                                                                                      |
|      | Note: If you select a CRN from SSASECQ, the subject, course, and course title are    |
|      | populated.                                                                           |
| 4    | Perform a Next Block function to access the Section Long Title block.                |
| 5    | Enter the long section title or copy the title from the Catalog module with revision |
|      | capabilities.                                                                        |
|      |                                                                                      |
|      | Note: The Comments button opens an SCT Banner Editor window so you can enter,        |
|      | search on, or display text. The Copy From Course button is used to copy long course  |
|      | title information that has been established for the course for the effective term.   |
| 6    | Enter the URL for the section in the URL field.                                      |
| 7    | Perform a Next Block function to access the Learning Objectives block.               |
| 8    | Enter the learning objectives information.                                           |
|      |                                                                                      |
|      | Note: The Comments button opens an SCT Banner Editor window so you can enter,        |
|      | search on, or display text. The Copy From Course button is used to copy learning     |
|      | objectives information for the course for the effective term.                        |

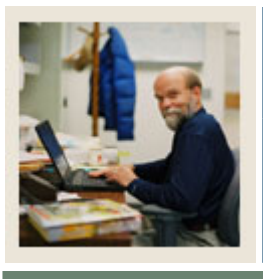

# Lesson: Using the Section Syllabus Form (Continued)

🚽 Jump to TOC

#### **Procedure**, continued

| Step | Action                                                                                 |
|------|----------------------------------------------------------------------------------------|
| 9    | Perform a Next Block function or select Required Materials from the Options menu to    |
|      | access the Required Materials window.                                                  |
|      |                                                                                        |
|      | Note: The <b>Comments</b> button opens an SCT Banner Editor window so you can enter,   |
|      | search on, or display text. The Copy From Course button is used to copy required       |
|      | materials information for the course for the effective term.                           |
| 10   | Perform a Next Block function or select <u>Technical Requirements</u> from the Options |
|      | menu to access the Technical Requirements window.                                      |
|      |                                                                                        |
|      | Note: The Comments button opens an SCT Banner Editor window so you can enter,          |
|      | search on, or display text. The Copy From Course button is used to copy technical      |
|      | requirements information for the course for the effective term.                        |
| 11   | Click the <b>Save</b> icon.                                                            |
| 12   | Click the <b>Exit</b> icon.                                                            |

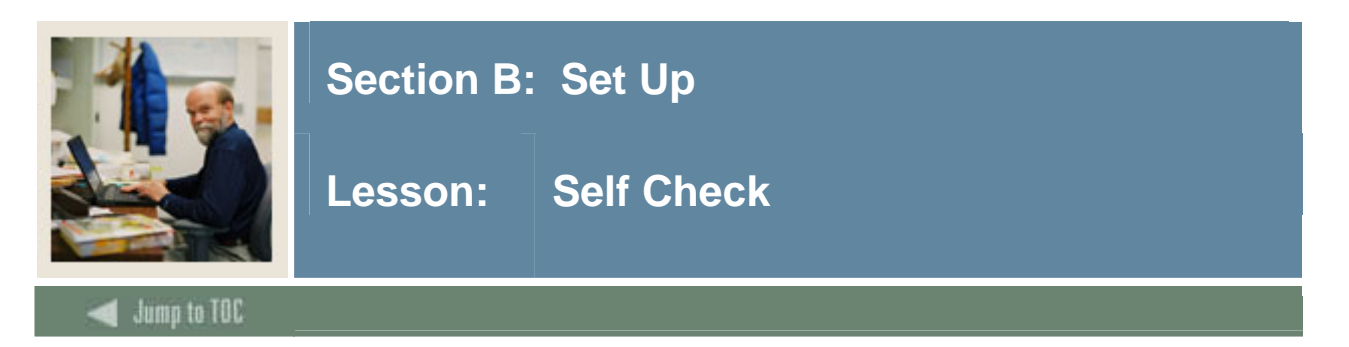

#### Directions

Use the information you have learned in this workbook to complete this self-check activity.

#### **Question 1**

Which form is used to give a general person a faculty or advisor record?

### **Question 2** Which form is used to create the hierarchy for record types used for CAPP compliance?

**Question 3** Which form is used to allow faculty to register students?

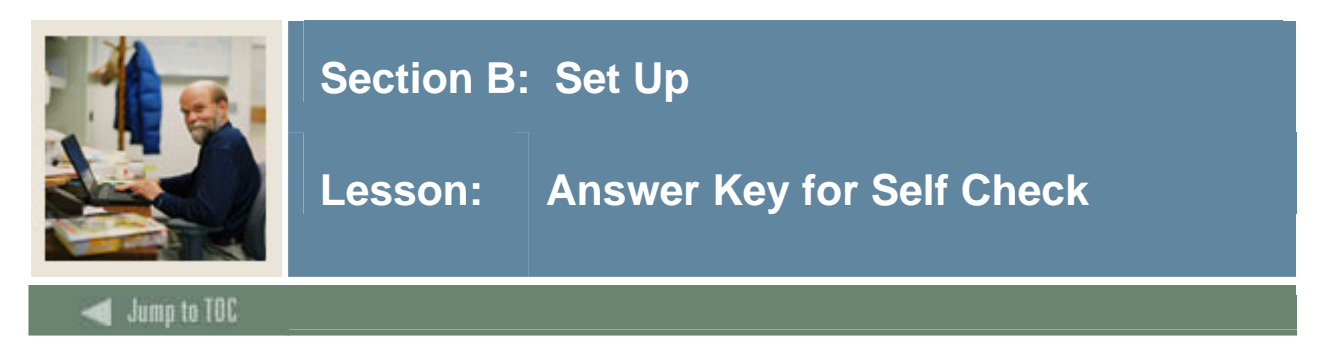

#### **Question 1**

Which form is used to give a general person a faculty or advisor record?

#### Faculty/Advisor Information Form (SIAINST)

#### Question 2

Which form is used to create the hierarchy for record types used for CAPP compliance?

#### **Crosswalk Validation Form (GTVSDAX)**

**Question 3** Which form is used to allow faculty to register students?

#### Term Control Form (SOATERM)

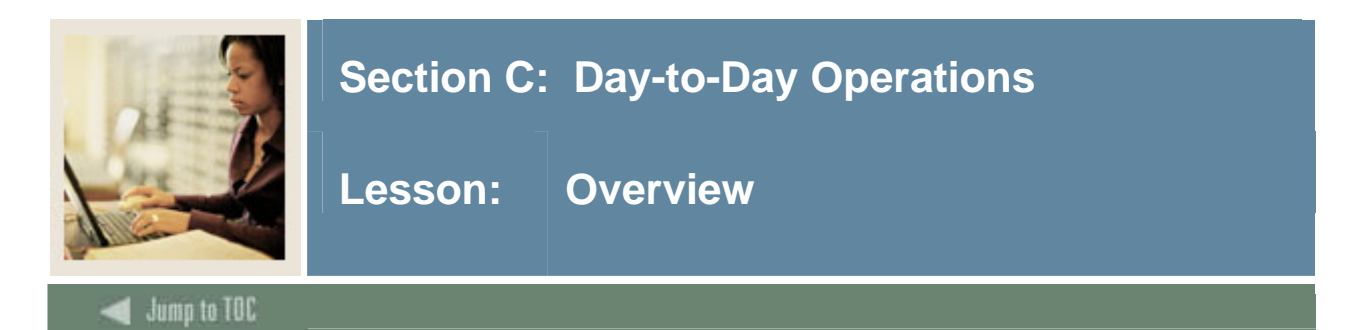

#### Introduction

The purpose of this section is to explain the regular processes and detail the procedures to use Faculty Self-Service.

#### Intended audience

Faculty and Advisors; staff who will be using Faculty Self Service.

#### Objectives

At the end of this section, you will be able to

- log in to Faculty Self-Service either as a faculty member or as an advisor
- view class lists, wait lists, and faculty schedules
- enter mid-term and final grades
- enter Electronic Gradebook component scores
- change class options
- use the Faculty Self-Service WebCAPP feature
- view a student's personal information, including street and e-mail addresses.

#### Prerequisites

To complete this workbook, you should have completed the SCT Education Practices computerbased training (CBT) tutorial "SCT Banner 7.x Fundamentals," or have equivalent experience navigating in the SCT Banner system. Additionally, you must be able to

- create an SCT Banner ID for a faculty member or advisor on the Identification Form (SPAIDEN)
- create an active faculty record on the Faculty Information Form (SIAINST)
- describe how SCT Banner Student is used to assign faculty members to a section of a course for a specific term
- explain how the SCT Banner Student registration feature functions
- describe how SCT Banner Student handles grade scales and grade modes.

You will need administrative rights to create the rules and set the validation codes in SCT Banner.

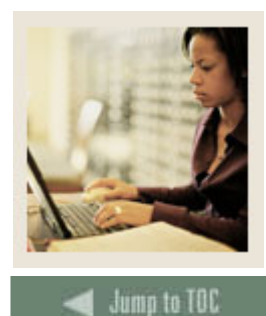

Lesson: Overview (Continued)

#### Section contents

| Overview                                                       | 934 |
|----------------------------------------------------------------|-----|
| Process Introduction                                           | 95  |
| Working with Faculty Schedules, Class Lists, and Wait Lists    | 97  |
| Working with Mid-term and Final Grades                         | 101 |
| Allowing Registration Overrides and Add/Drop                   | 106 |
| Using Electronic Gradebook by Component                        | 112 |
| Working with the Faculty and Advisor Security Information Page | 117 |
| Working with the Student Menu                                  | 120 |
| Working with the Advisors Menu                                 | 125 |
| Using CAPP on the Web – Degree Evaluations                     | 128 |
| Summary                                                        | 133 |
| Self Check                                                     | 134 |
| Answer Key for Self Check                                      | 135 |

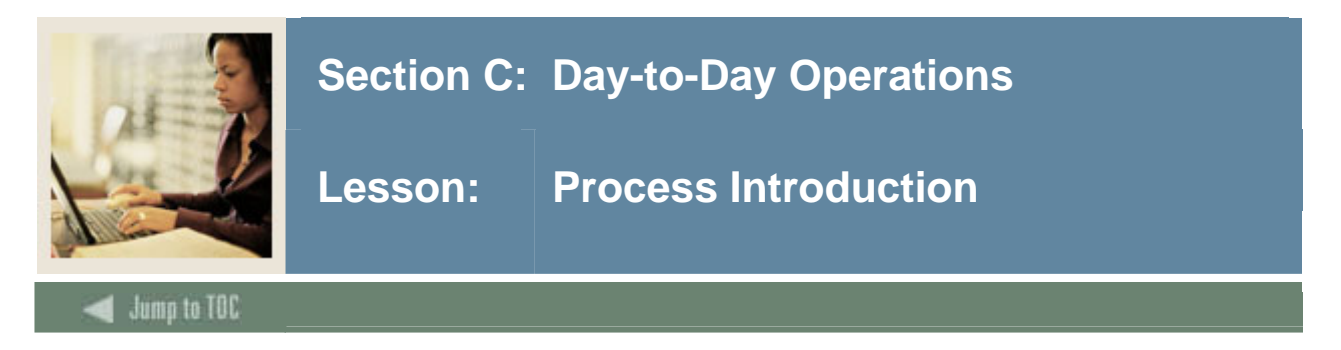

#### About the process

This course is intended to teach the participant about the Self-Service processes that are designed to assist faculty and advisors with such activities as student course registration, grading, generation of degree evaluations, and the review of student transcripts.

#### Flow diagram

This is a high-level flow diagram that represents a day-to-day perspective of the Faculty & Advisors process.

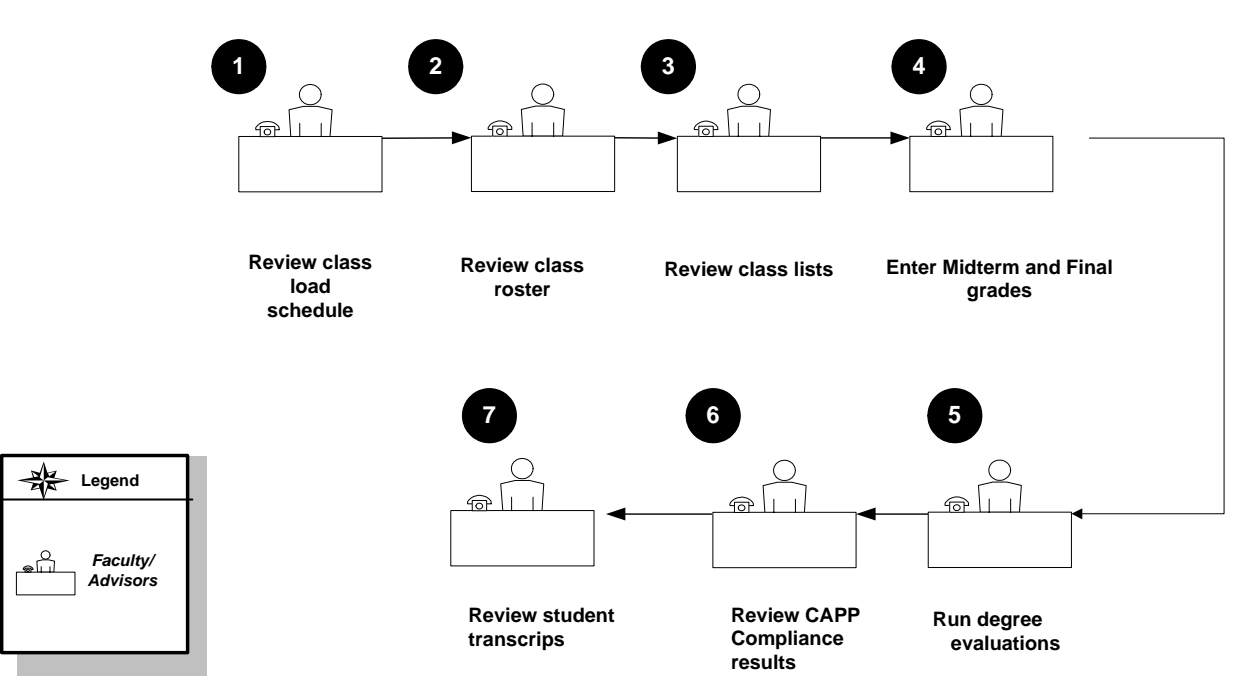

#### What happens

The stages of the process are described in this table.

| Stage              | Description                    |
|--------------------|--------------------------------|
| Faculty & Advisors |                                |
| 1                  | Review class load schedule     |
| 2                  | Review class roster            |
| 3                  | Review class lists             |
| 4                  | Enter Midterm and Final grades |
| 5                  | Run degree evaluations         |
| 6                  | Review CAPP Compliance results |

| 7 R | Review student transcripts. |
|-----|-----------------------------|
|-----|-----------------------------|

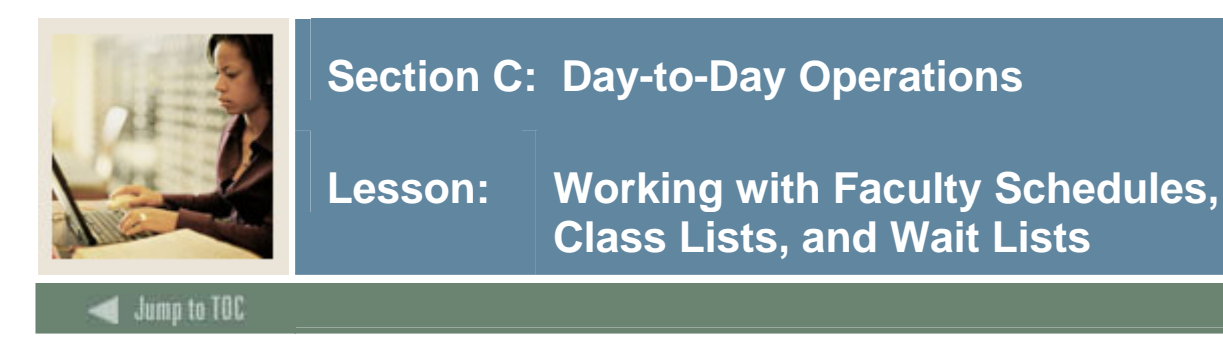

#### Faculty schedule: detail and day time views

Faculty members can see information about all classes assigned to them in a term, including enrollment and location, on the *Faculty Detail Schedule* page on the SCT Banner Self Service web application. Faculty members can see a weekly calendar view of all classes assigned to them for a term on the *Faculty Schedule by Day and Time* page.

To see detailed information about a class, faculty can click the link that appears on the class name. This opens the Faculty Detail Schedule page, but this time, information about that one class only is displayed.

Faculty can also see their schedules for parts of a term if they are a teaching a class that is held for only part of the term.

For a class to appear on these pages, the **Display Schedule** checkbox in the Web Processing Controls window of SOATERM must be selected.

#### Class list: summary and detail views

Faculty can see a class list for each of their assigned classes in a term. For class lists to appear on these pages, the **Display Class List** checkbox in the Web Processing Controls window of SOATERM must be selected.

The *Summary Class List* page shows a list of students enrolled in this class. Wait-listed students are not included. This page displays details about the students registered in the section, such as name, ID, level, credit hours, and grades. The **Reg Status** field displays the registration status code; if you need to know what the code represents, you can view the Detail Class List, where the registration status code description is displayed. Each student's name is a link that allows you to view that student's address and phone number details.

The *Detail Class List* page displays all the details about the students who are included on the Summary Class List page, plus the student's program, college, department, degree, major, class, and registration status date.

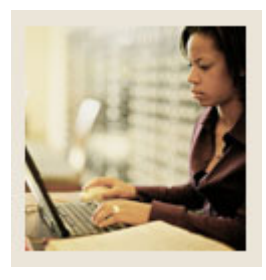

Lesson: Working with Faculty Schedules, Class Lists, and Wait Lists (Continued)

Jump to TOC

#### Wait list: summary and detail views

Faculty can see a wait list for each of their assigned classes in a term. For wait lists to appear on these pages, the **Wait List** checkbox in the Base Part of Term block of SOATERM must be selected for each part of term.

The *Summary Wait List* page displays details about the students, such as name, level, ID, credits. It also shows information about actual enrollment and the wait list. The **Reg Status** field displays the registration status code; if you need to know what the code represents, you can view the Detail Wait List, where the registration status code description is displayed.

Each student's name is a link that will allow you to view that student's address and phone number details.

The *Detail Wait List* page displays all details about the students that are included on the Summary Faculty Wait List page, plus the student's program, college, degree, major, class, and department. Just like the Summary Wait List, each student's name is a link that will allow you to view that student's address and phone number details.

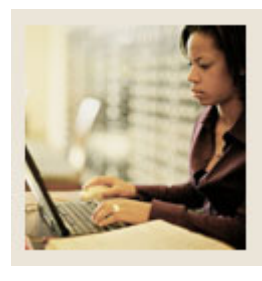

## Lesson: Working with Faculty Schedules, Class Lists, and Wait Lists (Continued)

Jump to TOC

#### Procedure

Follow this process to view schedule, class list, and wait list pages.

| Step | Action                                                                                                    |
|------|----------------------------------------------------------------------------------------------------|
| 1    | Open your Web browser and go to the SCT Banner homepage. Your instructor will provide you with the correct URL.                                                                                                    |
| 2    | Click the Enter Secure Area link.                                                                                                    |
| 3    | Enter your new faculty member's SCT Banner ID in the User ID field and the PIN in the <b>PIN</b> field. (Depending on institution settings, these fields may be case-sensitive.) Click the <b>Login</b> button.                                                                  |
|      | <u>Note</u> : The first time you enter the secure area of SCT Banner Self-Service, your PIN will expire and prompt you to enter a new PIN. This protects the user's security. Enter your old PIN and a new PIN in the spaces provided and click the <b>Login</b> button.         |
| 4    | Click the Faculty Services tab.                                                                                                    |
|      |                                                                                                    |
|      | Personal Information         Paculity Services         Employee           Search         Go         RETURN TO MENU SITE MAP HELP EXIT                                                                                                    |
|      | Faculty Services                                                                                                    |
|      | CRN Selection<br>CRN Selection<br>Faculty Detail Schedule<br>Faculty Schedule by Day and Time<br>Detail (class List<br>Summary Class List                                                                                                    |
|      | Detail Walt List<br>Summary Walt List<br>Mid Term Grades<br>Final Grades                                                                                                    |
|      | Registration Overnoes<br>Registration Add/Drop<br>Electronic Gradebook by Component<br>Faculty and Advisor Security Information                                                                                                    |
|      | Student Menu<br>Display student information; View a student's schedule; Process registration overrides; Process a student's registration; Change a student's dass options.<br>Advisor Menu<br>View a student's transcript; View a student's grades; Display your security setup. |

| 5 | Using the term, faculty member, PIN, and CRN you used in previous topics, look at |
|---|-----------------------------------------------------------------------------------|
|   | these pages in Faculty Self-Service:                                              |
|   |                                                                                   |
|   | Faculty Detail Schedule                                                           |
|   | • Faculty Schedule by Day and Time                                                |
|   | Detail Class List                                                                 |
|   | Summary Class List                                                                |
|   | Detail Wait List                                                                  |
|   | Summary Wait List                                                                 |

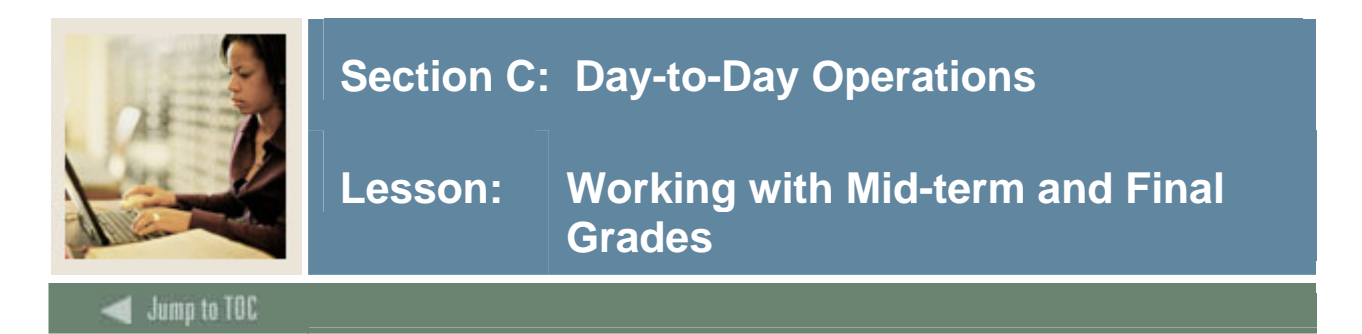

#### Mid-term and final grades

Faculty can enter mid-term and final grades in Faculty Self-Service.

To enter mid-term grades, use the Mid-Term Grade page. To enter final grades, use the Final Grade page.

The process to enter grades is the same on both pages.

By default, only the "primary" instructor for a class may enter grades. The primary instructor for a class is identified on the Schedule Form (SSASECT). You can change this on the Crosswalk Validation Form (GTVSDAX).

When the instructor selects a term and CRN, a listing of the students in the class is displayed along with the registration status of each student.

If the student has already received a grade for the course through automatic grading, that grade is displayed and cannot be changed, if they are set to not be entered manually. Values for automatic grades are entered on the Course Registration Status Code Validation Form (STVRSTS).

Grades entered in Faculty Self-Service are not automatically rolled to academic history. The standard SCT Banner roll process still controls which grades are rolled to academic history. To review grades entered by faculty, faculty and advisors can use the Class Attendance Roster Form (SFAALST) or the Class Roster Form (SFASLST) in SCT Banner.

#### **Time limits**

Your institution will establish a time limit for using the **Mid-term** and **Final Grade** pages. If you reach this time limit without clicking the **Submit** button, your changes will not be saved. To avoid this, you should click the **Submit** button often. If you have not saved by the time the time limit is reached, you will be automatically logged out of Faculty Self-Service and all changes since your last save will be lost.

The time limit is entered in Web Tailor. It is the same time limit that, if passed without any activity, will cause a user to be automatically logged out of all SCT Banner Self-service applications.

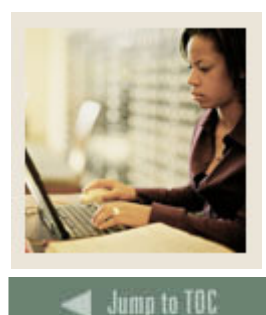

Lesson: Working with Mid-term and Final Grades (Continued)

# When can a faculty member enter grades?

Faculty members can enter grades using Faculty Self-Service as soon as the **Mid Term Grades** and the **Final Grades** checkboxes on the Term Control Form (SOATERM) are selected. Both of these checkboxes are in the Base Part of Term block.

In practice, you will not want to select these checkboxes until your institution is ready for the grades to be entered.

Faculty can continue entering (and changing) final grades until grades have been rolled to academic history or SOATERM's **Final Grades** checkbox has been cleared. Mid-term grades are never rolled to Academic History; faculty can continue entering mid-term grades until SOATERM's **Mid Term Grades** checkbox is cleared.

If you need to change a grade after the grades are rolled, you must notify the appropriate staff.

#### **Relationship to the electronic gradebook**

Your institution may be using the Electronic Gradebook feature. We will cover this feature more thoroughly later on. For the moment, though, it is helpful for you to understand a few facts about the relationship between entering grades in Faculty Self-Service and using the Electronic Gradebook to enter grades.

If components have been created for entry in the Electronic Gradebook, the results of the Gradebook scores will override any manually entered grades.

Final grades posted to the SFRSTCR record in the final grade field will now create registration audit trail records that can be viewed on the Student Course Registration Audit Form (SFASTCA). Database triggers will write the audit trail records on the table SFRSTCR, so final grades posted or changed in SFRSTCR will be reflected in audit trail records. Audit trail records for grades will include the message 'Grade update to x', where 'x' is the entered final grade value. This message will be issued whether the change is to enter the first final grade, or whether a final grade already existing in SFRSTCR is changed to another value. This change applies to final grades entered or changed using the Final Grade page or to final grades calculated and posted as a result of Electronic Gradebook processing. Grade changes in Academic History will not be reflected in the Registration Audit Trail, but are audited in the academic history grade table.

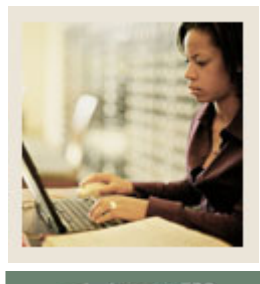

Lesson: Working with Mid-term and Final Grades (Continued)

Jump to TOC

#### **Mid-term grades**

Follow these steps to enter mid-term grades.

| 1In Faculty Self-Service, access the Mid-Term Grade page by clicking on the Mid-<br>Grades link in the Faculty Services Menu.                                                                                                    | <u>d Term</u> |
|----------------------------------------------------------------------------------------------------|---------------|
| Grades link in the Faculty Services Menu.                                                                                                    |               |
|                                                                                                    |               |
|                                                                                                    |               |
| Personal Information Faculty Services Employee                                                                                                    |               |
| Search Go RETURN TO MENU SITE MAP HELP EXIT                                                                                                    |               |
| Faculty Mid-Term Grade Worksheet                                                                                                    |               |
| <ul> <li>Enter midterm grades, then click Submit Grades.</li> <li>If the word "Confidential" appears next to a student's name, information is to be kept confidential.</li> <li>Click on a student's name to view the student's address(es) and phone(s).</li> </ul> |               |
| Course Information                                                                                                    |               |
| CRN: 10017                                                                                                    |               |
| A Please submit the grades often. There is a 5 minute time limit starting at 08:48 am on Mar 15, 2005 for this page.                                                                                                    |               |
| Mid Term Grades                                                                                                    |               |
| Record Student ID Credits Registration Status Grade Last Attend Date Attend Hours Registration<br>Number Name MM/DD/YYYY 0-999.99 Number                                                                                                    |               |
| I Neutron, @000100243.000 **Registered** Mar None 	 2<br>James I. 14, 2005                                                                                                    |               |
| Michael W. 14, 2005                                                                                                    |               |
| Submit Reset                                                                                                    |               |
|                                                                                                    |               |
| Note: You will be asked to select a term and CPN                                                                                                    |               |
| 2 Pick a student for whom you want to enter a grade. For this student select a gr                                                                                                    | ade from      |
| the <b>Grade</b> nulldown list. Only grades that have been web-enabled will appear                                                                                                    | n the         |
| Grade list                                                                                                    |               |
| 3 Click the Submit button                                                                                                    |               |
| 5 Chek the Subinit Sutton.                                                                                                    |               |
| Note: You can also track the last date that a student attended a class as well as                                                                                                    | how           |
| many hours in total, the student has attended                                                                                                    |               |
| 4 Enter today's date in the Last Attend Date field                                                                                                    |               |
| 5 Enter 22 in the <b>Attend Hours</b> field.                                                                                                    |               |
| 6 Click the <b>Submit</b> button                                                                                                    |               |

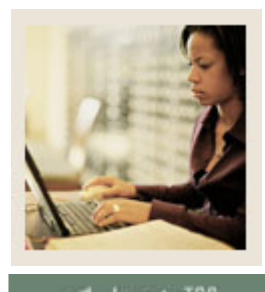

Lesson: Working with Mid-term and Final Grades (Continued)

🜒 Jump to TOC

#### **Final grades**

Follow these steps to enter final grades.

| Step | Action                                                                                                    |
|------|----------------------------------------------------------------------------------------------------|
| 1    | Access the Final Grade page by clicking on the Final Grades link in the Faculty Services                                                                                                    |
|      | Menu.                                                                                                    |
|      |                                                                                                    |
|      | Personal Information Faculty Services Employee                                                                                                    |
|      | Search 60 RETORN TO MEND SITE MAP HELP EXIT                                                                                                    |
|      | Final Grade Worksheet @00010012 Shawn M. Dinnocenti<br>Fall 2005                                                                                                    |
|      |                                                                                                    |
|      | <ul> <li>Enter changes to final grades and attendance hours, then click Submit Grades.</li> <li>If the word "Confidential" appears next to a student's name, information is to be kept confidential.</li> <li>Click on a student's name to view the student's address(es) and phone(s).</li> </ul> |
|      | Course Information                                                                                                    |
|      | Environmental Chemistry - CHEM 101 X                                                                                                    |
|      | Students Registered: 2                                                                                                    |
|      | 🛕 Please submit the grades often. There is a 5 minute time limit starting at 08:52 am on Mar 15, 2005 for this page.                                                                                                    |
|      |                                                                                                    |
|      | Final Grades                                                                                                    |
|      | Record Student ID Credits Registration Grade Rolled Last Attend Date Attend Registration<br>Number Name Status MM/DD/YYYY Hours Number<br>0-999.99                                                                                                    |
|      | 1 Neutron, @00010024 3.000 **Registered** A V 03/15/2005 37 2<br>James I. Mar 14, 2005                                                                                                    |
|      | 2 Student, @00010297 3.000 **Registered** B ▼ N 03/15/2005 37 1<br>Michael W. Mar 14, 2005                                                                                                    |
|      | Submit Reset                                                                                                    |
| 2    | Select a final grade for a student from the Grade drop-down list.                                                                                                    |
|      |                                                                                                    |
|      | <u>Note</u> : Only grades that have been web-enabled will appear in the <b>Grade</b> list. Enter a                                                                                                    |
|      | grade for the same student for which you entered a mid-term grade.                                                                                                    |
| 3    | Click the <b>Submit</b> button.                                                                                                    |
| 4    | Enter today's date in the Last Attend Date field.                                                                                                    |
| 5    | Enter 37 in the Attend Hours field.                                                                                                    |
| 6    | Click the <b>Submit</b> button.                                                                                                    |

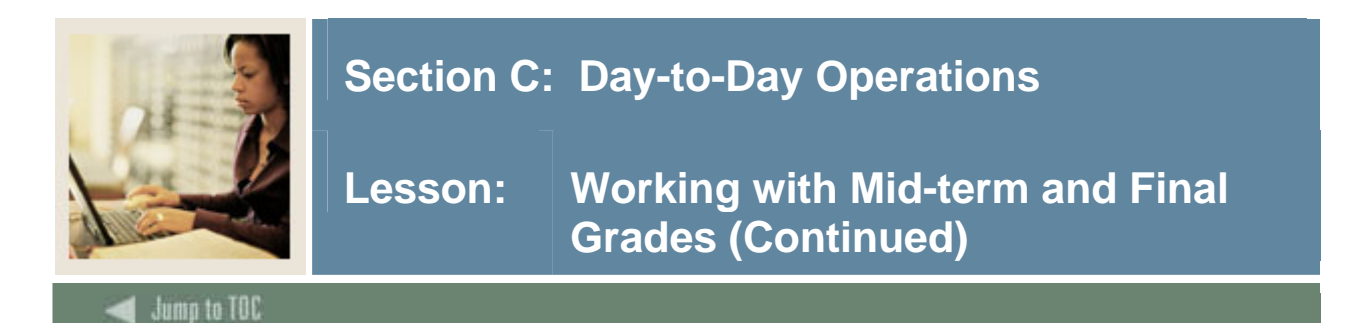

#### **Reviewing grades**

Follow these steps to review mid-term and final grades in SCT Banner.

| Step | Action                                                                                                    |   |
|------|----------------------------------------------------------------------------------------------------|---|
| 1    | Access the Class Roster Form (SFASLST) in SCT Banner Student.                                                                                      |   |
|      |                                                                                                    |   |
|      | 🗑 Class Roster Form SFASLST 7.0 (C700) 10000000000000000000000000000000000                                                                         |   |
|      | Term:         200510         Fall         2005         CRN:         10017         CHEM         101         X           Roll         Degree Status: |   |
|      | Midterm Final Grade Grade<br>Sequence ID Name Status Grade Grade Mode Rolled Hours Comment<br>♥ ♥                                                  |   |
|      | 1 @00010297 Student, Michael W. RE B B S 3.000                                                                                                    |   |
|      |                                                                                                    |   |
|      |                                                                                                    |   |
|      |                                                                                                    |   |
|      |                                                                                                    |   |
|      |                                                                                                    |   |
|      |                                                                                                    |   |
|      |                                                                                                    |   |
|      |                                                                                                    |   |
|      |                                                                                                    |   |
|      |                                                                                                    |   |
| 2    | Enter the term in the <b>Term</b> field.                                                                                                    | _ |
| 3    | Enter the course reference number in the <b>CRN</b> field.                                                                                         |   |
| 4    | Perform a <b>Next Block</b> function.                                                                                                    |   |
| 5    | Find the student for whom you entered mid-term and final grades, then look at the                                                                  |   |
|      | values in the Midterm Grade and Final Grade fields.                                                                                                |   |
| 6    | Click the <b>Exit</b> icon.                                                                                                    | _ |

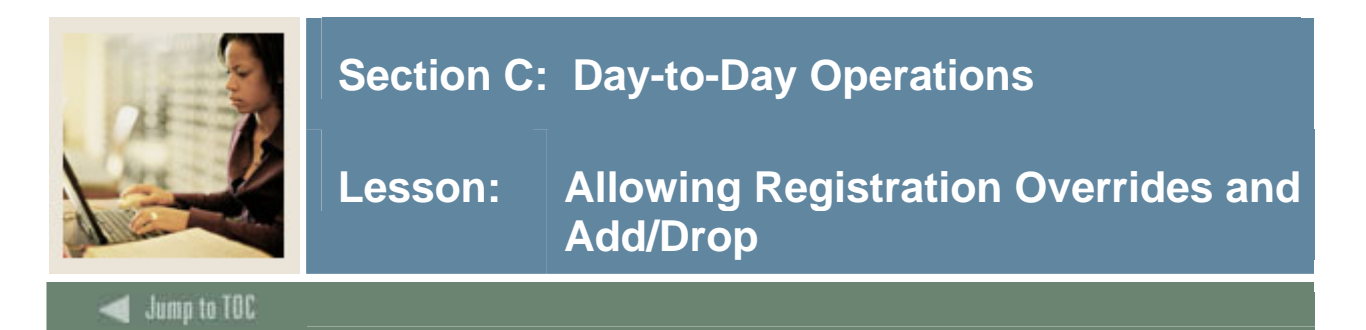

#### **Registration overrides**

Registration overrides allow faculty members to override registration restrictions for a student. A typical example of an override is to allow a primary instructor to enroll a student in a class that is full.

You create override codes on the Registration Permit-Override Code Validation Form (STVROVR) and then define them on the Registration Permit-Overrides Control Form (SFAROVR). In order to use an override code in a specific class for a term in Faculty Self-Service, you need to select the **Allow Approval & Overrides** checkbox in the Web Processing Controls window of the Term Control Form (SOATERM). The Allow Approvals & Overrides on SOATERM creates an opportunity for a faculty to override restrictions set on the "Set Registration Error Checking" block of SOATERM. The concept of using the Registration Permit-Overrides Control Form is to create an override in advance for a particular student or students before they register on the self-service product, so the override will be in place and the restriction will not stop the student when attempting to register.

#### **Overriding registration restrictions**

There are two ways to override registration restrictions, when registering from the self-service application.

Create override codes on the Registration Permit-Override Code Validation Form (STVROVR) and then define them on the Registration Permit-Overrides Control Form (SFAROVR). After defining the override, you can assign it to a student for a CRN on Student Registration Permit-Override Form (SFASRPO).

Check the **Allow Approval & Overrides** checkbox in the Web Processing Controls window of the Term Control Form (SOATERM). This will allow faculty and advisors to override registration restrictions for their classes only using Faculty Self Service.

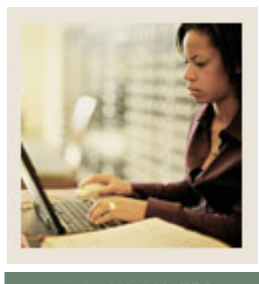

Lesson: Allowing Registration Overrides and Add/Drop (Continued)

#### Jump to TOC

#### **Overrides on SFAROVR**

The list below shows the kind of overrides that you can define on SFAROVR.

- Capacity (course is full)
- Duplicate courses
- Course links not met
- Co requisite requirement not met
- Prerequisite requirement not met
- Time conflicts
- Special approvals
- Major restriction
- College restriction
- Level restriction
- Classification restriction
- Campus restriction
- Degree restriction
- Program restriction

#### **Registration add/drop**

Faculty members can add or drop classes for any student.

If a student is registered in at least one of the faculty member's classes or is an advisee of the faculty member, then the faculty member does not need to enter the SCT Banner ID. In these situations, the faculty or advisor can perform a name search on the ID Selection page. The student's PIN *does* need to be entered; for security reasons, SCT suggests that you always have the student enter the PIN. Advisors are assigned to students on the Multiple Advisors Form (SGAADVR).

If the student is not enrolled in any classes assigned to that faculty member nor is a current advisee of that faculty member, then both the student's SCT Banner ID and PIN need to be entered.

You may recall that in the Part-of-Term and Web Registration Controls block of SOATERM you need to enter start and end dates for Web Registration. These dates apply only to students who register for classes in Student Self-Service; they do not apply to faculty and advisors who register students in Faculty Self-Service.

As with registration that occurs in SCT Banner, you also need to associate registration status codes with your term on the Course Registration Status Form (SFARSTS).
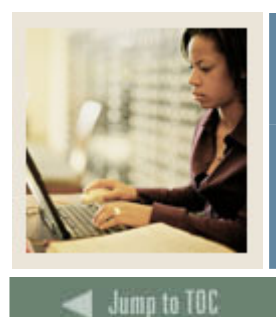

Lesson: Allowing Registration Overrides and Add/Drop (Continued)

#### Screen image

| Personal Information Faculty Services Employee                                                 |                |                           |                              |                           |
|------------------------------------------------------------------------------------------------|----------------|---------------------------|------------------------------|---------------------------|
| Search Go                                                                                      | RETURN TO MENU | SITE MAP                  | HELP                         | EXIT                      |
| ID Selection                                                                                   | @000100        | )12 Shawn f<br>Mar 15, 2( | 4. Dinno<br>Fall<br>)05 09:( | ocenti<br>  2005<br>09 am |
| ${igoplus}$ Enter the ID of the Student/Advisee you want to process then press the Submit ID b | utton.         |                           |                              |                           |
| Student or Advisee ID:                                                                         |                |                           |                              |                           |
| OR                                                                                             |                |                           |                              |                           |
| Student and Advisee Query                                                                      |                |                           |                              |                           |
| Last Name:                                                                                     |                |                           |                              |                           |
| First Name:                                                                                    |                |                           |                              |                           |
| Search Type: O Students                                                                        |                |                           |                              |                           |
| C Advisees                                                                                     |                |                           |                              |                           |
| Both                                                                                           |                |                           |                              |                           |

Submit Reset

### Procedure

Follow these steps to add two classes for a student.

| Step | Action                                                                                   |
|------|------------------------------------------------------------------------------------------|
| 1    | Click the Registration Add/Drop link from the Faculty Services menu of Faculty Self-     |
|      | Service.                                                                                 |
|      |                                                                                          |
|      | Note: You may be prompted to select a term.                                              |
| 2    | Enter the students ID in the Student or Advisee ID field.                                |
| 3    | Click the <b>Submit</b> button.                                                          |
| 4    | Click the <b>Submit</b> button to confirm the student name.                              |
| 5    | Enter your student's PIN in the <b>PIN</b> field.                                        |
|      |                                                                                          |
|      | Note: For this exercise, you can get the student's PIN by accessing the student's record |
|      | on GOATPAD. For security reasons, SCT recommends that, in a real life situation, you     |
|      | always have the student enter his or her PIN. Faculty and Advisors should never have     |
|      | access to GOATPAD or GOATPAC.                                                            |

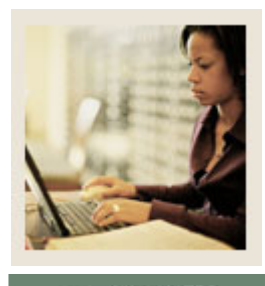

Lesson: Allowing Registration Overrides and Add/Drop (Continued)

Jump to TOC

# **Procedure, continued**

| Step | Action                                                                                                    |
|------|----------------------------------------------------------------------------------------------------|
| 6    | Click the <b>Submit</b> button.                                                                                                    |
|      |                                                                                                    |
|      | <u>Result</u> : The Registration Add/Drop page opens.                                                                                                    |
|      | @00010012 Shawn M. Dinancenti                                                                                                    |
|      | Registration Add/Drop Fail 2005<br>Mar 15, 2005 09:20 am                                                                                                    |
|      | Use this interface to add or drop classes for the selected term. If you have already registered for the term, those classes will appear in the<br>Class Registered Successfully section. Additional classes may be added in the Add Class table. To add a class, enter the Course Reference<br>Number (CRN) in the Add Class table. Classes may be dropped by using the pull-down lists in the Action field. If no options are listed in the<br>Action field, the class may not be dropped. When add/drop selections are made, click Submit Changes. |
|      | You may click Class Search to review the class schedule.                                                                                                    |
|      | Information for Michael W. Student                                                                                                    |
|      | Current Schedule                                                                                                    |
|      | Status     Action     CRN     Subj     Crse Sec Level     Cred     Grade Mode     Title       **Registered** on Mar 14, 2005     None     10017     CHEM 101     X     Undergraduate 3.000     Standard Letter Environmental Chemistry                                                                                                    |
|      | Total Credit Hours: 3.000<br>Billing Hours: 3.000<br>Maximum Hours: 18.000<br>Date: Mar 15, 2005 09:20 am                                                                                                    |
|      | Add Classes Worksheet                                                                                                    |
|      | CRNs                                                                                                    |
|      |                                                                                                    |
|      | Submit Changes Class Search Reset                                                                                                    |
| 7    | Enter the course reference number(s) of the course(s) you would like to add in the                                                                                                    |
|      | CRNs fields under the Add Classes Worksheet heading.                                                                                                    |
| 8    | Click the <b>Submit Changes</b> button.                                                                                                    |
|      |                                                                                                    |
|      | Notes: One CRN is now added to the student's schedule. You can now see it in the                                                                                                    |
|      | Current Schedule listing. This class appears as **Web Registered** in the Status                                                                                                    |
|      | column.                                                                                                    |
|      |                                                                                                    |
|      | If CRN has a time conflict with an existing class, you will see an error message for this                                                                                                    |
|      | class. In the Status column, you can see the reason for the error. To add this class,                                                                                                    |
|      | access the next procedure.                                                                                                    |

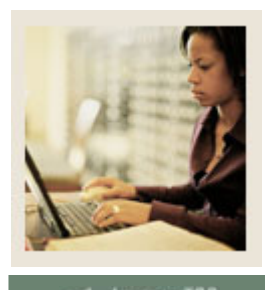

Lesson: Allowing Registration Overrides and Add/Drop (Continued)

🜒 Jump to TOC

# Procedure

Follow these steps to apply an override, then add a class for a student.

| Step | Action                                                                                        |
|------|-----------------------------------------------------------------------------------------------|
| 1    | Click the <b>Registration Overrides</b> link at the bottom of the Registration Add/Drop page. |
| 2    | On the Registration Overrides page, select these values                                       |
|      |                                                                                               |
|      | • <b>Override</b> list: a time conflict override code                                         |
|      | • <b>Course</b> list: the course you were not able to add in the previous exercise.           |
|      |                                                                                               |
|      | Note: A faculty member can only establish overrides for classes that he or she is             |
|      | assigned to as the primary instructor.                                                        |
| 3    | Click the <b>Submit</b> button.                                                               |
| 4    | On the Faculty Registration Overrides Confirmation page, verify the override                  |
|      | information that is displayed and then click the <b>Commit Changes</b> button.                |
| 5    | Take a moment to look at the information displayed on this page.                              |
| 6    | Click the <b>Registration Add/Drop</b> link at the bottom of the page.                        |
| 7    | When you are prompted, enter the student's PIN again and click the Submit button. You         |
|      | are returned to the Registration Add/Drop page.                                               |
| 8    | Enter the course reference number of the course for which you established an override in      |
|      | the <b>CRNs</b> fields under the Add Classes Worksheet heading enter the CRN.                 |
| 9    | Click the <b>Submit Changes</b> button.                                                       |
|      |                                                                                               |
|      | Result: The CRN is now added to the student's schedule. You can now see it in the             |
|      | Current Schedule listing.                                                                     |

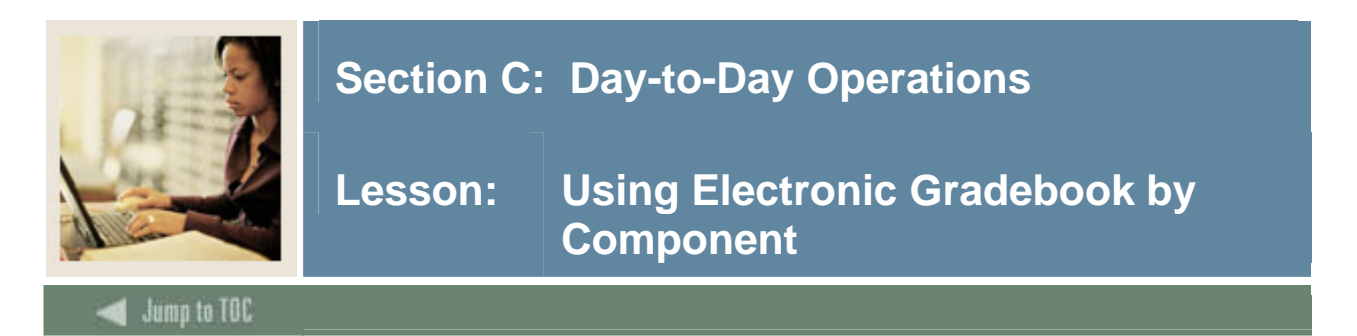

#### How the electronic gradebook works

By using the Electronic Gradebook, faculty members can create "gradable components" for a class. They can then assign these components individual weights and assign all components a grade scale. For example, a class may have these components and weights:

| Gradable component | Weight |
|--------------------|--------|
| Mid-term exam      | 25     |
| Research paper     | 30     |
| Final exam         | 45     |

In Faculty Self-Service, faculty can enter marks for each component. The Electronic Gradebook then evaluates the marks against the grade scale that is assigned to the Gradebook and calculates the grade for each component. When all components have received a grade, the Gradebook calculates a final grade. The final grade uses a value that is entered on the Grade Code Maintenance Form (SHAGRDE).

Once a final grade is calculated, it is entered into the Class Roster Form (SFASLST) for the class and the student. When final grades are rolled to academic history, SCT Banner checks to make sure that the final grade mode corresponds with the grade mode specified for the course on the Basic Course Information Form (SCACRSE) or the class on the Schedule Form (SSASECT).

Even after final grades are rolled to academic history, faculty can still use the Electronic Gradebook to change component marks. In this case, the newly calculated final overall grade will be uploaded to the student's registration record (as seen on SFASLST).

#### Who can enter and see grades in the Electronic Gradebook?

By default, only the faculty member identified as the primary instructor for a class can enter grades in Faculty Self-Service using the Electronic Gradebook. The primary instructor for a class is identified in the Instructor window of the Schedule Form (SSASECT). All other instructors assigned to the class can review marks entered in the Electronic Gradebook, but they cannot enter or change marks.

You can change this setting so that all instructors assigned to a class can enter grades in the Electronic Gradebook. This is done on the Crosswalk Validation Form (GTVSDAX).

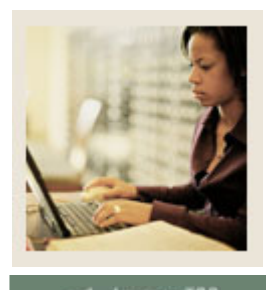

🖌 Jump to TOC

### Procedure

Follow these steps to enter grades using the Electronic Gradebook.

| Step |                                                                                                    |                      |                           |                    | Action                     | l                |                   |             |
|------|----------------------------------------------------------------------------------------------------|----------------------|---------------------------|--------------------|----------------------------|------------------|-------------------|-------------|
| 1    | Click the Electron                                                                                                    | ic Grad              | deboo                     | k by               | Component                  | link on th       | e Faculty Serv    | vices tab.  |
| 2    | Select a term, if ne                                                                                                    | eeded,               | in the                    | Sel                | ect a Term fi              | eld.             |                   |             |
| 3    | Click the <b>Submit</b>                                                                                                    | button.              | •                         |                    |                            |                  |                   |             |
| 4    | Select a course, if                                                                                                    | needec               | d, in tł                  | ne C               | CRN field.                 |                  |                   |             |
| 5    | Click the <b>Submit</b>                                                                                                    | button.              | •                         |                    |                            |                  |                   |             |
| 6    | On the Electronic                                                                                                    | Gradel               | book l                    | by C               | Component pa               | ge, look a       | t the information | ion that is |
|      | displayed. Notice                                                                                                    | how the              | he info                   | orm                | ation you ente             | ered on SI       | HAGCOM app        | pears here. |
|      | Personal Information       Faculty Services       Employee         Search       Go       RETURN TO MENU       SITE MAP       HELP       EXIT         Electronic Gradebook       @00010012 Shawn M. Dinnocenti<br>Fail 2005<br>Mar 15, 2005 09:43 am |                      |                           |                    |                            |                  |                   |             |
|      | P Select any of the highlighted grade components to enter student scores for the component. You may also select an individual student and enter scores for their components.                                                                        |                      |                           |                    |                            |                  |                   |             |
|      | Course Attributes       Title:     Environme       Course:     CHEM 101       CRN     10017       Students Registered:     2                                                                                                    | ntal Chemistr<br>- X | гу                        |                    |                            |                  |                   |             |
|      | Components<br>Description                                                                                                    | Weight               | Grade                     | Must               | Include in                 | Incomplete       | Subcomponents     |             |
|      | MID - Mid Term<br>PAPER - Research Paper                                                                                                    | 25/100<br>30/100     | Scale<br>50-100<br>50-100 | Pass<br>Yes<br>Yes | Midterm or Final<br>M<br>F | Scores<br>2<br>2 | None              |             |
|      | FINAL - Final Exam                                                                                                    | 45/100               | 50-100                    | Yes                | F                          | 2                | None              |             |

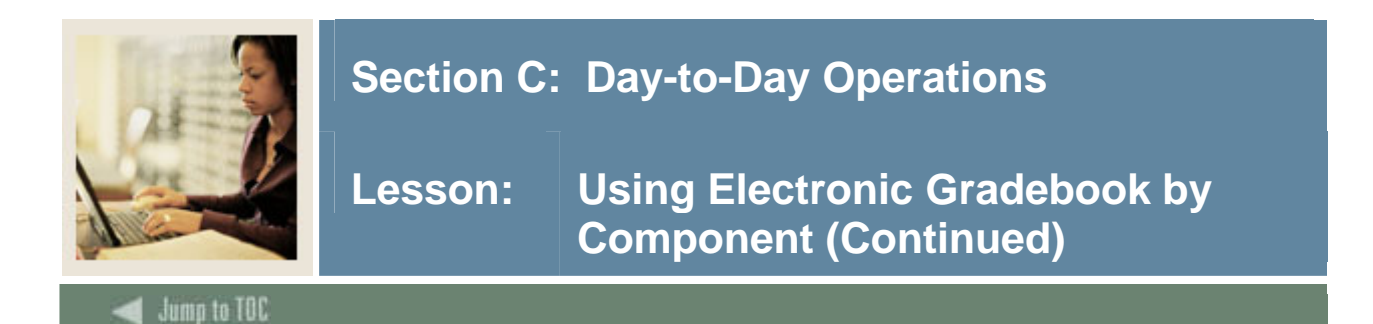

# **Procedure, continued**

| Step | Action                                                                                                    |
|------|----------------------------------------------------------------------------------------------------|
| 7    | Click the blue link for the first component.                                                                                                    |
|      |                                                                                                    |
|      | Result: This Enter Marks page opens.                                                                                                    |
|      | Enter Marks @00010012 Shawn M. Dinnocenti<br>Fall 2005                                                                                                    |
|      | Mar 15, 2005 09:45 am Course Attributes                                                                                                    |
|      | Title: Environmental Chemistry                                                                                                    |
|      | CRN: 10017                                                                                                    |
|      | Component                                                                                                    |
|      | Description Weight Grade Scale Must Pass Include in Incomplete Scores<br>Midterm or Final                                                                        |
|      | MID - Mid Term 25/100 50-100 Yes Mid-Term 2                                                                                                    |
|      | Grade Submission<br>Cutoff Dates                                                                                                    |
|      | Midterm: Mar 31, 2005<br>Final: Jun 01, 2005                                                                                                    |
|      | Component Marks                                                                                                    |
|      | Record Student ID Student Name Status Score Out Percent Grade Due Submission Extension Marker<br>Number Of Out Percent Grade Date Date (MM/DD/YYYY) (MM/DD/YYYY) |
|      | 1 @00010024 Neutron, James **Registered** 100 100 A Mar 03/15/2005 Dinnacent 15,                                                                                 |
|      | 2 @00010297 Student,Michael **Registered** 88 100 B Mar 03/15/2005 Dinnocent                                                                                     |
|      | 2005                                                                                                    |
| 8    | Enter any score you wish (but it must be numeric) in the <b>Score</b> field for each of the                                                                      |
|      | students who are enrolled in this class.                                                                                                    |
| 9    | Click the <b>Submit</b> button.                                                                                                    |
|      |                                                                                                    |
|      | Note: The page is updated and will display the appropriate letter grades for the numeric                                                                         |
|      | values you just entered. (The letter grades come from the grade scale you created in a                                                                           |
|      | previous exercise.)                                                                                                    |
| 10   | Click the <u>Gradable Components</u> link at the bottom of the page.                                                                                             |
| 11   | Repeat steps7-9 for the second gradable component.                                                                                                    |

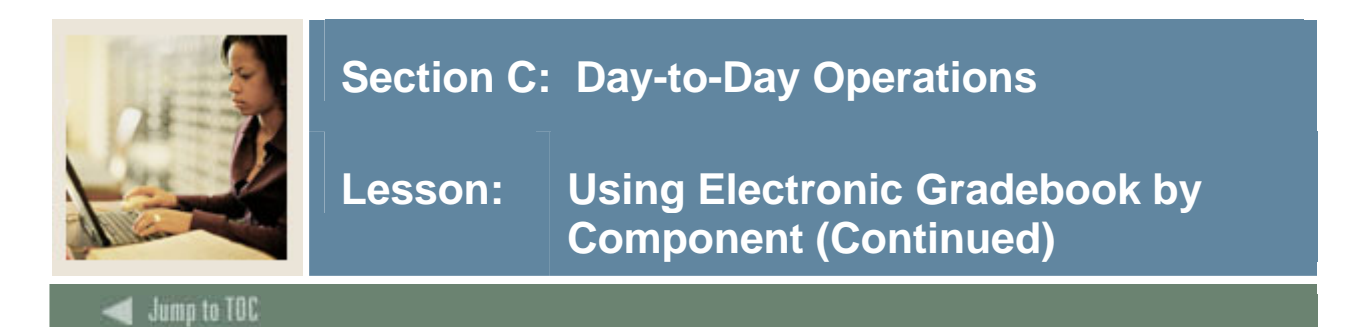

#### Procedure

Review the final grade in Faculty Self-Service and in SCT Banner. Now that you have entered grades for all the components, you will want to see the calculated final grade. Follow these steps to complete the process.

| Step   | Action                                                                                                    |
|--------|----------------------------------------------------------------------------------------------------|
| 1      | Click the View Final Composite Grades link on the Electronic Gradebook by                                                                                                |
|        | Component page in Faculty Self-Service.                                                                                                    |
|        |                                                                                                    |
|        | Personal Information Faculty Services Employee                                                                                                    |
|        | Search Go RETURN TO MENU SITE MAP HELP EXIT                                                                                                    |
|        | Composite Gradable Component Display                                                                                                    |
|        | 💭 The composite grades displayed below are the result of a calculation made on individual gradable components.                                                           |
|        | Course Attributes                                                                                                    |
|        | Title:     Environmental Chemistry       Course:     CHEM 101 - X                                                                                                    |
|        | CRN: 10017                                                                                                    |
|        | Number of Composite Scores: 2                                                                                                    |
|        | Final Composite Grades                                                                                                    |
|        | Student ID         Student Name         Percentage         Grade         Activity Date           @00010024         Newtron James         100         0         15 M0R 05 |
|        | @00010297 Student, Michael 88 B 15-MAR-05                                                                                                    |
|        | [Return to Gradable Components ]                                                                                                    |
| 2      | On the Electronic Gradebook (Final Composite Grades) page, you will see the final                                                                                        |
|        | calculated grade for each student in this class. Notice the overall percentage and grade.                                                                                |
| 3      | Access the Class Roster Form (SFASLST).                                                                                                    |
| 4      | Enter the term in the <b>Term</b> field.                                                                                                    |
| 5      | Enter the course reference number in the <b>CRN</b> field.                                                                                                    |
| 6      | Perform a <b>Next Block</b> function.                                                                                                    |
|        |                                                                                                    |
|        | Note: You will see a message telling you that if you enter grades here, they will be                                                                                     |
|        | overwritten by the Electronic Gradebook                                                                                                    |
| 7      | Click the <b>OK</b> button                                                                                                    |
| /<br>Q | Vou can now soo each student annolled in this class and their final grades                                                                                               |
| 0      | Tou can now see each student enroned in uns class and their final grades.                                                                                                |
| 9      | Click the <b>Exit</b> icon.                                                                                                    |

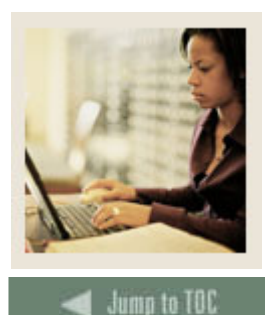

Lesson: Working with the Faculty and Advisor Security Information Page

#### Faculty and Advisor Security Information page

Faculty members and advisors can use this page to review the authorization they have been assigned by their institution and to review the security setup for their institution's SCT Banner Self-Service applications.

The page shows user information, transcript and compliance access, CRN access, value-based security, faculty attributes, and advisor types.

#### User information

This section indicates which information you are authorized to access or to update and includes whether you are an active faculty member or advisor in the SCT Banner Student System.

#### **Transcript and compliance access**

This section indicates what access is available for transcripts and compliances, including:

'All faculty' may see information on all students

- 'All advisors' may see information on all students
- 'Advisor must enter student pin' to access student transcripts and compliances

'Advisor type control' – additional security controlling access based on advisor types

'Faculty member must enter student pin' to access student transcripts and compliances

'Faculty attribute control' – additional security controlling access based on faculty attributes.

#### **CRN** access

This section identifies the access you have with CRNs, including:

Primary instructor control – May only the primary instructor enter grades? Faculty attribute control – May only faculty with certain attributes enter/view grades? Advisor type control – May only advisors with certain types enter/view grades?

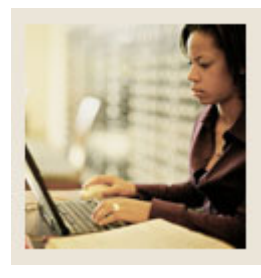

Lesson: Working with the Faculty and Advisor Security Information Page (Continued)

# Jump to TOC

#### Value-based security

This section identifies value-based security access privileges available to you, including

- process
- profile
- access group
- module privileges.

#### Faculty attributes

This section identifies which faculty attributes are attached to the faculty member and which privileges they control, including

- view transcript
- enter grades
- display grades
- run Compliance.

#### **Advisor types**

This section identifies which advisor types are attached to the advisor and which privileges they control, including

- view transcript
- enter grades
- display grades
- run compliance.

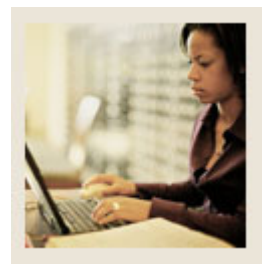

# Lesson: Working with the Faculty and Advisor Security Information Page (Continued)

Jump to TOC

# Screen image

| Personal Information Facult        | y Services Em | ployee      |             |             |           |   |               |                           |                  |                         |
|------------------------------------|---------------|-------------|-------------|-------------|-----------|---|---------------|---------------------------|------------------|-------------------------|
| Search                             | Go            |             |             |             |           | R | ETURN TO MENU | SITE MAP                  | HELP             | EXIT                    |
|                                    |               |             |             |             |           |   | @000100       | )12 Shawn  <br>Mar 15, 2) | M. Dinno<br>Fall | ocenti<br>2005<br>18 am |
| User Information                   |               |             |             |             |           |   |               |                           |                  |                         |
| Active Faculty Member:             | YES           |             |             |             |           |   |               |                           |                  |                         |
| Active Advisor:                    | YES           |             |             |             |           |   |               |                           |                  |                         |
| Oracle Username:                   | WWW_USER      |             |             |             |           |   |               |                           |                  |                         |
| Transcripts and Compliand          | e Access      |             |             |             |           |   |               |                           |                  |                         |
| All Faculty:                       | Active        |             |             |             |           |   |               |                           |                  |                         |
| All Advisors:                      | Active        |             |             |             |           |   |               |                           |                  |                         |
| Advisor Must Enter<br>Student PIN: | Not Active    |             |             |             |           |   |               |                           |                  |                         |
| Advisor Type Control:              | Not Active    |             |             |             |           |   |               |                           |                  |                         |
| Faculty Must Enter Studen<br>PIN:  | t Not Active  |             |             |             |           |   |               |                           |                  |                         |
| Faculty Attribute Control:         | Not Active    |             |             |             |           |   |               |                           |                  |                         |
| CRN Access                         |               |             |             |             |           |   |               |                           |                  |                         |
| Primary Instructor<br>Control:     | Not Active    |             |             |             |           |   |               |                           |                  |                         |
| Faculty Attribute Control:         | Not Active    |             |             |             |           |   |               |                           |                  |                         |
| Advisor Type Control:              | Not Active    |             |             |             |           |   |               |                           |                  |                         |
| Faculty Attributes                 |               |             |             |             |           |   |               |                           |                  |                         |
|                                    | Transcrip     | t Enter Gra | des Display | y Grades Co | ompliance |   |               |                           |                  |                         |
| Display Grades:                    | N/A           | N/A         | N/A         | N/          | A         |   |               |                           |                  |                         |
| Enter Grades:                      | N/A           | N/A         | N/A         | N/          | A         |   |               |                           |                  |                         |
| Undergraduate Courses O            | nly: N/A      | N/A         | N/A         | N/          | А         |   |               |                           |                  |                         |
| Advisor Types                      |               |             |             |             |           |   |               |                           |                  |                         |
|                                    | Transcript E  | nter Grade  | s Display G | rades Com   | pliance   |   |               |                           |                  |                         |
| None                               |               |             |             |             |           |   |               |                           |                  |                         |

### Procedure

Follow these steps to complete the process.

| Step | Action                                                                               |
|------|--------------------------------------------------------------------------------------|
| 1    | Click the Faculty and Advisor Security Information link on the Faculty Services tab. |
| 2    | Scroll through the page to review the information.                                   |

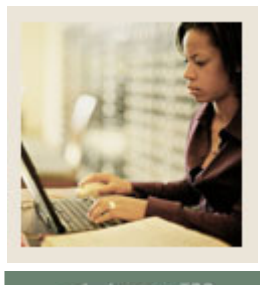

Lesson: Working with the Student Menu

#### Jump to TOC

#### Faculty and advisors student menu

The Student Information Menu allows faculty members and advisors to view a variety of information about a selected student. Information displayed on these pages is based on a term.

Faculty and advisors can select, by name, any student who is enrolled in one of their classes or who is assigned to them as an advisee. They can see information about other students by entering that student's SCT Banner ID.

Faculty and advisors can see this information about students:

- Basic student information
- Addresses, phone numbers, and e-mail addresses
- Schedules.

Faculty can process registration overrides; advisors can view their list of advisees.

#### View student information

This option displays a variety of information including first term attended, whether currently registered, residency, citizenship, student type, status, admit term, catalog term, class, and curriculum details including program, level, college, degree, majors, minors, and concentrations.

Click the link on the student's name to see addresses, e-mail addresses, and telephone numbers.

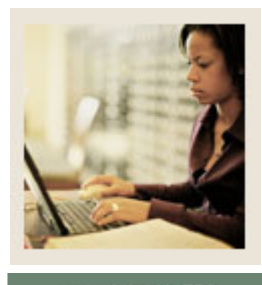

# Lesson: Working with the Student Menu (Continued)

Jump to TOC

#### Procedure

Follow these steps to view basic student information.

| Step | Action                                                               |
|------|----------------------------------------------------------------------|
| 1    | Click the Student Information Menu link on the Faculty Services tab. |
| 2    | Click the <u>View Student Information</u> link.                      |
|      |                                                                      |
|      | <u>Note</u> : You may be prompted to select a term.                  |
| 3    | Look at the information that is displayed.                           |

#### View student address and phones

On this page, faculty and advisors can see all Web-enabled address and phone numbers for the student.

#### Procedure

Follow these steps to verify that the student has e-mail address information.

| Step | Action                                                                                       |
|------|----------------------------------------------------------------------------------------------|
| 1    | Go to the E-mail Address Form (GOAEMAL).                                                     |
|      | The-mail Address 60AleMAL 7.0 (CN0)           ID:         (#00010297) * [Michael W. Student  |
|      | E molé                                                                                       |
|      | E-mail Type:                                                                                 |
|      | E-mail Address:<br>Preferred Inactivate ✓Display on Web URL<br>Comment: Activity Date: User: |
|      | E-mail Type:<br>E-mail Address:<br>Declarend Dispersion on Web Duff                          |
|      | Comment: Activity Date: User:                                                                |
|      | E-mail Type: E-mail Address: Preferred Display on Web DUBL                                   |
|      | Comment: Activity Date: User: -                                                              |
| 2    | Enter your student's SCT Banner ID in the <b>ID</b> field.                                   |
| 3    | Perform a Next Block function.                                                               |
| 4    | Click the <b>Display on Web</b> checkbox.                                                    |
|      | Note: If it is not selected, the e-mail address will not appear in Faculty Self-Service or   |
|      | Student Self-Service even if it is assigned a type that is Web-enabled.                      |

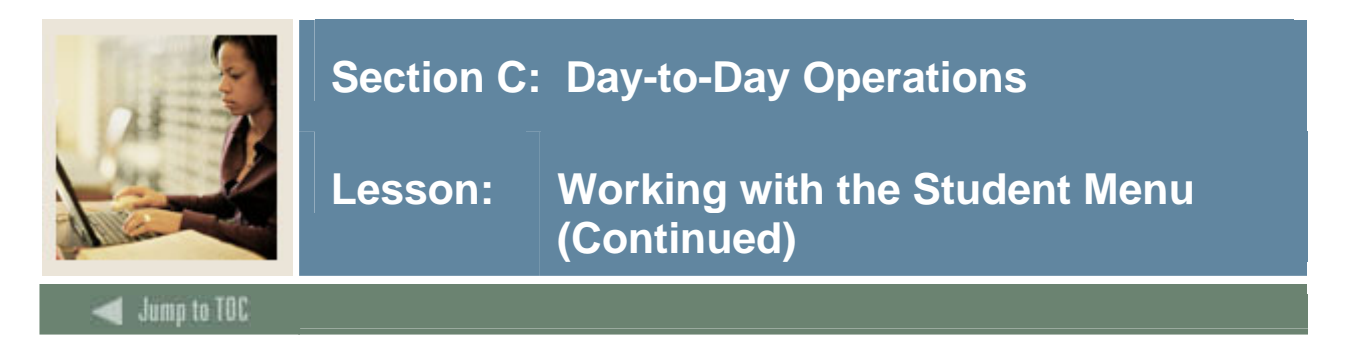

#### View student schedule

On the View Student schedule page, faculty and advisors can see the student's schedule for the selected term. Only Web-enabled classes are shown in the schedule.

#### Procedure

Follow these steps to verify that the student's schedule is in SCT Banner.

| Step | Action                                                                                                    |  |  |
|------|----------------------------------------------------------------------------------------------------|--|--|
| 1    | Go to the Student Course Registration Form (SFAREGS).                                                                                                    |  |  |
|      |                                                                                                    |  |  |
|      | 🗑 Student Course Registration SFAREGS 7.1 10000000000000000000000000000000000                                                                                                    |  |  |
|      | Term:         200710         ID:         A00029554         Student, Alex P.         Date:         06-JUN-2005         Holds:         Image: Comparison of the comparison of the comparison |  |  |
|      | Registration Student Term Curricula Time Status                                                                                                    |  |  |
|      | Enrollment Information                                                                                                    |  |  |
|      | Status:     Image: Construction of the status bate:     Construction of the status bate:     Constatus bate:     Constatus bate:     Constructio                                                                                                    |  |  |
|      | Course Information                                                                                                    |  |  |
|      | Grade Credit Bill Approval Part of Method of Error Status<br>CRN Subject Course Section Mode Hours Hours Status Level Recd Override Term Instruction Campus Flag Type                                                                                                    |  |  |
|      | ▼ ▼ ▼ ▼ ▼ ▼ ▼ ▼ ▼ ▼ ▼ ■ ■ ■ ■ ■ ■ ■ ■ ■                                                                                                    |  |  |
|      |                                                                                                    |  |  |
|      |                                                                                                    |  |  |
|      |                                                                                                    |  |  |
|      |                                                                                                    |  |  |
|      |                                                                                                    |  |  |
|      | Fees:         Y - Immediate assessment         Date:         03-JUN-2005         Credit Hours:         4.000         Bill Hours:         4.000         CEU Hours:         .000                                                                                                    |  |  |
| 2    | Enter your term and your student's SCT Banner ID in the <b>Term</b> and <b>ID</b> fields.                                                                                                    |  |  |
| 3    | Perform a Next Block function.                                                                                                    |  |  |
| 4    | Verify that the student is registered for classes in this term.                                                                                                    |  |  |
| 5    | Look at the values in the <b>Status</b> field for each course.                                                                                                    |  |  |
| 6    | Go to the Course Registration Status Code Validation Form (STVRSTS).                                                                                                    |  |  |
| 7    | Find the status code(s) you saw on SFAREGS for the student's classes.                                                                                                    |  |  |
| 8    | Select or clear appropriate <b>Print on Sched</b> checkboxes.                                                                                                    |  |  |
|      |                                                                                                    |  |  |
|      | • Selected: the class will appear in the Student Schedule page in Faculty Self-Service                                                                                                    |  |  |
|      | and Student Self-Service.                                                                                                    |  |  |
|      | • <i>Cleared</i> : the class will not appear in the Student Schedule page.                                                                                                    |  |  |
| 9    | Click the <b>Save</b> icon.                                                                                                    |  |  |
| 10   | Click the <b>Exit</b> icon.                                                                                                    |  |  |

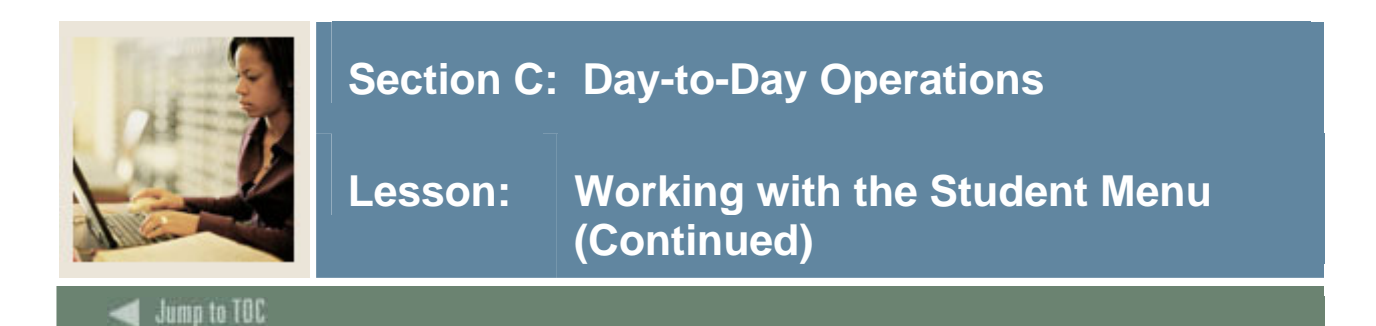

#### Procedure

Follow these steps to view the student's schedule in Faculty Self-Service.

| Step     | Action                                                                                                    |  |
|----------|----------------------------------------------------------------------------------------------------|--|
| 1        | Click the Student Menu link on the Faculty Services tab.                                                                                            |  |
|          |                                                                                                    |  |
|          | Personal Information Faculty Services Employee                                                                                                    |  |
|          | Search Go REIDENTIONEND SITE MAP HELP EXIT                                                                                                    |  |
|          | Student Information                                                                                                    |  |
|          | Term Selection<br>ID Selection                                                                                                    |  |
|          | View Student Information View Student Address and Phones                                                                                            |  |
|          | View Student E-mail Address<br>View Student Schedule                                                                                                |  |
|          | Registration Overrides<br>Registration Add/Drop                                                                                                    |  |
|          |                                                                                                    |  |
|          | Click the <u>View Student Schedule</u> link.                                                                                                    |  |
|          | Note: You may be prompted to select a term                                                                                                    |  |
| 2        | <u>Note</u> . Four may be prompted to select a term.                                                                                                |  |
| 2        | Enter the SC1 Banner ID of the student/advisee in the <b>Student or Advisee ID</b> field or<br>Search by Last Name and First Name for the Penner ID |  |
| 3        | Select the student/advises and click the <b>Submit</b> button                                                                                       |  |
| <u> </u> | The Student Schedule page shows classes that                                                                                                    |  |
| 4        | The Student Schedule page shows classes that                                                                                                    |  |
|          | • the student is enrolled in for the selected term                                                                                                  |  |
|          | <ul> <li>have registration statuses whose <b>Print on Sched</b> checkbox on STVRSTS is selected</li> </ul>                                          |  |
|          | • have registration statuses whose <b>I</b> that on Sened encekbox on ST VRSTS is selected.                                                         |  |
|          | View Student Schedule @00010012 Shawn M. Dinnocenti<br>Fall 2005                                                                                    |  |
|          | Mar 15, 2005 12:05 pm                                                                                                    |  |
|          | If the word "Confidential" appears next to a student's name, their personal information is to be kept confidential.                                 |  |
|          | ① Click on a student's name to view their address(es) and phone(s).                                                                                 |  |
|          |                                                                                                    |  |
|          | Current Schedule                                                                                                    |  |
|          | Total Credit Hours: 3.000                                                                                                    |  |
|          | Associated Term: Fall 2005                                                                                                    |  |
|          | CRN: 10017 Status: **Registered** on Mar 14, 2005                                                                                                   |  |
|          | Assigned Instructor: Shawn M. Dinnocenti                                                                                                    |  |
|          | Grade Mode: Standard Letter Credits: 3,000                                                                                                    |  |
|          | Level: Undergraduate                                                                                                    |  |
|          | Campus: Main Scheduled Meeting Times                                                                                                    |  |
|          | Type Time Days Where Date Range Schedule Type Instructors                                                                                           |  |
|          | Class 8:00 am - 8:50 am MWF TBA Sep 01, 2004 - Dec 20, 2005 Lecture Shawn M. Dinnocenti (P)                                                         |  |

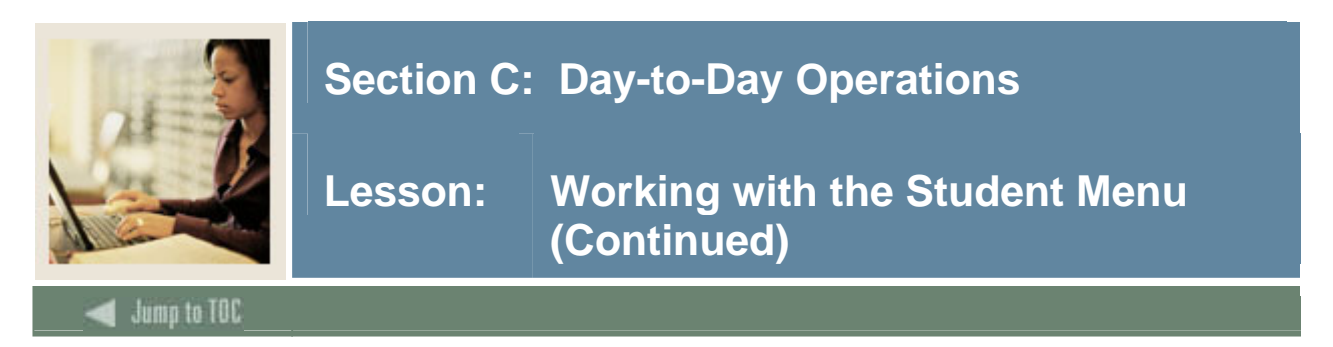

#### **Registration permits/ overrides and add/drop**

The Registration permits/overrides and add/drop pages function the same way as the corresponding pages on the Faculty & Advisor menu.

#### **Change class options**

The Change class options allow faculty members to change registration characteristics of the course(s) they are teaching. Characteristics that can be changed are credit hours, grading mode, and course level.

#### Procedure

Follow these steps to change class options for a student.

| Step | Action                                                                                                    |
|------|----------------------------------------------------------------------------------------------------|
| 1    | Click the <b>Student Menu</b> link on Faculty Services tab.                                                                                                    |
| 2    | Click the Change Class Options link.                                                                                                    |
|      |                                                                                                    |
|      | Note: You may be prompted to select a term.                                                                                                    |
| 3    | Select a student.                                                                                                    |
| 4    | Enter the student's PIN in the <b>PIN</b> field.                                                                                                    |
|      | Note: Remember that, in practice, the student should always enter his or her PIN and                                                                                                    |
|      | not the faculty member or advisor.                                                                                                    |
| 5    | Click the <b>Submit</b> button.                                                                                                    |
|      | <u>Note</u> : On the Change Class Options page, you will see a pull-down list next to any item that can be changed.                                                                                                    |
|      | Change Class Options @00010012 Shawn M. Dinnocenti<br>Fall 2005<br>Mar 15, 2005 12:11 pm                                                                                                    |
|      | Information for Michael W. Student<br>If you have selected a class which has multiple grading options, such as pass/fail or audit, variable credits, or different levels for which you can register, and you would like to change any of these available options, you may do so here. |
|      | Environmental Chemistry         Course:       10017 CHEM 101 X         Credit Hours:       3.000         Grade Mode:       Standard Letter         Course Level:       Undergraduate                                                                                                  |
|      | Submit Changes Reset                                                                                                    |
| 6    | To change an option, open a list and select a new value.                                                                                                    |
| 7    | Click the <b>Submit Changes</b> button.                                                                                                    |

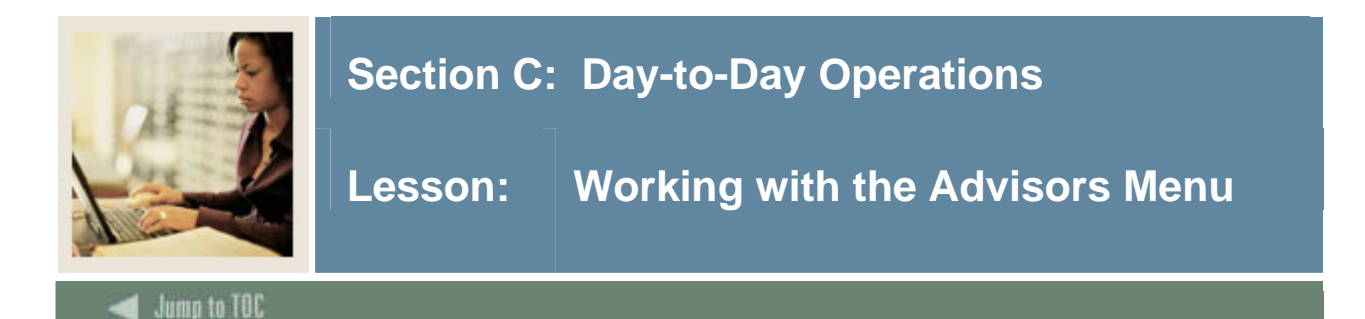

#### **Advisors menu**

From the Advisor Menu, faculty members and advisors can

- view Transcripts
- view Electronic Gradebook Detail
- view Faculty and Advisor Security Information
- view Degree Evaluation.

#### Security

The Student Academic Transcript feature can use SCT Banner's Value-based Security (VBS). Your institution can use VBS to control at a detailed level who can and cannot see transcripts and Electronic Gradebook components and grades. For complete information on VBS, please see your *SCT Banner Security Technical Reference Manual*.

#### Screen image

| Personal Information Faculty Services Employee |                                   |
|------------------------------------------------|-----------------------------------|
| Search Go                                      | RETURN TO MENU SITE MAP HELP EXIT |
| 🌂 Faculty & Advisors                           |                                   |
| Term Selection                                 |                                   |
| ID Selection                                   |                                   |
| Student Academic Transcript                    |                                   |
| Electronic Gradebook for a Student             |                                   |
| Faculty & Advisor Security Information         |                                   |
| Degree Evaluation                              |                                   |

#### Procedure

Follow these steps to view a student's transcript.

<u>Note</u>: If there is a hold on a student's account, a warning appears. This warning does not prevent a faculty member or advisor from viewing a student's transcript.

| Step | Action                                                             |
|------|--------------------------------------------------------------------|
| 1    | Click the Advisor Menu link on the Faculty Services tab.           |
| 2    | Click the Student Academic Transcript link.                        |
|      |                                                                    |
|      | Note: You may be prompted for a term.                              |
| 3    | Enter a student ID in the Student or advisee ID field.             |
| 4    | Click the <b>Submit</b> button.                                    |
| 5    | Click the <b>Submit</b> button to verify the student selected.     |
| 6    | Enter the student PIN number in the <b>PIN</b> field, if prompted. |

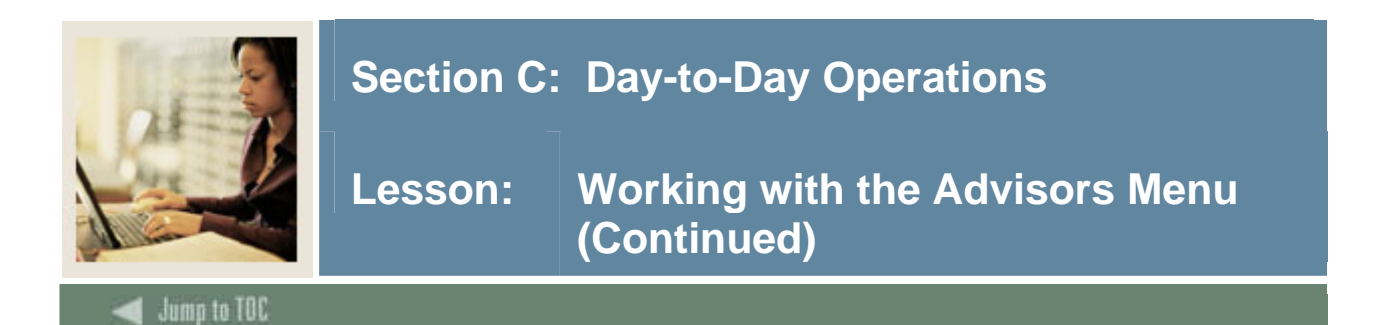

#### **Procedure**, continued

| Step | Action                                                                                                    |  |
|------|----------------------------------------------------------------------------------------------------|--|
| 7    | Select a transcript level in the Transcript Level field.                                                                                                    |  |
|      | <ul> <li>Levels that exist in the student's degree information in Academic History are shown in the Transcript Level list.</li> <li>Transcript types that are Web-enabled on the Transcript Type Code Validation Form (STVTPRT) are shown in the Transcript Type list.</li> </ul>               |  |
|      | Personal Information Faculty Services Employee                                                                                                    |  |
|      | Search Go RETURN TO MENU SITE MAP HELP EXIT                                                                                                    |  |
|      | Student Academic Transcript @00010012 Shawn M. Dinnocenti<br>Mar 15, 2005 12:31 pm                                                                                                    |  |
|      | 💽 Select the transcript level and transcript type.                                                                                                    |  |
|      | Transcript Level: All Levels 💌<br>Transcript Type: Self Service Transcript 💌                                                                                                    |  |
|      | Display Transcript                                                                                                    |  |
| 8    | Select a transcript level in the <b>Transcript Level</b> field.                                                                                                    |  |
| 9    | Click the <b>Display Transcript</b> button.                                                                                                    |  |
|      | <ul> <li><u>Notes</u>:</li> <li>Transcript contents are specified on the Transcript Type Rules Form (SHATPRT).</li> <li>If degree information is to be included in a particular transcript type, the degree code has to be Web-enabled on the Degree Code Validation Form (STVDEGC).</li> </ul> |  |

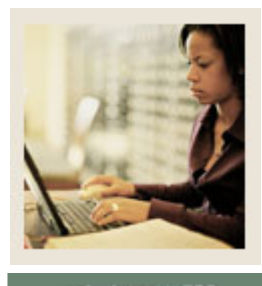

Lesson: Working with the Advisors Menu (Continued)

Jump to TOC

### Procedure

Follow these steps to view a student's marks in the Electronic Gradebook.

| Step | Action                                                                                                    |
|------|----------------------------------------------------------------------------------------------------|
| 1    | Click the Advisor Menu link on the Faculty Services tab.                                                  |
| 2    | Click the Electronic Gradebook for a Student link.                                                        |
|      |                                                                                                    |
|      | Note: You may be prompted for a term.                                                                     |
| 3    | Select the appropriate course reference number in the Select CRN field.                                   |
| 4    | Click the <b>Submit</b> button.                                                                           |
| 5    | Enter the student's ID in the <b>Student ID</b> field.                                                    |
| 6    | Click the <b>Submit</b> button.                                                                           |
|      |                                                                                                    |
|      | Result: The Faculty Electronic Grade Book window opens.                                                   |
|      | Faculty Electronic Grade Book                                                                             |
|      | Information for Michael W. Student                                                                        |
|      | Course Information                                                                                        |
|      | Environmental Chemistry - CHEM 101 X<br>CRN: 10017                                                        |
|      | Grade Submission                                                                                          |
|      | Midterm: Mar 31, 2005                                                                                     |
|      | Final: Jun 01, 2005                                                                                       |
|      | Components Description Score Weight Out Percent Grade Letter Must Include Due Submission Extension Marker |
|      | of Scale Grade Pass In Date Date Date<br>Midterm (MM/DD/YYYY) (MM/DD/YYYY)                                |
|      | MID - Mid 25 100 50- None Y Yes Mid-Term 15- 03/15/2005 Dinnocenti,Shawn Y                                |
|      | 05<br>PAPER - BR 30 100 88 50- None - B C D Yes Final 15-MAR-05                                           |
|      | Research 100 Paper                                                                                        |
|      | FINAL - Final 88 45 100 88 50- None B C D Yes Final 15-MAR-05<br>Exam 100                                 |
|      | Composite Grades                                                                                          |

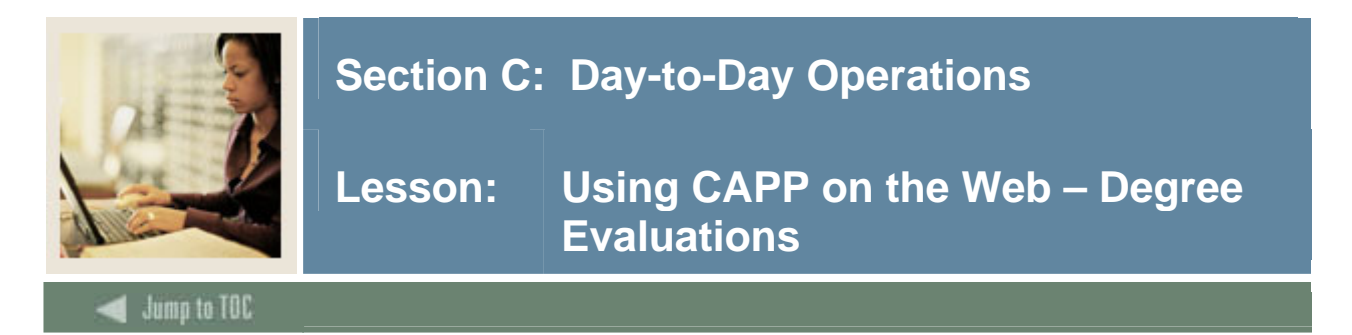

## WebCAPP feature

If you are already using the Curriculum, Advising, and Program Planning (CAPP) feature in SCT Banner Student, then you can also use the WebCAPP feature in both Faculty Self-Service and Student Self-Service.

Using WebCAPP, faculty and advisors can audit a student's course work against selected primary and secondary programs. They can initiate an audit, view results, and print degree audit evaluations via the Web. WebCAPP interfaces with the SCT Banner Student system, providing uniform Web access functionality to CAPP information in SCT Banner.

For information on how to set up CAPP in SCT Banner Student, see the Using Curriculum, Advising, and Program Planning with SCT Banner Student handbook.

#### What is included in a degree evaluation?

The Degree Evaluation record lists the curriculum for which a degree evaluation can be run. It displays information for a student's curriculum program (primary and secondary). For each curriculum program, it displays the following information:

- Catalog term
- Program
- Level
- Campus
- College
- Degree
- Major (1 and 2)
- Department (1 and 2)
- Concentration (1,2, and 3)
- Minor (1 and 2)

If a program on the record has a link, faculty can view the last generated evaluation for that curriculum.

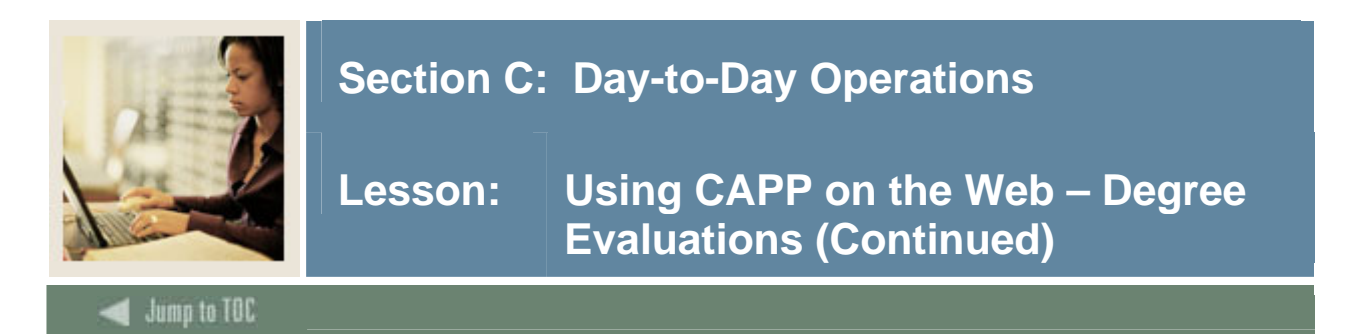

### Viewing a degree evaluation on the web

Follow these steps to view a previous degree evaluation on the web.

<u>Note</u>: The evaluations that faculty sees in WebCAPP are *not* official evaluations.

| Step | Action                                                                                                    |  |
|------|----------------------------------------------------------------------------------------------------|--|
| 1    | Click the Advisor Menu link from the Faculty Services tab.                                                             |  |
| 2    | Click the <u>Degree Evaluation</u> link.                                                                               |  |
| 3    | Select a term in the <b>Term</b> field.                                                                                |  |
| 4    | Click the <b>Submit</b> button.                                                                                        |  |
| 5    | Enter a student ID in the Student or advisee ID field.                                                                 |  |
| 6    | Click the <b>Submit</b> button.                                                                                        |  |
| 7    | Click the <b>Submit</b> button to verify the student selected.                                                         |  |
| 8    | Enter the student PIN number in the <b>PIN</b> field, if prompted.                                                     |  |
| 9    | Review the Degree Evaluation page. It has links that allow you to view the current                                     |  |
|      | evaluation, view previous evaluations, generate a what-if analysis, or generate a new                                  |  |
|      | evaluation.                                                                                                    |  |
|      | Descard Information Excells Condesco Employee                                                                          |  |
|      | Search Go RETURN TO MENU SITE MAP HELP EXIT                                                                            |  |
|      | ©00010012 Shawn M. Dinnocenti                                                                                          |  |
|      | Mar 15, 2005 01:38 pm                                                                                                  |  |
|      | Information for Michael W. Student                                                                                     |  |
|      | You may generate a degree evaluation for the curriculum(s) listed below. To view evaluation results, select a program. |  |
|      |                                                                                                    |  |
|      | Curriculum Information Primary Curriculum                                                                              |  |
|      | Program: BS in Mathematics                                                                                             |  |
|      | Level: Undergraduate                                                                                                   |  |
|      | College: College of Arts & Sciences                                                                                    |  |
|      | Degree: Bachelor of Science                                                                                            |  |
|      | First Major: Statistics Department: Mathematics                                                                        |  |
|      |                                                                                                    |  |
|      | [View Previous Evaluations   Generate New Evaluation   What-if Analysis ] RELEASE: 7.0 Powered by SunGard SCT          |  |
| 10   | Click the <b>Previous Evaluation</b> link at the bottom of the page.                                                   |  |
| 11   | If an evaluation has been generated in the past for an advisor and has not been purged                                 |  |
|      | from the system, a list of previous evaluations will be displayed as links. Click on the                               |  |
|      | link of the evaluation to be viewed.                                                                                   |  |
| 12   | Select how the evaluation is to be display and click the <b>Submit</b> button.                                         |  |

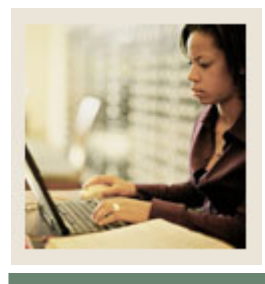

# Lesson: Using CAPP on the Web – Degree Evaluations (Continued)

#### Jump to TOC

### Generating a new evaluation

Follow these steps to generate a new evaluation on the web.

| ~~r                                  | Action                                                                      |
|--------------------------------------|-----------------------------------------------------------------------------|
| 1 Click the Gen                      | erate New Evaluation link at the bottom of the Degree Evaluation page.      |
| 2 Select the radi                    | o button for the program to be evaluated on the Generate New                |
| <b>Evaluation</b> pa                 | ige.                                                                        |
| 3 Select the eva                     | uation term in the <b>Term</b> field.                                       |
| 4 Click the Gen                      | erate Request button.                                                       |
| 5 Select the <u>Vie</u>              | w General Requirements radio button on the Degree Evaluation Display        |
| Options page.                        |                                                                             |
|                                      |                                                                             |
| Note: It migh                        | t take several moments for the 'Degree Evaluation Display Options' page     |
| to be displaye                       | d because the system must run a process to calculate the data.              |
| 6 Click the <b>Sub</b>               | mit button.                                                                 |
|                                      |                                                                             |
| Result: The C                        | eneral Requirements page shows a summary of the degree evaluation.          |
| For example,                         | t shows that the classes the student has taken toward requirements,         |
| including cred                       | it hours, grades, and course reference numbers (CRNs).                      |
| 7 Repeat steps I                     | -6, however, you should now select the <b>Detail Requirements</b> radio     |
| button.                              |                                                                             |
| Degult. The D                        | atail Desvicements made shows the details of the descee evolution. For      |
| <u>Result</u> . The L                | with Requirements page shows the details of the degree evaluation. For      |
| requirements                         | Jws an the classes that the student needs to take to meet the program       |
| requirements                         | ind whether the requirement has been met.                                   |
| Note: You ca                         | n generate a printer-friendly version of these views. To do this select the |
| $\frac{1000}{\text{Click for priv}}$ | ter friendly version checkbox on the Degree Evaluation Display Options      |
| page before vo                       | bu click the <b>Select Desired View</b> button.                             |

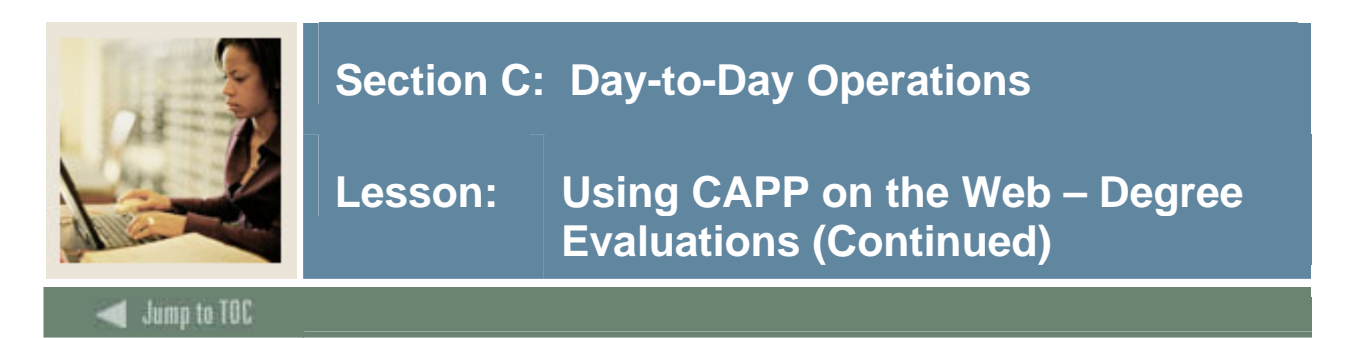

#### Performing what-if analyses for degree evaluations

Students can perform a What-If Analysis via the Web, comparing their coursework to any program/curriculum built in CAPP. The resulting output is itemized, showing requirements completed and the courses required to fulfill the program requirements.

Students follow these steps to generate a What-If Analysis.

<u>Note</u>: In a what-if analysis, only majors associated with the entry term for a program are displayed.

#### Procedure

Follow these steps to generate a What-If Analysis.

| Step | Action                                                                                                    |
|------|----------------------------------------------------------------------------------------------------|
| 1    | Select the What-if Analysis link at the bottom of the Degree Evaluation page.                                                                                                    |
| 2    | Select a term from the Entry Term drop-down list                                                                                                    |
| 3    | Click the <b>Continue</b> button.                                                                                                    |
| 4    | Select the program to be evaluated from the <b>Program</b> drop-down list.                                                                                                    |
| 5    | Click the <b>Continue</b> button.                                                                                                    |
| 6    | Select a major from the <b>Major 1</b> drop-down list.                                                                                                    |
| 7    | Select a campus from the <b>Campus</b> drop-down list.                                                                                                    |
| 8    | You can select the Add More button to add more options or select the Submit button to                                                                                                    |
|      | proceed with the evaluation.                                                                                                    |
|      | <u>Note</u> : If you choose to add more options, more pages are displayed, depending on your institution's setup, until no more options are available to be added. You then select the <b>Submit</b> button. |
|      | After selecting the Submit button, the What-if Analysis (Evaluation Term) page                                                                                                    |
|      | (bwcksmds.P_WhatIf_Next_Step) is displayed.                                                                                                    |
| 9    | Select a term from the <b>Evaluation Term</b> drop-down list.                                                                                                    |
| 10   | Click the Generate Request button.                                                                                                    |

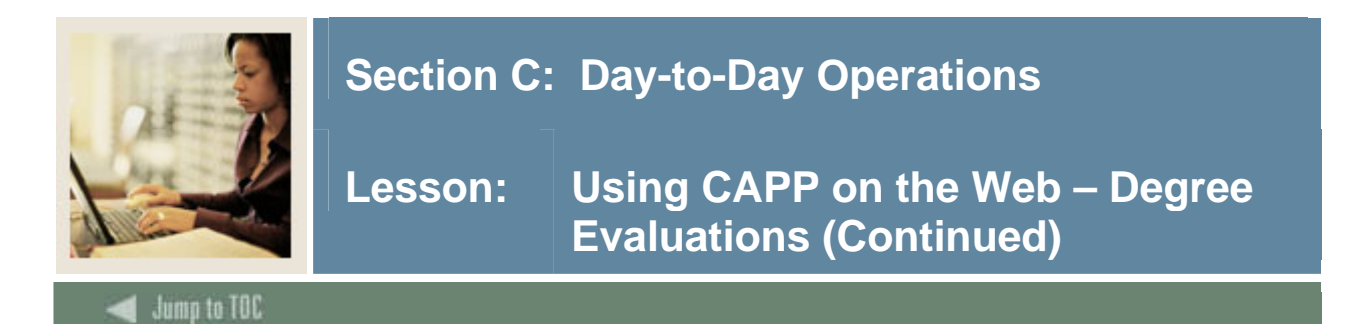

# **Procedure, continued**

| Step | Action                                       |
|------|----------------------------------------------|
| 11   | Select the type of display you want to view. |
|      | Note: View types are:                        |
|      | General Requirements                         |
|      | Detail Requirements                          |
|      | Additional Information.                      |
| 12   | Click the <b>Submit</b> button.              |

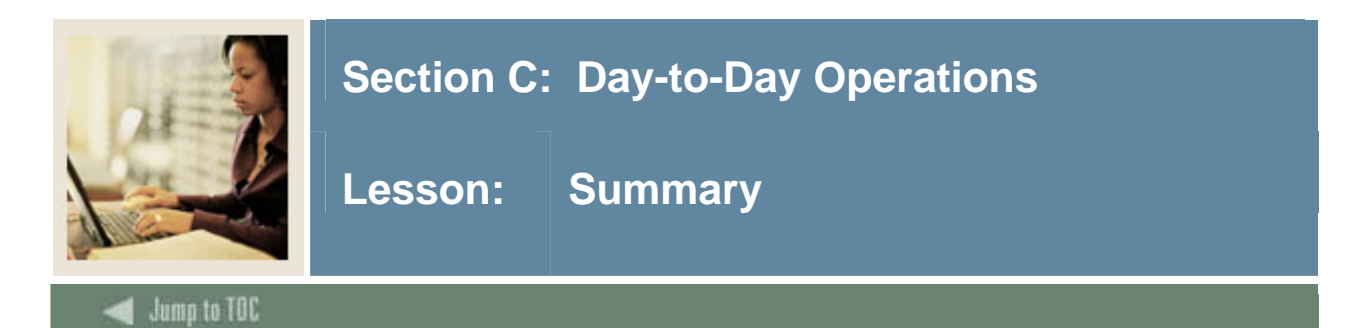

# Let's review

As a result of completing this workbook, you have

- reviewed and created validation forms that control Faculty Self-Service
- created a faculty member
- defined Faculty Self-Service access
- viewed a class load schedule
- viewed a class roster
- assigned grades to students
- set up and used the electronic Gradebook
- viewed student information
- performed a degree evaluation.

Now you are ready to begin determining the information related to your faculty that will be implemented within the SCT Banner Faculty Self-Service product. Decisions will need to be made based upon your organization's needs as to which code validation, control, and rules forms will be used as well as what your values will be on these forms.

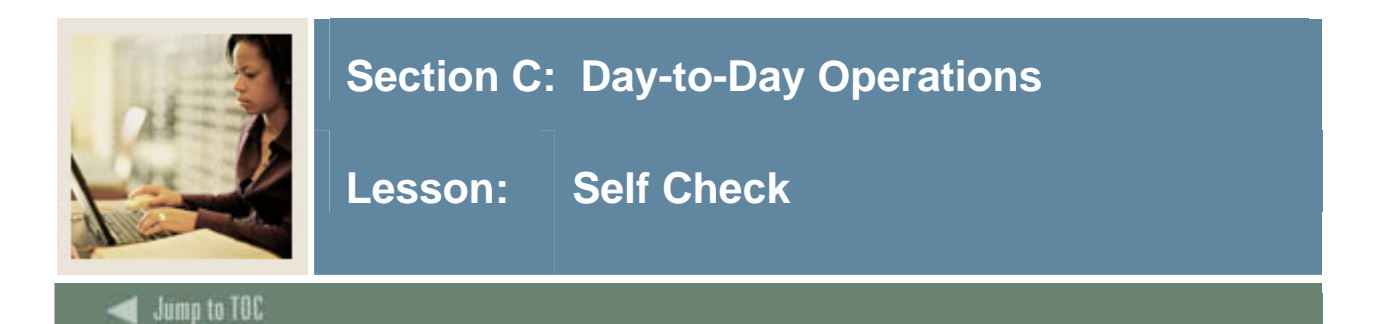

### Directions

Use the information you have learned in this workbook to complete this self-check activity.

#### **Question 1**

Which link in the Self Service application would a faculty member click to see a student's level?

#### Question 2

How can SCT Banner and the Self Service application automatically calculate a student's grade?

### Question 3

Grades entered through Faculty Self Service automatically rolls to a student's Academic History.

True or False

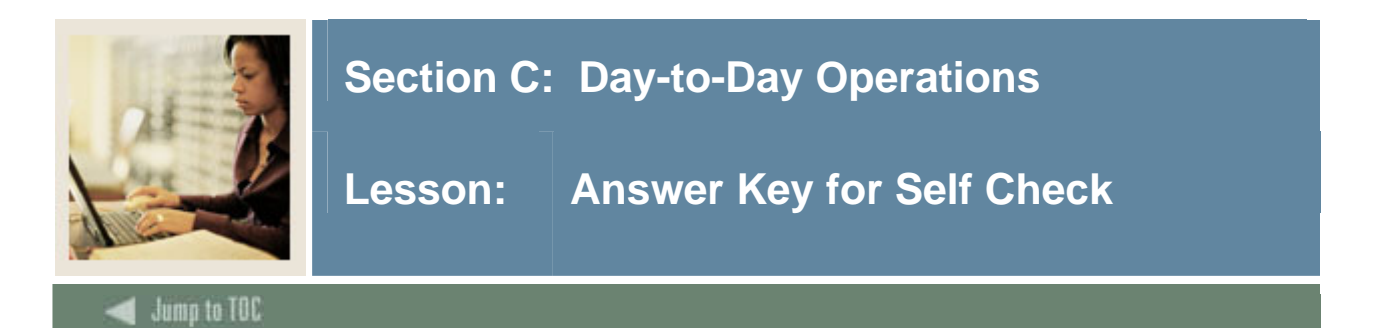

### **Question 1**

Which link in the Self Service application would a faculty member click to see a student's level?

#### **View Student Information**

#### **Question 2**

How can SCT Banner and the Self Service application automatically calculate a student's grade?

#### By using Electronic Gradebook

#### Question 3

Grades entered through Faculty Self Service automatically rolls to a student's Academic History.

#### False. The Grade Roll to Academic History (SHRROLL) process must be run.

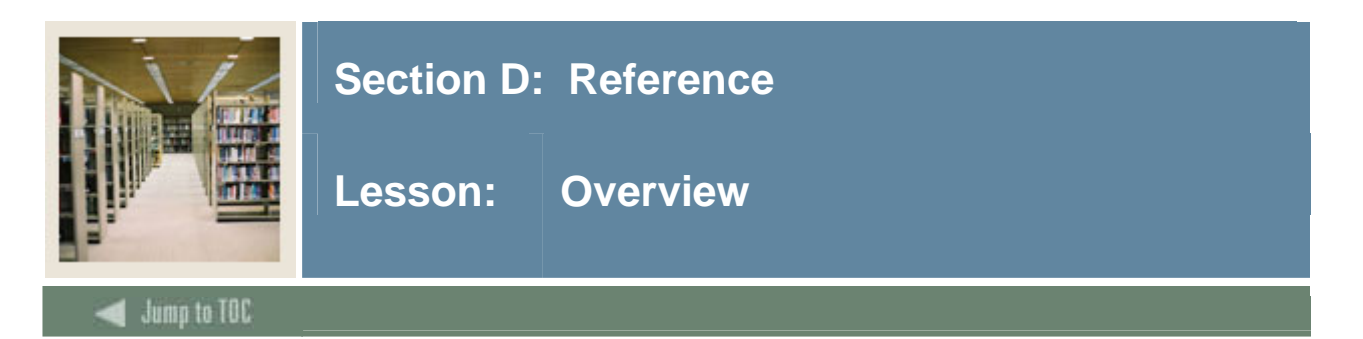

# Introduction

The purpose of this section is to provide reference materials related to the workbook

# Section contents

| Overview                          | 136 |
|-----------------------------------|-----|
| Setup Forms and Where Used        | 137 |
| Day-to-Day Forms and Setup Needed | 139 |
| Forms Job Aid                     | 140 |

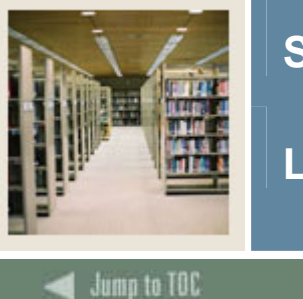

# Section D: Reference

Lesson: Setup Forms and Where Used

Guide

Use this table as a guide to the setup forms and the day-to-day forms that use them.

| Setup Form                     |         | Day-to-Day Form(s) |      |
|--------------------------------|---------|--------------------|------|
| Form Name                      | Code    | Form Name          | Code |
| Faculty Member Attributes      | STVFATT |                    |      |
| Code Validation                |         |                    |      |
| Advisor Type Validation        | STVADVR |                    |      |
| Role Definition Validation     | STVROLE |                    |      |
| Process Control Code           | STVPROC |                    |      |
| Validation                     |         |                    |      |
| Enterprise Access Control      | GOAEACC |                    |      |
| Faculty Attribute/Advisor Type | SOAFAPC |                    |      |
| Control                        |         |                    |      |
| E-mail Address Type            | GTVEMAL |                    |      |
| Validation                     |         |                    |      |
| Compliance Print Code          | STVPRNT |                    |      |
| Validation                     |         |                    |      |
| Compliance Type Validation     | STVCPRT |                    |      |
| WebCAPP Rules                  | SMAWCRL |                    |      |
| Compliance Default Codes       | STVDFLT |                    |      |
| Validation                     |         |                    |      |
| Compliance Default Parameters  | SMADFLT |                    |      |
| Originator Code Validation     | STVORIG |                    |      |
| Registration Permit-Override   | STVROVR |                    |      |
| Code Validation                |         |                    |      |
| Registration Permit-Overrides  | SFAROVR |                    |      |
| Control                        |         |                    |      |
| Course Registration Status     | STVRSTS |                    |      |
| Code Validation                |         |                    |      |
| Term Code Validation           | STVTERM |                    |      |
| Term Control                   | SOATERM |                    |      |
| Transcript Type Validation     | STVTPRT |                    |      |
| Transcript Type Rules          | SHATPRT |                    |      |
| Crosswalk Validation           | GTVSDAX |                    |      |

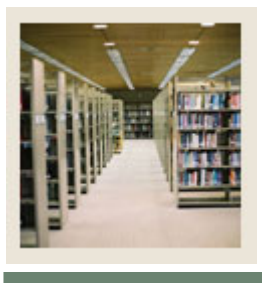

# Section D: Reference

Lesson: Setup Forms and Where Used (Continued)

# 🚽 Jump to TOC

# **Procedure, continued**

| Setup Form                     |         | Day-to-Day Form(s) |      |
|--------------------------------|---------|--------------------|------|
| Form Name                      | Code    | Form Name          | Code |
| Web Display List Customization | SOAWDSP |                    |      |
| Faculty Information Form       | SIAINST |                    |      |
| Third Party Access Audit Form  | GOATPAD |                    |      |
| Schedule Form                  | SSASECT |                    |      |
| Grade Code Maintenance Form    | SHAGRDE |                    |      |
| Grade Scale Definition Form    | SHAGSCH |                    |      |
| Gradable Component Definition  | SHAGCOM |                    |      |
| Multiple Advisors Form         | SGAADVR |                    |      |
| Program Definition Rules Form  | SMAPRLE |                    |      |
| Section Syllabus Form          | SSASYLB |                    |      |

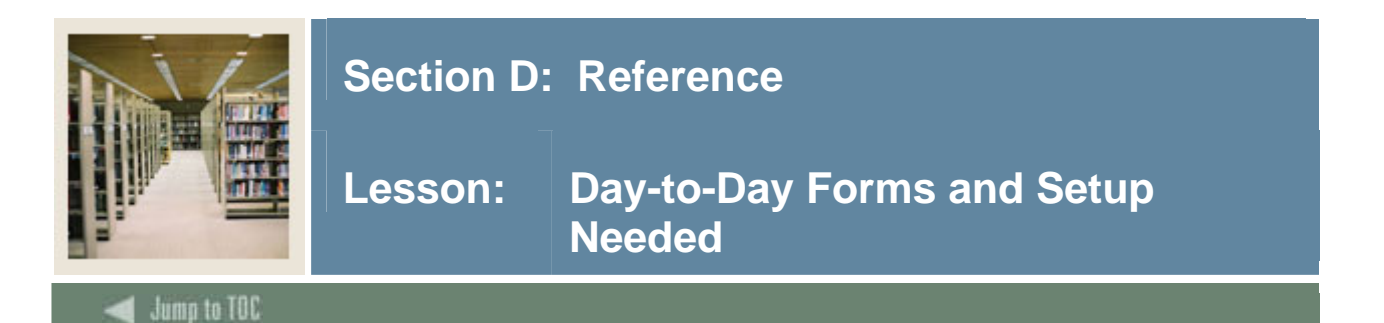

### Guide

Use this table as a guide to the day-to-day forms and the setup forms needed for each.

| Day-to-Day Form                                                 | Setup Forms Needed                                                                                                    |
|-----------------------------------------------------------------|----------------------------------------------------------------------------------------------------|
| SCT Banner Faculty and Advisors Self<br>Service web application | • All of the set up forms listed on the previous page are needed to use the SCT Banner Faculty and Advisors Self Service web application. |

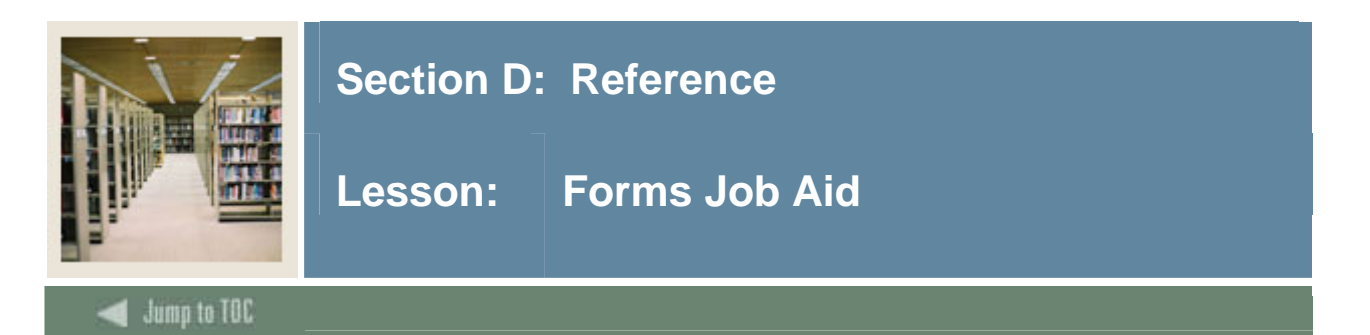

### Guide

Use this table as a guide to the forms used in this workbook. The Owner column may be used as a way to designate the individual(s) responsible for maintaining a form.

| Form Name | Form Description                             | Owner |
|-----------|----------------------------------------------|-------|
| STVFATT   | Faculty Member Attributes Code               |       |
|           | Validation                                   |       |
| STVADVR   | Advisor Type Validation                      |       |
| STVROLE   | Role Definition Validation                   |       |
| STVPROC   | Process Control Code Validation              |       |
| GOAEACC   | Enterprise Access Control                    |       |
| SOAFAPC   | Faculty Attribute/Advisor Type Control       |       |
| GTVEMAL   | E-mail Address Type Validation               |       |
| STVPRNT   | Compliance Print Code Validation             |       |
| STVCPRT   | Compliance Type Validation                   |       |
| SMAWCRL   | WebCAPP Rules                                |       |
| STVDFLT   | Compliance Default Codes Validation          |       |
| SMADFLT   | Compliance Default Parameters                |       |
| STVORIG   | Originator Code Validation                   |       |
| STVROVR   | Registration Permit-Override Code            |       |
|           | Validation                                   |       |
| SFAROVR   | <b>Registration Permit-Overrides Control</b> |       |
| STVRSTS   | Course Registration Status Code              |       |
|           | Validation                                   |       |
| STVTERM   | Term Code Validation                         |       |
| SOATERM   | Term Control                                 |       |
| STVTPRT   | Transcript Type Validation                   |       |
| SHATPRT   | Transcript Type Rules                        |       |
| GTVSDAX   | Crosswalk Validation                         |       |
| SOAWDSP   | Web Display List Customization               |       |
| SIAINST   | Faculty Information Form                     |       |
| GOATPAD   | Third Party Access Audit Form                |       |
| SSASECT   | Schedule Form                                |       |

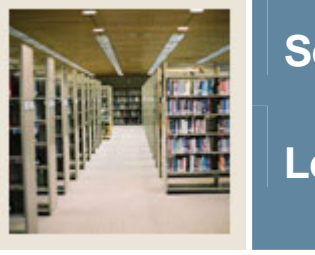

# Section D: Reference

# Lesson: Forms Job Aid (Continued)

Jump to TOC

# **Procedure, continued**

| Form Name | Form Description              | Owner |
|-----------|-------------------------------|-------|
| SHAGRDE   | Grade Code Maintenance Form   |       |
| SHAGSCH   | Grade Scale Definition Form   |       |
| SHAGCOM   | Gradable Component Definition |       |
| SGAADVR   | Multiple Advisors Form        |       |
| SMAPRLE   | Program Definition Rules Form |       |
| SSASYLB   | Section Syllabus Form         |       |

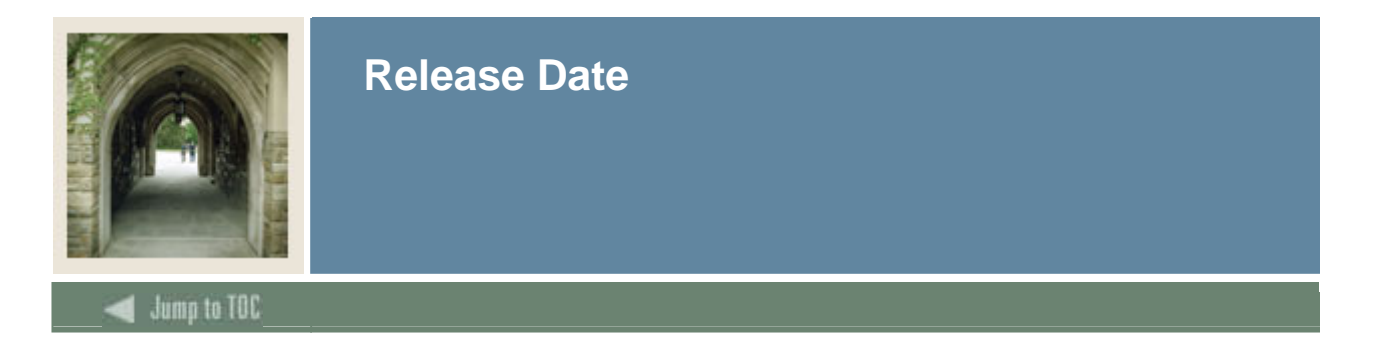

This workbook was last updated on 08/25/2005.